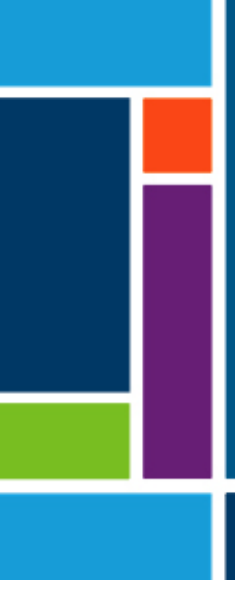

# KrosFlo<sup>®</sup> TFDF<sup>®</sup> Lab System

Brugervejledning

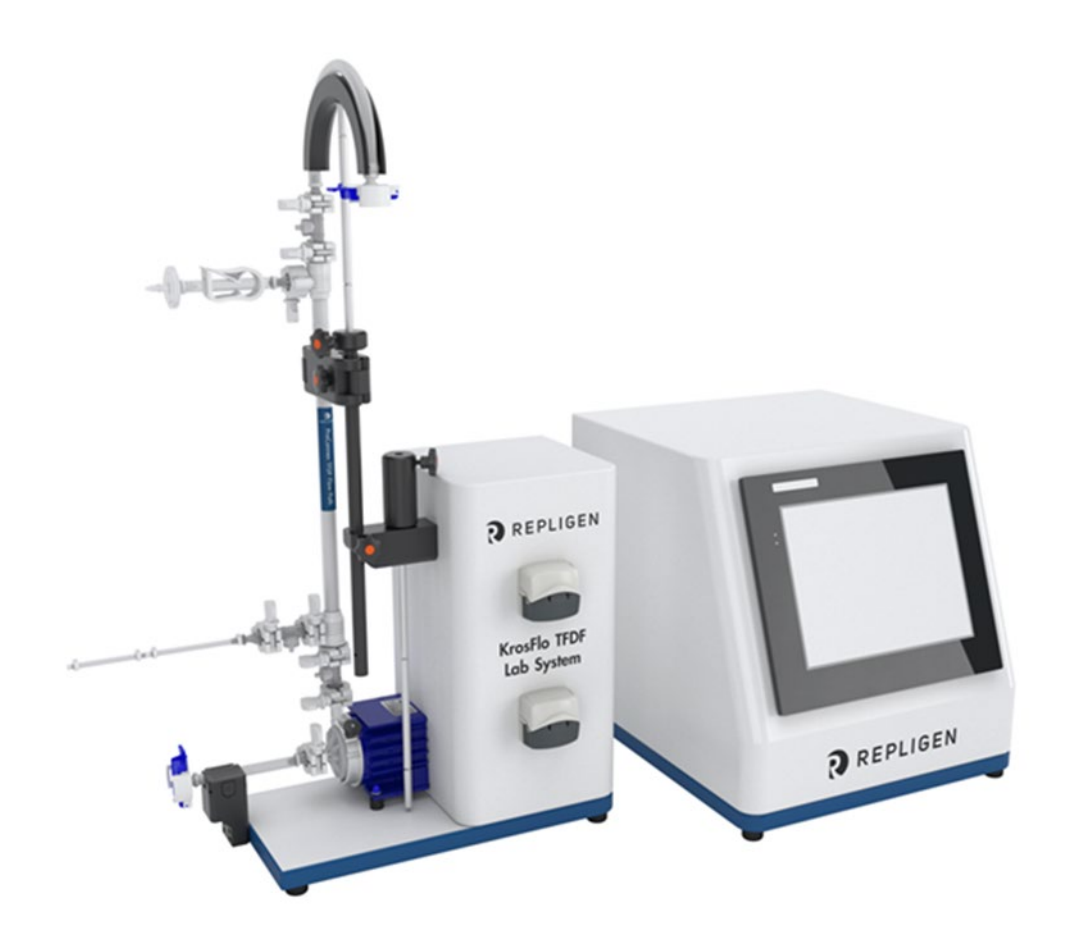

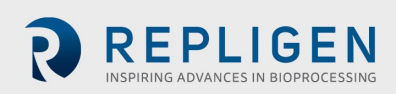

Oplysningerne i dette dokument kan ændres uden varsel.

Repligen Corporation giver ingen garanti af nogen art med hensyn til dette materiale, inklusive, men ikke begrænset til underforståede garantier for salgbarhed og egnethed til et bestemt formål.

Repligen Corporation er ikke ansvarlig for fejl i dette dokument eller for hændelige skader eller følgeskader i forbindelse med levering, ydeevne eller brug af dette materiale.

Ingen del af dette dokument må fotokopieres, reproduceres eller oversættes til et andet sprog uden forudgående skriftligt samtykke fra Repligen Corporation.

Yderligere oplysninger kan fås ved at kontakte Repligen Corporation på www.repligen.com.

©2022 Repligen Corporation. Alle rettigheder forbeholdes. De varemærker, der nævnes i dette dokument, tilhører Repligen Corporation og/eller dennes associerede selskaber eller deres respektive ejere.

Kundesupport 508-845-6400 customerserviceUS@repligen.com

Repligen Corporation 111 Locke Drive Marlborough, MA 01752, USA www.repligen.com

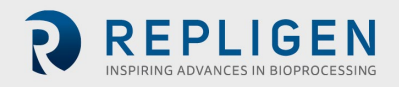

# Indhold

| 1. | Introduktion                                                                        | 8          |  |  |  |
|----|-------------------------------------------------------------------------------------|------------|--|--|--|
| 2. | Velkommen8                                                                          |            |  |  |  |
| 3. | Om dette dokument9                                                                  |            |  |  |  |
| 4. | Sikkerhedsforanstaltninger                                                          |            |  |  |  |
|    | 4.1 Controller                                                                      | 11         |  |  |  |
|    | 4.2 Pumpestation                                                                    | 11         |  |  |  |
|    | 4.3 TFDF <sup>®</sup> Filter                                                        | 12         |  |  |  |
| 5. | Opsætning                                                                           | 14         |  |  |  |
|    | 5.1 Pladskrav                                                                       | 14         |  |  |  |
|    | 5.2 Systemarrangement                                                               | 14         |  |  |  |
|    | 5.3 Samling af stativ                                                               | 15         |  |  |  |
|    | 5.4 Systemkabelforbindelser                                                         | 16         |  |  |  |
|    | 5.4.1 Valgfri tilslutninger                                                         | 16         |  |  |  |
|    | 5.5 ProConnex <sup>®</sup> TFDF <sup>®</sup> Flow Path                              | 17         |  |  |  |
|    | Montering af strømningsvei                                                          | 18         |  |  |  |
|    | 5.5.1 Montering af strømningsvei på 20 cm                                           | 18         |  |  |  |
|    | 5.5.2 Montering af strømningsvei på 108 cm                                          | 19         |  |  |  |
|    | 5.6 Strømningsveiens trykføler og slangeforbindelser                                | 21         |  |  |  |
|    | 5.6.1 Forbindelser til strømningsveiens trykføler.                                  |            |  |  |  |
|    | 5.6.2 Slangeforbindelser                                                            | 22         |  |  |  |
| 6  | Komme i gang                                                                        | 23         |  |  |  |
| 0. | 6.1 Indledende opstart                                                              | 23         |  |  |  |
|    | 6.2 Berøringsskærm                                                                  | 24         |  |  |  |
|    | 6.3 Skærmpavigation                                                                 | 2+<br>24   |  |  |  |
|    | 6.1 Pausackarm                                                                      | 25         |  |  |  |
| 7  | Betiening of systemet                                                               | 25         |  |  |  |
| /. | 7.1 Spædning af den magnetiske svævenumne                                           | 25         |  |  |  |
|    | 7.1 Spædning af den magnetiske svævepdnipe                                          | 25         |  |  |  |
|    | 7.1.1 Opsætning af pumpespætning                                                    | 25         |  |  |  |
|    | 7.1.2 Treingangsmade ved spædning af pumpen                                         | 20<br>20   |  |  |  |
|    | 7.2 Ridsho inder - pioces                                                           | 20         |  |  |  |
| 0  | 7.5 Prøve- og procesoprysninger                                                     |            |  |  |  |
| 0. | 9.1 Informationscharm                                                               | <b>3</b> 2 |  |  |  |
|    | 8.2 Hovedmanuskarm                                                                  |            |  |  |  |
|    | 8.2 Hovedmenuskærm                                                                  | 32         |  |  |  |
|    | 8.3 Administrationsskærm                                                            |            |  |  |  |
|    | 8.3.1 Ændring af kallbreringsfaktorerne for standard slange                         |            |  |  |  |
|    | 8.3.2 Ændring af systemets serienummer                                              | 34         |  |  |  |
|    | 8.3.3 Opdatering at permeat-strømningsmalerens installationsstatus                  | 35         |  |  |  |
|    | 8.4 Systemindstillinger-skærm                                                       | 35         |  |  |  |
|    | 8.4.1 Indstilling at slangestørrelser                                               |            |  |  |  |
|    | 8.4.2 Skalering                                                                     |            |  |  |  |
|    | 8.4.3 Ændring af slangekalibreringsfaktorer for en kørsel (ikke standard)           | 36         |  |  |  |
|    | 8.4.4 Nulstilling af slangekalibreringsfaktorer                                     | 36         |  |  |  |
|    | 8.4.5 Indstilling af den maksimale hastighed for den magnetiske svævende recirkulat | ions-      |  |  |  |
|    | /fødepumpe (P-01)                                                                   | 37         |  |  |  |
|    | 8.4.6 Indstilling af trykenheder                                                    | 37         |  |  |  |
|    | 8.4.7 Indstilling af Permeate-sidens tilbageholdelsesvolumen                        | 37         |  |  |  |
|    | 8.5 Indstillinger for PID-loop                                                      | 37         |  |  |  |
|    | 8.6 Alarmer                                                                         | 39         |  |  |  |
|    | 8.6.1 Alarm Opsætningsskærm                                                         | 39         |  |  |  |
|    | 8.6.2 Alarm Historik                                                                | 41         |  |  |  |
|    | 8.7 Lås skærm                                                                       | 41         |  |  |  |

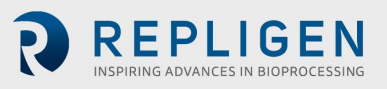

|     | 8.8 Datalogning                                                                 | 42 |  |
|-----|---------------------------------------------------------------------------------|----|--|
|     | 8.8.1 Eksperimentelle data                                                      | 43 |  |
|     | 8.9 Systemtilstand                                                              | 44 |  |
|     | 8.10 Koncentration, Koncentration/Diafiltrering og Koncentration/Diafiltrering/ |    |  |
|     | Koncentrationstilstande                                                         | 45 |  |
|     | 8.10.1 Skærmen Kør sætpunkter                                                   | 45 |  |
|     | 8.10.2 Oversigtsskærm                                                           | 48 |  |
|     | 8.11 Guide-funktion                                                             | 51 |  |
|     | 8.12 Manuel tilstand                                                            | 54 |  |
|     | 8.12.1 Instrumentering                                                          | 55 |  |
|     | 8.12.2 Tarering                                                                 | 56 |  |
|     | 8.13 Valg af filtermodul                                                        | 57 |  |
|     | 8.14 Plot-skærme                                                                | 60 |  |
|     | 8.14.1 Pumpehastighed                                                           | 62 |  |
|     | 8.14.2 Tryk/strømning                                                           | 63 |  |
|     | 8.14.3 Vægte                                                                    | 64 |  |
|     | 8.14.4 Data                                                                     | 65 |  |
|     | 8.14.5 PID                                                                      | 66 |  |
| 9.  | Fejlfinding                                                                     | 67 |  |
| 10. | Vedligeholdelse                                                                 | 68 |  |
| 11. | Generelle oplysninger                                                           | 68 |  |
|     | 11.1 Retningslinjer for sikkerhed                                               | 68 |  |
|     | 11.2 Systemspecifikationer                                                      |    |  |
|     | 11.3 Systemkomponenter                                                          | 70 |  |
| 12. | Stikordsregister                                                                | 71 |  |

# Liste over tabeller

| Tabel 1.  | Forklaring på udtryk til at få brugerens opmærksomhed              | 9  |
|-----------|--------------------------------------------------------------------|----|
| Tabel 2.  | Forklaring af symboler                                             | 9  |
| Tabel 3.  | Sikkerhedsmærkater for instrumenter                                | 10 |
| Tabel 4.  | Specifikationer for ProConnex® TFDF® Flow Path                     | 17 |
| Tabel 5.  | Prøve og proces                                                    |    |
| Tabel 6.  | KrosFlo® TFDF®Lab System strømningshastigheder for permeat-slanger | 36 |
| Tabel 7.  | Parameterdata                                                      | 61 |
| Tabel 8.  | Advarsel: Begrænsning for af brugen af produktet                   | 68 |
| Tabel 9.  | Systemoutput                                                       | 69 |
| Tabel 10. | Systeminput                                                        | 69 |
| Tabel 11. | Systemkonstruktion                                                 | 69 |
| Tabel 12. | Systemmiljø                                                        | 70 |
| Tabel 13. | Systemkomponenter, liste                                           | 70 |

# Liste over figurer

| Figur 1.  | KrosFlo® TFDF® Lab System                                           | 8  |
|-----------|---------------------------------------------------------------------|----|
| Figur 2.  | KrosFlo® TFDF®Lab System-komponenter                                | 11 |
| Figur 3.  | Kontrolenhed                                                        | 11 |
| Figur 4.  | Pumpestation                                                        | 12 |
| Figur 5.  | ProConnex <sup>®</sup> TFDF <sup>®</sup> Flow Path                  | 13 |
| Figur 6.  | Nødvendig bordplads                                                 | 14 |
| Figur 7.  | Placering af systemet på bordet                                     | 14 |
| Figur 8.  | Samling af stativet                                                 | 15 |
| Figur 9.  | Systemforbindelser                                                  | 16 |
| Figur 10. | Konfiguration af ProConnex <sup>®</sup> TFDF <sup>®</sup> Flow Path | 17 |
| Figur 11. | Tilslutning af trykfølere                                           | 21 |
| Figur 12. | Udførelse af slangeforbindelser                                     | 22 |
| Figur 13. | Berøringsskærmens display                                           | 23 |
| Figur 14. | Hovedmenuskærm                                                      | 24 |
| Figur 15. | Menulinje                                                           | 24 |
| Figur 16. | Skærmnavigation                                                     | 25 |
| Figur 17. | Opsætning før spædning                                              | 25 |
| Figur 18. | Spædet system                                                       | 27 |
| Figur 19. | Arbejdsgang for eksperimentet                                       | 31 |
| Figur 20. | Informationsskærm                                                   | 32 |
| Figur 21. | Hovedmenuskærm                                                      | 33 |
| Figur 22. | Administrationsskærm                                                | 34 |
| Figur 23. | Skærm med systemindstillinger                                       | 35 |
| Figur 24. | Nulstil slangekalibrering                                           | 36 |
| Figur 25. | Indstillingsskærm til PID-loop                                      | 38 |
| Figur 26. | Alarm Opsætningsskærm                                               | 39 |
| Figur 27. | Alarm Nulstillingsknap                                              | 40 |
| Figur 28. | Alarm Historikskærm                                                 | 41 |
| Figur 29. | Meddelelse på låseskærm                                             | 41 |
| Figur 30. | Låseskærm                                                           | 42 |
| Figur 31. | Datalogningsskærm                                                   | 42 |
| Figur 32. | Datalogfiler                                                        | 43 |
| Figur 33. | Eksempel på registrerede data                                       | 44 |
| Figur 34. | Skærm med systemtilstand                                            | 44 |
| Figur 35. | Skærmbilledet Koncentrationstilstand Kør setpunkter                 | 45 |
| Figur 36. | Skærmbilledet Koncentration/Diafiltreringstilstand Kør setpunkter   | 46 |

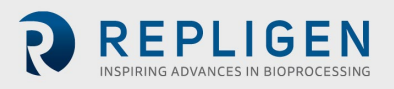

| Figur 37. | Skærmbilledet Koncentration/Diafiltrering/Koncentrationstilstand Kørsetpunkter | .47 |
|-----------|--------------------------------------------------------------------------------|-----|
| Figur 38. | Oversigtsskærm for koncentrationstilstand                                      | .49 |
| Figur 39. | Koncentration/Diafiltreringstilstand Oversigtsskærm                            | .50 |
| Figur 40. | Koncentration/Diafiltrering/Koncentrationstilstand Oversigtsskærm              | .51 |
| Figur 41. | Start af guidefunktionen                                                       | .52 |
| Figur 42. | Startskærm                                                                     | .52 |
| Figur 43. | Startskærm for guidefunktionen                                                 | .53 |
| Figur 44. | Beregning i gang                                                               | .53 |
| Figur 45. | Manuel tilstand Oversigtsskærm                                                 | .54 |
| Figur 46. | Nulstil prompt                                                                 | .55 |
| Figur 47. | Manuel tilstand Oversigtsskærm                                                 | 56  |
| Figur 48. | Skærmbilledet manuel tilstand Kør setpunkter                                   | .57 |
| Figur 49. | Filterindstillinger                                                            | .57 |
| Figur 50. | Skærm med filterliste (venstre side)                                           | .58 |
| Figur 51. | Navigationsmenu                                                                | .58 |
| Figur 52. | Skærm med filterliste (højre side)                                             | .59 |
| Figur 53. | Plotskærm                                                                      | .60 |
| Figur 54. | Plot over pumpehastighed                                                       | .62 |
| Figur 55. | Plot over tryk/strømning                                                       | .63 |
| Figur 56. | Plot over vægte                                                                | .64 |
| Figur 57. | Dataplot                                                                       | .65 |
| Figur 58. | PID-plot                                                                       | .66 |
| Figur 59. | Advarsler og forsigtighedsregler omkring magnetiske kræfter                    | .68 |
|           |                                                                                |     |

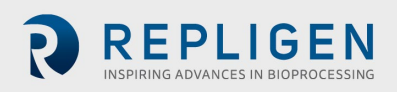

# Forkortelser

| AC   | Vekselstrøm                      |
|------|----------------------------------|
| CE   | Conformitée Européenne           |
| С    | Koncentration                    |
| D    | Diafiltrering                    |
| DV   | Diafiltreringsvolumen            |
| CF   | Koncentrationsfaktor             |
| cm   | Centimeter                       |
| FAS  | Feltapplikationsspecialist       |
| Hz   | Hertz                            |
| in   | Tommer                           |
| kg   | Kilogram                         |
| Lbs  | pund                             |
| LMH  | Liter/Meter <sup>2</sup> /Time   |
| lpm  | liter pr. minut                  |
| PCV  | procent cellevolumen             |
| PE   | Trykfølere                       |
| PID  | Proportional, integral og afledt |
| Psi  | pund pr. kvadrattomme            |
| PV   | Proces variabel                  |
| rpm  | Reps per minut                   |
| SP   | Ønsket sætpunkt                  |
| TFDF | Tangential Flow Depth Filtration |
| TMP  | Tryk på tværs af membranen       |
| UL   | Underwriters Laboratories        |
| VT   | Volumetrisk gennemløb            |
|      |                                  |

# 1. Introduktion

KrosFlo<sup>®</sup> TFDF<sup>®</sup> Lab System giver en komplet løsning til adskillelse af celler fra medier under cellekulturprocesser. Teknologien kombinerer hardware, software og et engangsfilter for at opnå filtreringsresultatet. Spørgsmål vedrørende specifikke anvendelser af teknologien bedes rettes til din regionale salgsrepræsentant eller feltapplikationsforsker.

Denne brugervejledning indeholder et referencedokument til KrosFlo<sup>®</sup> TFDF<sup>®</sup>Lab-systemet og opdateres regelmæssigt. For den seneste version af dokumentet, besøg <u>www.repligen.com/resources</u>. Det anbefales stærkt, at installationsprocessen udføres af en uddannet Repligen-tekniker. For yderligere support med fejlfinding eller procesoptimering, kontakt venligst den lokale Repligen Feltapplikationsspecialist.

# 2. Velkommen

Tak fordi I valgte KrosFlo<sup>®</sup> TFDF<sup>®</sup>Lab System til jeres laboratorium. Dette innovative KrosFlo<sup>®</sup> TFDF<sup>®</sup>Lab System giver en komplet løsning til adskillelse af celler fra medier under cellekulturprocesser med overlegen fluxydelse, skalerbarhed og brugervenlighed.

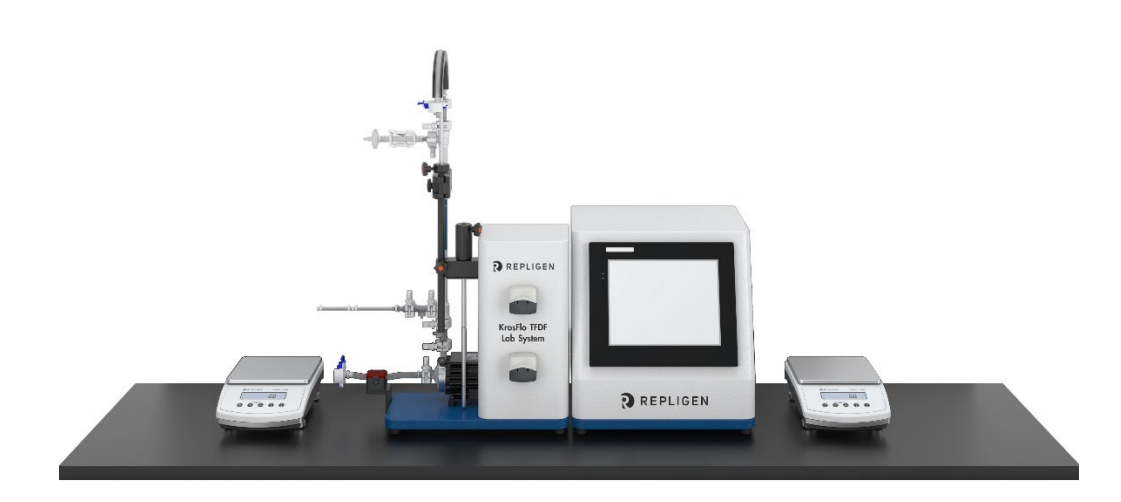

Figur 1. KrosFlo® TFDF® Lab System

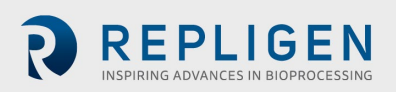

# 3. Om dette dokument

Der bruges adskillige udtryk til at få brugerens opmærksomhed gennem hele denne vejledning. Hvert udtryk bør tiltrække følgende opmærksomhedsniveau:

| Tabel 1. Forklaring | ; på udtry | /k til at få b | orugerens o | pmærksomhed |
|---------------------|------------|----------------|-------------|-------------|
|---------------------|------------|----------------|-------------|-------------|

| Udtryk    | Beskrivelse                                                                                                    |
|-----------|----------------------------------------------------------------------------------------------------|
| Bemærk:   | Påpeger nyttige oplysninger                                                                                                    |
| VIGTIGT   | Angiver oplysninger, der er nødvendige for korrekt betjening af instrumenter                                                                       |
| FORSIGTIG | Advarer brugere om potentielt farlige situationer i forbindelse med personskade eller beskadigelse af instrumentet, hvis oplysningerne ikke følges |
| ADVARSEL! | Advarer brugere om, at der kan opstå alvorlig fysisk skade, hvis advarslens forholdsregler ikke følges                                             |

# 4. Sikkerhedsforanstaltninger

# Tabel 2. Forklaring af symboler

| Symbol                           |                  | Beskrivelse                                                                                                    |
|----------------------------------|------------------|----------------------------------------------------------------------------------------------------|
| Forsigtig                        | 4                | Risiko for fare. Se betjeningsvejledningen for arten af farerne og håndteringer.<br>Potentielt farlig situation, som, hvis den ikke undgås, kan resultere i skade på<br>ejendom/udstyr                                                                                                    |
| Forsigtig                        |                  | Risiko for knusning. Hold fingrene væk fra rotoren, mens pumpen er i drift. Stop<br>pumpen før påsætning eller aftagning af slanger.                                                                                                    |
| Forsigtig                        |                  | Varm overflade. Rør ikke ved den                                                                                                    |
| Forsigtig                        | Â                | Risiko for elektrisk stød, se betjeningsvejledningen for arten af farerne og håndteringer                                                                                                    |
| Sikkerhed<br>Advarselss<br>ymbol |                  | Der er fare for personale. Sikkerhedssymbolet udelades, når faren kun er<br>relateret til skader på ejendom/udstyr.                                                                                                    |
| Fare                             | ADANGER          | Overhængende farlig situation, som, hvis den ikke undgås, kan resultere i død eller alvorlig personskade                                                                                                    |
| Advarsel                         | <b>A</b> WARNING | Vær opmærksom på de magnetiske kræfter, når du håndterer det magnetiske<br>svævende centrifugale pumpehoved. Undgå andre magneter eller metaldele,<br>da der kan opstå forurening fra fysisk skade eller revner forårsaget af magnetisk<br>tiltrækning. Vær specielt opmærksom på de magnetiske kræfter, når du<br>håndterer to pumpehoveder på samme tid |

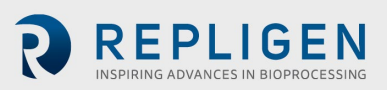

### Tabel 3. Sikkerhedsmærkater for instrumenter

| Symbol                  | Beskrivelse                                                                                                    |
|-------------------------|----------------------------------------------------------------------------------------------------|
| Fare                    | Der er højspænding som er tilgængelig. Vær yderst forsigtig ved serviceeftersyn<br>af interne komponenter. Afbryd strømmen fra pumpen, før enhver<br>rengøringsoperation påbegyndes.                                                                                                    |
| Advarsel                | Sluk for strømmen til pumpen, før du forsøger at vedligeholde den.                                                                                                    |
| Advarsler               | Slangebrud kan resultere i, at væske sprøjtes fra pumpen. Tag passende foranstaltninger for at beskytte operatør og udstyr                                                                                                    |
|                         | Sluk for drevet, før du fjerner eller monterer slanger. Fingre eller løst tøj kan<br>blive fanget i drivmekanismen                                                                                                    |
| Forsigtigh<br>edsregler | Strømmen skal være slukket, før man tilslutter det eksterne fjernbetjeningskabel for at forhindre at drevet skades                                                                                                    |
|                         | Foruren ikke smøremidlet i beholderen, på akslen eller på tætningen med<br>fremmedmateriale. Manglende overholdelse af denne forholdsregel kan<br>resultere i beskadigelse af forseglingen og for tidlig svigt af forseglingen.                                                                                                    |
|                         | Der må ikke være fremmedlegemer under pakningen på bagsiden af<br>frontpladen eller under skruehovederne. Manglende overholdelse af denne<br>forholdsregel kan resultere i lækage ved afvaskning af drevet.                                                                                                    |
| Forsigtig               | For at undgå elektrisk stød, skal strømkablets beskyttende jordledning være forbundet til jord. Må ikke betjenes på våde steder som defineret i EN61010-1.                                                                                                    |
| Advarsel                | Høj magnetfeltstyrke på pumpehjulet                                                                                                    |
| <b>(</b>                | Det magnetiske svævende centrifugale pumpehoved har en rotor med en<br>sjælden-jordart-magnet med høj feltstyrke. Pacemakere kan blive påvirket, og<br>magnetiske kræfter kan føre til kvæstelser. Hold afstand mellem pumpe og<br>pacemakere, og håndter pumpehoveder med forsigtighed.                                                                  |
| Forsigtig               | Vær opmærksom på de magnetiske kræfter, når du håndterer det magnetiske<br>svævende centrifugale pumpehoved. Undgå andre magneter eller metaldele,<br>da der kan opstå forurening fra fysisk skade eller revner forårsaget af magnetisk<br>tiltrækning. Vær specielt opmærksom på de magnetiske kræfter, når du<br>håndterer to pumpehoveder på samme tid |
| Forsigtig               | Hold fingrene væk fra rotoren, mens pumpen er i drift. Stop pumpen før<br>påsætning eller aftagning af slanger.                                                                                                    |

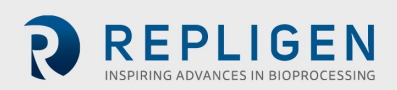

#### Figur 2. KrosFlo® TFDF®Lab System-komponenter

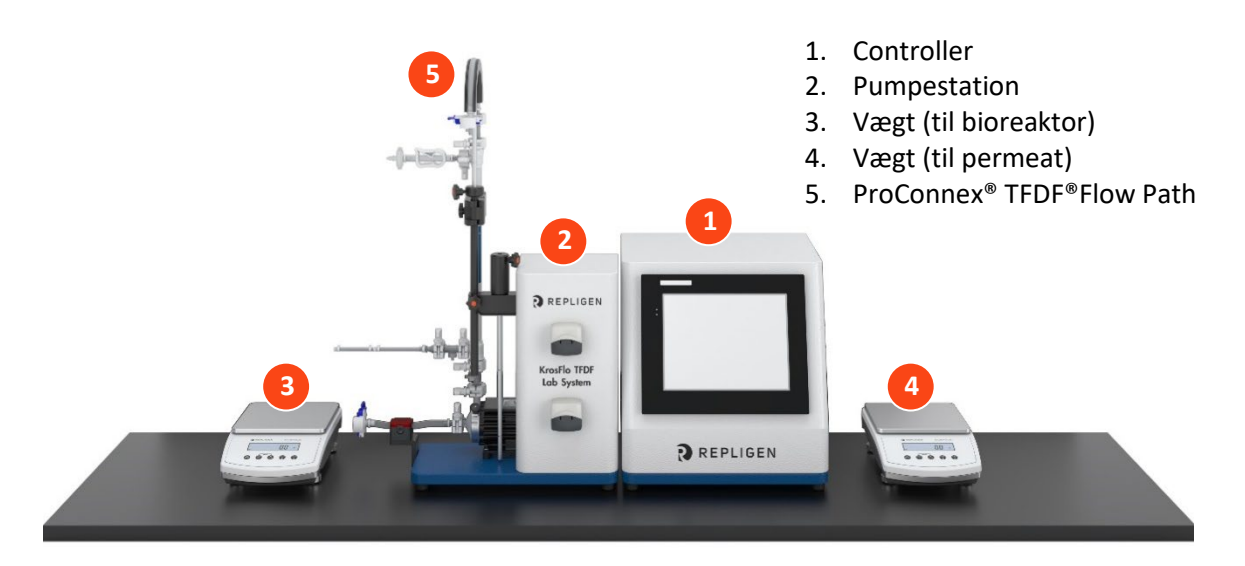

#### 4.1 Controller

Brugere ændrer parametre og overvåger processer via kontrolenhedens grænseflade. En 12-tommer berøringsskærm muliggør brugerinput, såsom en ændring i pumpehastighed, og den viser et diagram over systemet til visuel analyse. Wizard- funktionen i KrosFlo® TFDF®-softwaren hjælper med at køre en optimal proces. Baseret på blot nogle få brugerspecifikationer, genererer KrosFlo® Wizard-funktionen driftsparametre til enkel og præcis betjening.

#### Figur 3. Kontrolenhed

- 1. 12" berøringsskærm som brugergrænseflade
- 2. Kontrolpanel

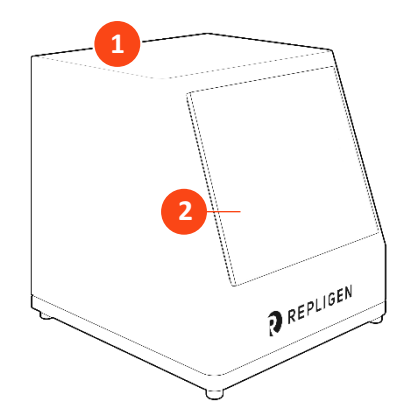

#### 4.2 Pumpestation

Pumpestationen overfører alle væsker under TFDF<sup>®</sup>-processen. En lav forskydning og digitalt styret magnetisk svævende centrifugalpumpe leverer fødemateriale fra bioreaktoren lodret gennem TFDF<sup>®</sup>-filterets lumen og derefter tilbage i bioreaktoren. Permeat (øverst) peristaltisk pumpe overfører permeat fra filterkabinettet til permeatreservoiret. Diafiltration/Aux peristaltisk pumpen (nederst) overfører buffer fra et diafiltreringsreservoir til bioreaktoren i diafiltreringstrinnet. Den overordnede proces overvåges ved hjælp af flere sensorer:

- Tre in-line engangstryksensorer til tilført materiale, permeat og retentat
- En ikke-invasiv ultralyds-retentat-srømningsmåler, der kan fastklemmes på

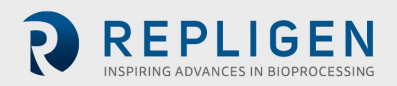

Valgfrie sensorer (købes separat fra systemet) inkluderer:

- En in-line engangstryksensor til et sekundært filter
- En in-line engangstryksensor til et beskyttelses-/sterilt filter
- En in-line turbiditetsmonitor

#### Figur 4. Pumpestation

- 1. Pumpestation
- 2. Permeat peristaltisk pumpe
- 3. Diafiltrering/Aux peristaltisk pumpe
- 4. Magnetisk svævepumpe
- 5. Stander montering
- 6. Flowmåler
- 7. Kontrolpanel

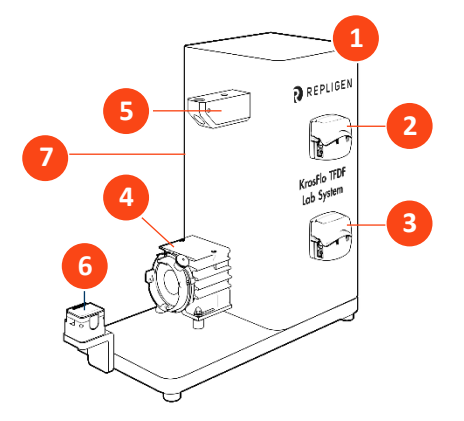

- 8. Slangeføringsstang
- 9. Forlængerstang
- 10. Muffe
- 11. Filterklemme

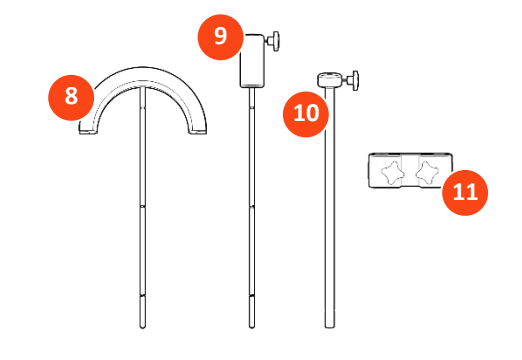

#### 4.3 TFDF<sup>®</sup> Filter

TFDF<sup>®</sup>-filteret er et rørformet dybdefilter tilgængeligt i procesudvikling til pilot- og produktionsskalaer. Filteret fungerer i et kabinet med porte, der leverer råmateriale og fjerner retentat og permeat. Alle filterstørrelser, der er større end prøvestørrelsen, er kun tilgængelige som ProConnex<sup>®</sup> TFDF<sup>®</sup> Flow Paths, som kan konfigureres fra et bibliotek af komponenter. Hver ProConnex<sup>®</sup> TFDF<sup>®</sup> Flow Path kommer som en helt lukket, bestrålet enhed, der er klar til brug. Der kræves ingen skylning af filteret.

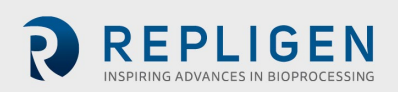

# Figur 5. ProConnex<sup>®</sup> TFDF<sup>®</sup> Flow Path

- 1. CPC AseptiQuik<sup>®</sup> kønsløst aseptisk stik
- 2. Retentat-slange
- 3. Retentat-tryksensor (PE02)
- 4. Udluftningsport
- 5. Klemme
- 6. TFDF® filterkabinet
- 7. Permeat-tryksensor (PE03)
- 8. Fødetryksensor (PE01)
- 9. CPC AseptiQuik<sup>®</sup> kønsløst aseptisk stik
- 10. Magnetisk pumpehoved
- 11. Ferromagnetisk fikseringsskive

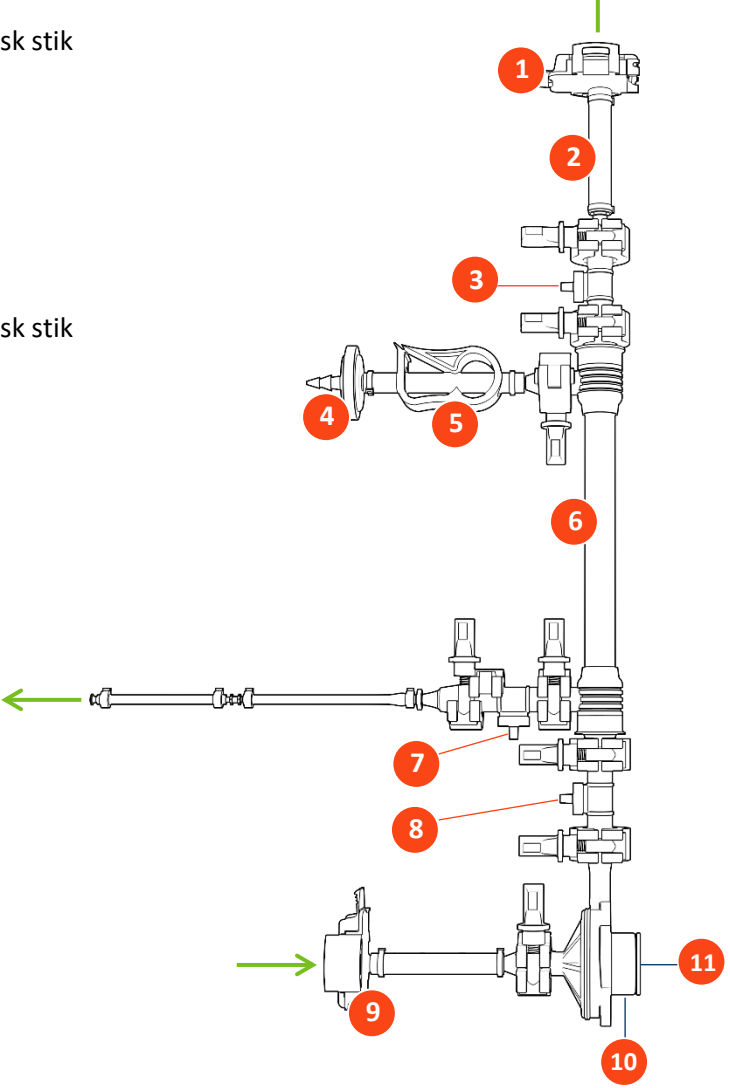

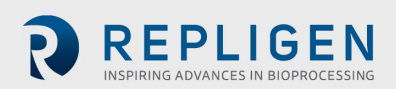

# 5. Opsætning

5.1 Pladskrav

Figur 6. Nødvendig bordplads

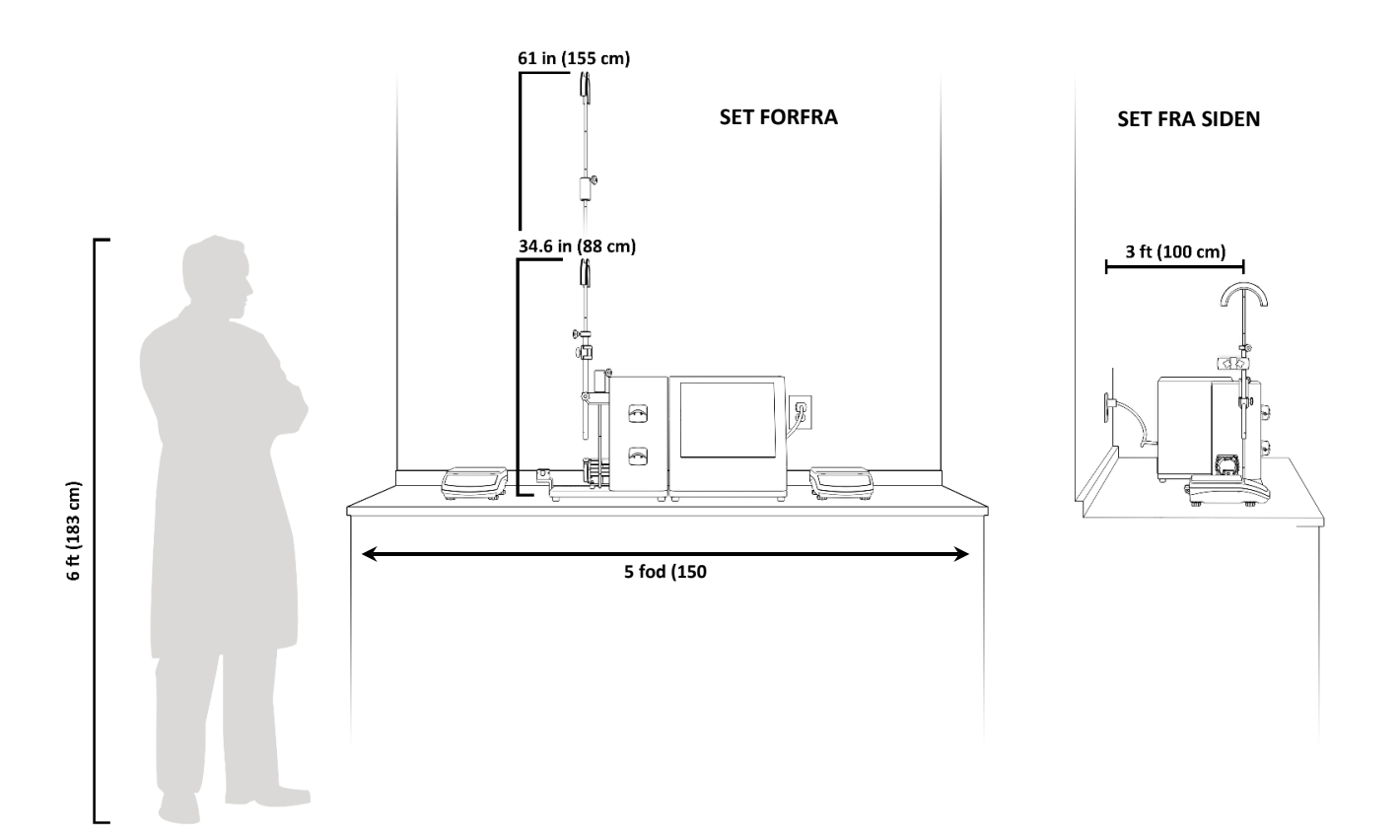

#### 5.2 Systemarrangement

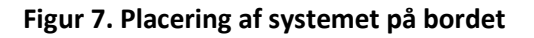

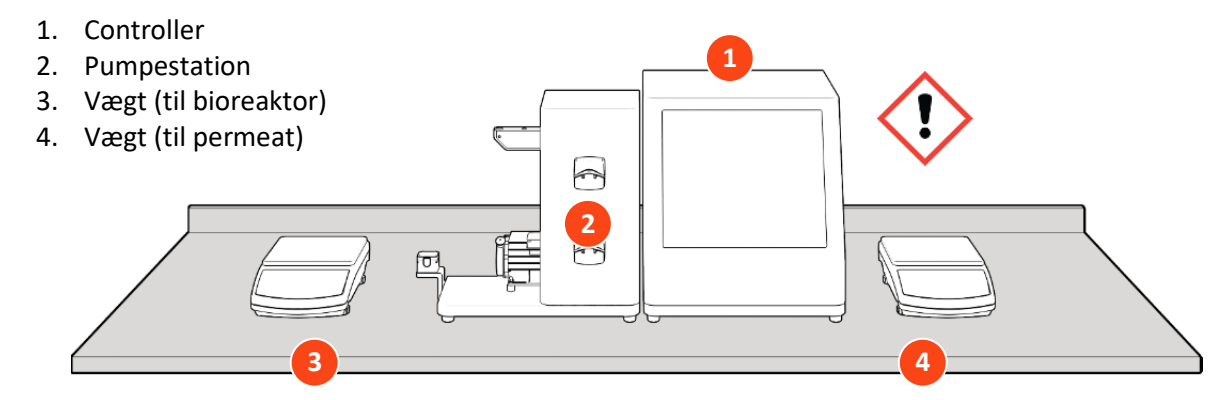

**ADVARSEL!** Kontrolenheden vejer 16 kg (36 lbs). Det anbefales, at to personer løfter kontrolenheden ud af kassen og placerer den på bordpladen.

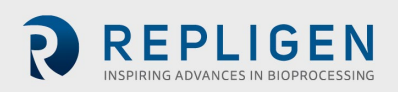

# 5.3 Samling af stativ

#### Figur 8. Samling af stativet

- 5. Slangeføringsstang
- 6. Forlængerstang (kun påkrævet til strømningsvej på 108 cm)
- 7. Filterklemme
- 8. Muffe

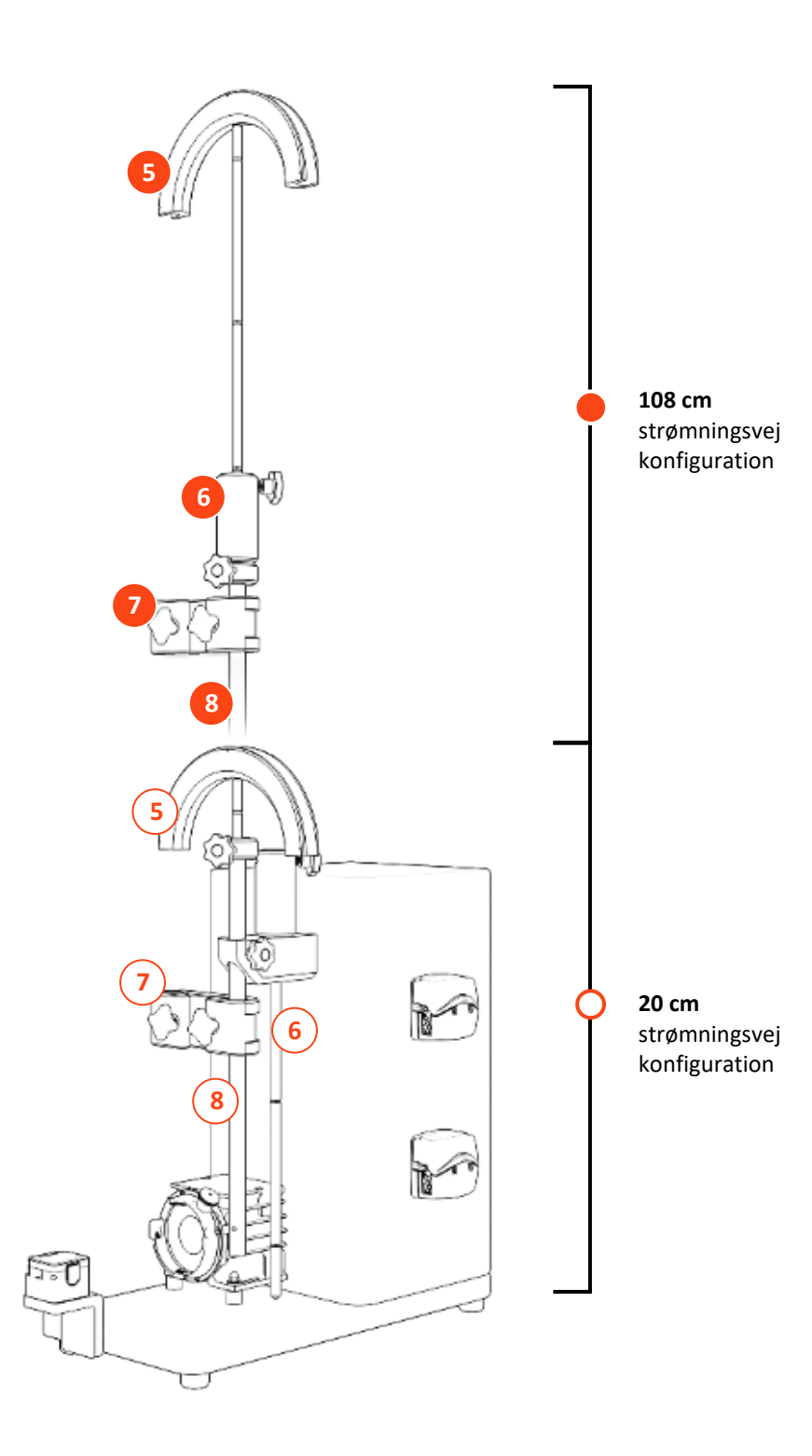

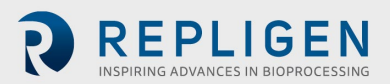

#### 5.4 Systemkabelforbindelser

#### Figur 9. Systemforbindelser

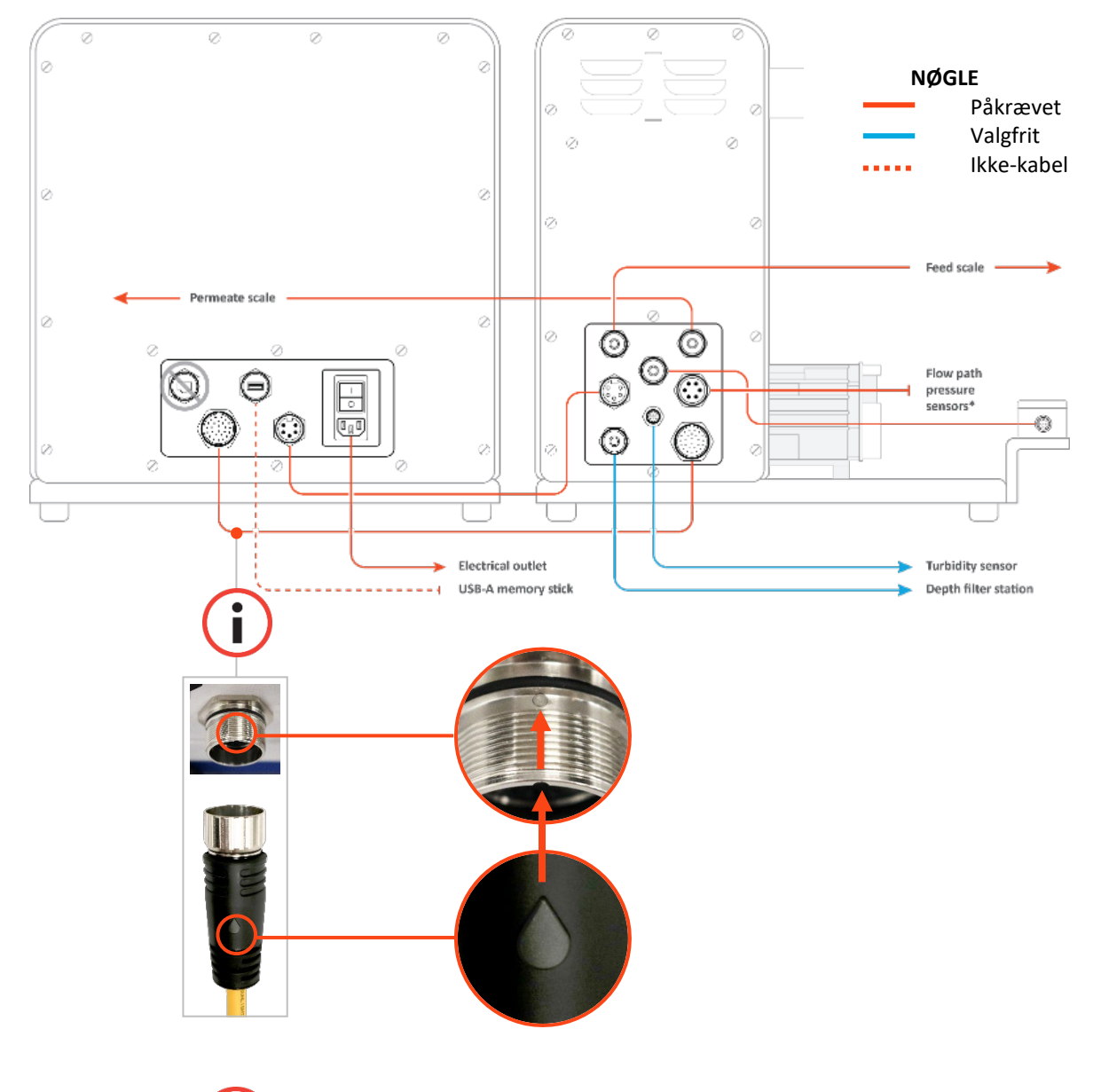

**Bemærk:** Brug afrivningsdråber til at justere stifter med sokkel. Kommunikationskabelstifter er sarte.

#### 5.4.1 Valgfri tilslutninger

i

- 1. Tilslut 718 Minifast turbiditetssensorkablet fra pumpestationen til turbiditetssensoren.
- 2. Tilslut det længere **M12 Eurofast dybdestationens strømningsmålerkabel** fra pumpestationen til dybdestationen.

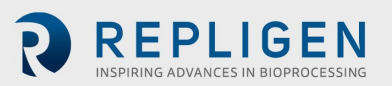

#### 5.5 ProConnex® TFDF® Flow Path

#### Tabel 4. Specifikationer for ProConnex® TFDF® Flow Path

| Туре                              | Filter | Strømningsvej | Strømningsvej | Strømningsvej | Strømningsvej |
|-----------------------------------|--------|---------------|---------------|---------------|---------------|
| Overfladeareal (cm <sup>2</sup> ) | 3      | 3             | 150           | 1500          | 6000          |
| Anbefalet<br>procesvolumen        | <1L    | < 1 L         | < 50 L        | < 500 L       | < 2000 L      |
| Filterlængde (cm)                 | 20     | 20            | 108           | 108           | 108           |
| Effektiv længde (cm)              | 2,2    | 2,2           | 108           | 108           | 108           |
| Antal slanger                     | 1      | 1             | 1             | 10            | 40            |

#### Figur 10. Konfiguration af ProConnex® TFDF® Flow Path

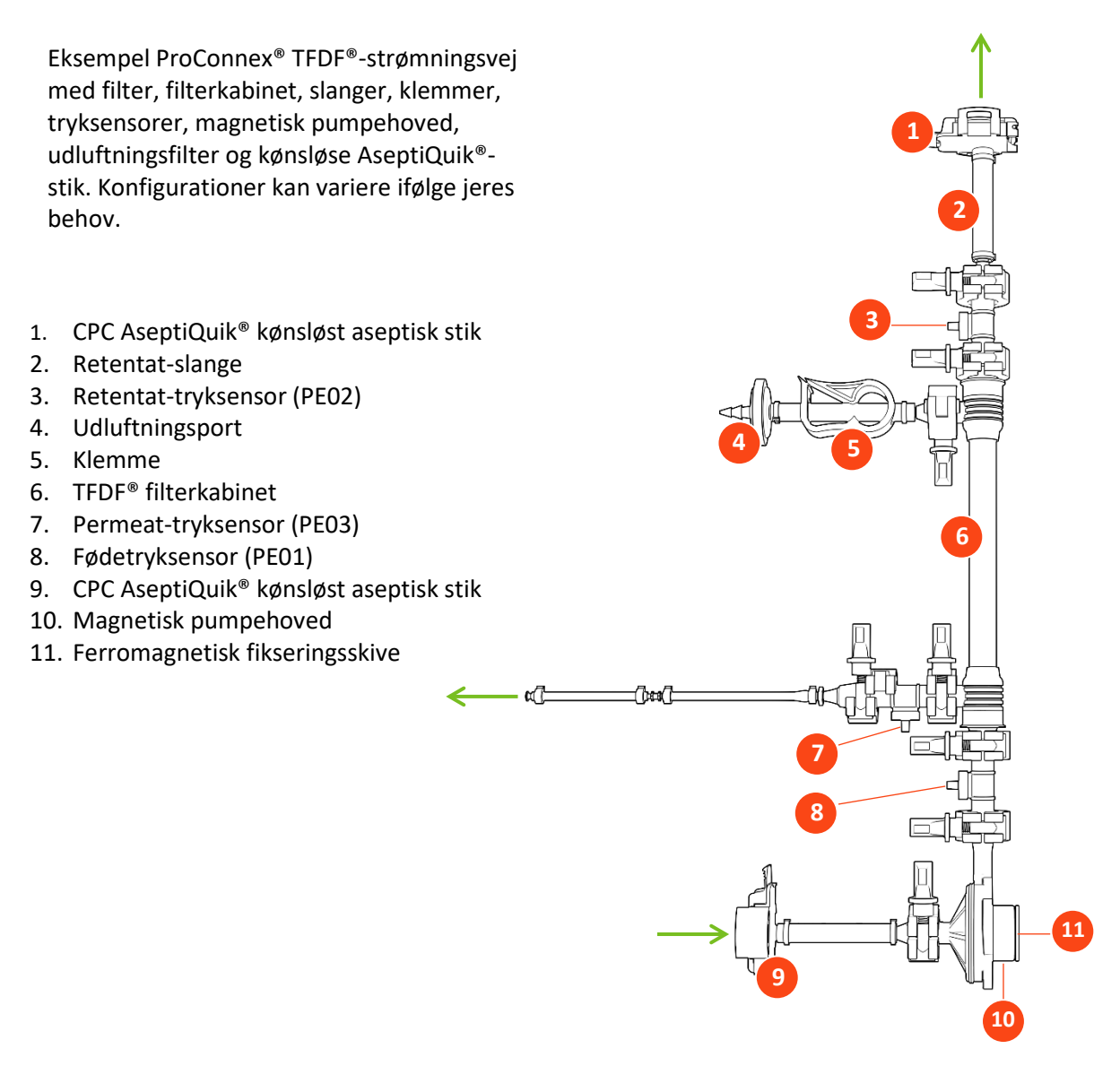

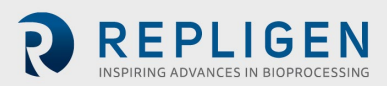

# Montering af strømningsvej

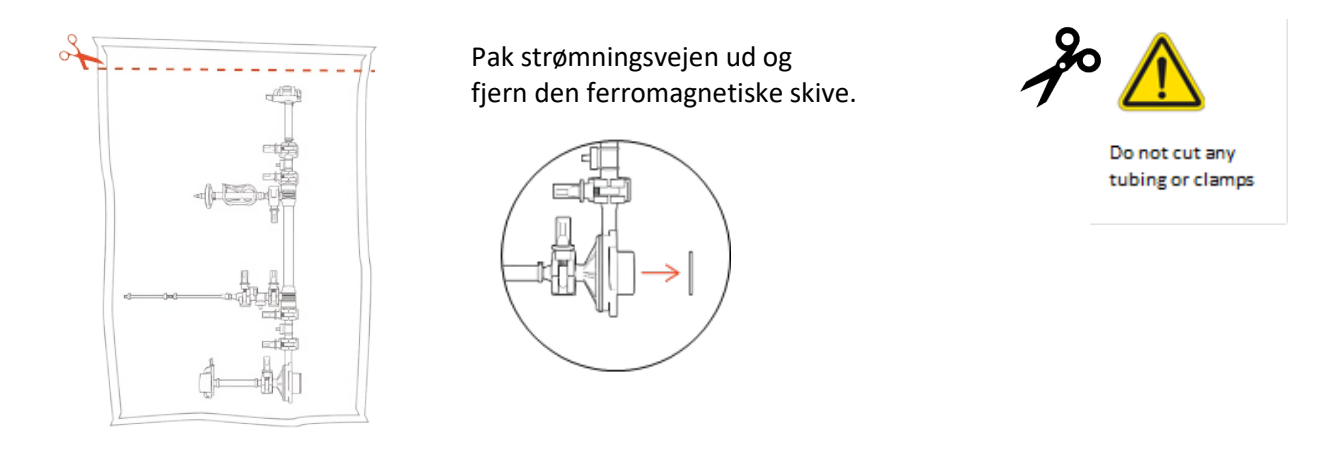

i

**Bemærk:** Fjern den ferromagnetiske skive, før der fortsættes til næste trin.

# 5.5.1 Montering af strømningsvej på 20 cm

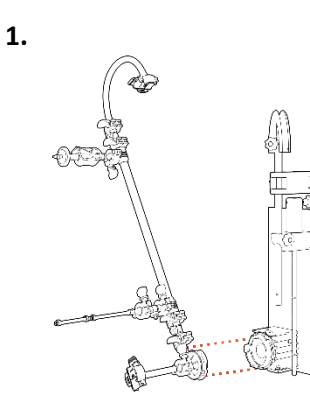

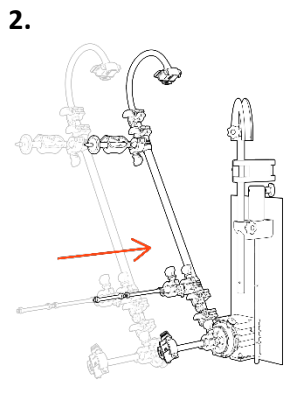

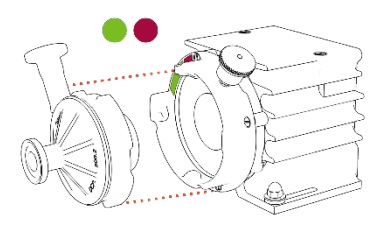

Juster pumpehovedet.

Træk i låsestiften og indsæt pumpehovedet.

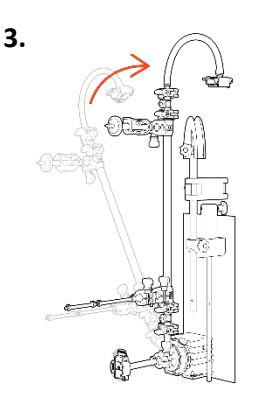

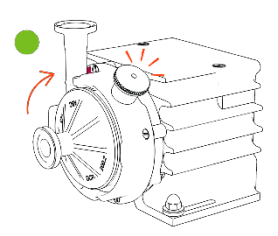

**Drej** filteret op (låsestiften vil klikke).

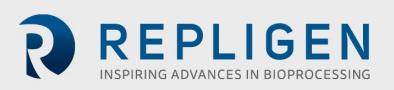

#### 5.5.2 Montering af strømningsvej på 108 cm

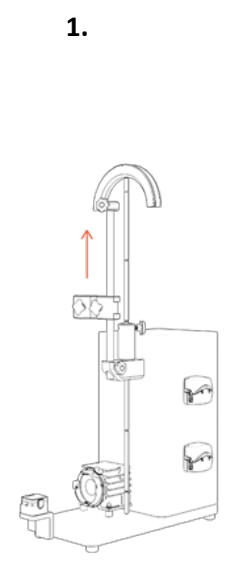

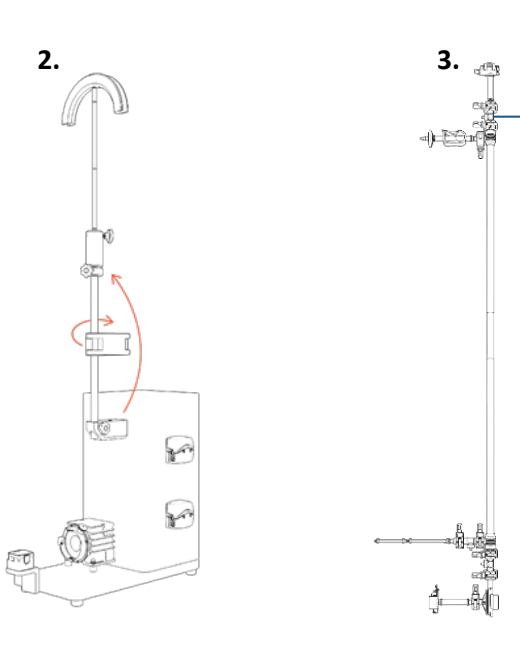

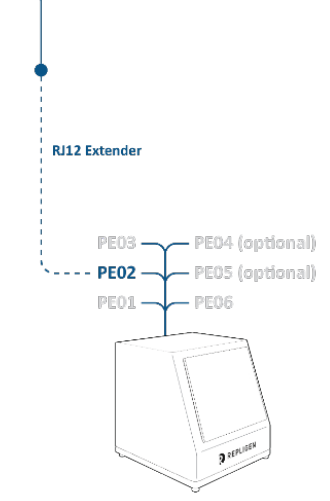

**Overfør** slangeføringsstangen til forlængerstangen, og løft muffen til maksimal højde. **Overfør forlængerstangen** (med slangeføringsstangen) til muffen, og drej klemmen, så den er af vejen under monteringen.

Tilslut retentat tryksensoren med RJ12-forlængeren til PE02 Det er meget nemmere at tilslutte, før strømningsvejen er monteret på grund af højden.

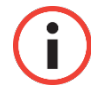

**Bemærk:** RJ12-kabler følger ikke med ProConnex<sup>®</sup>enhederne og skal købes separat.

Bemærk: Forlænger er tilgængelig fra Repligen support.

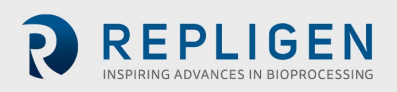

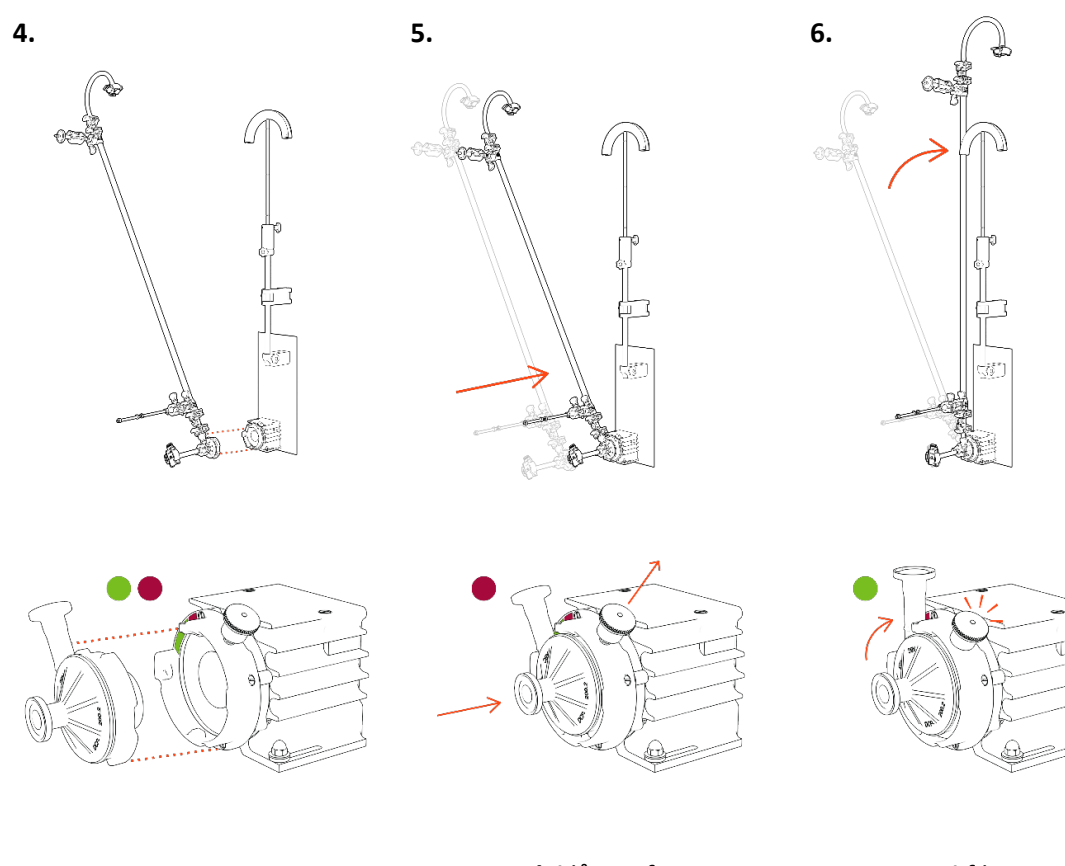

Juster pumpehovedet

Træk i låsestiften og indsæt pumpehovedet

**Drej** filteret op (låsestiften vil klikke)

**7. Fastgør strømningsvejen** med klemmen, og løft forlængerstangen, så styrestangen er i retentat-slangens højde.

Foretag endelige justeringer efter behov.

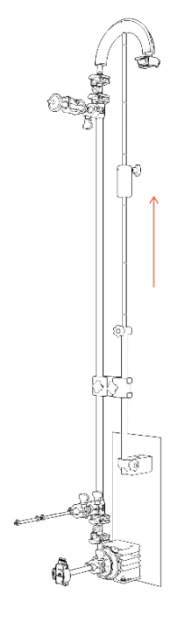

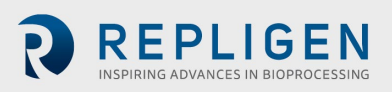

#### 5.6 Strømningsvejens trykføler og slangeforbindelser

#### 5.6.1 Forbindelser til strømningsvejens trykføler

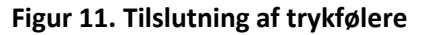

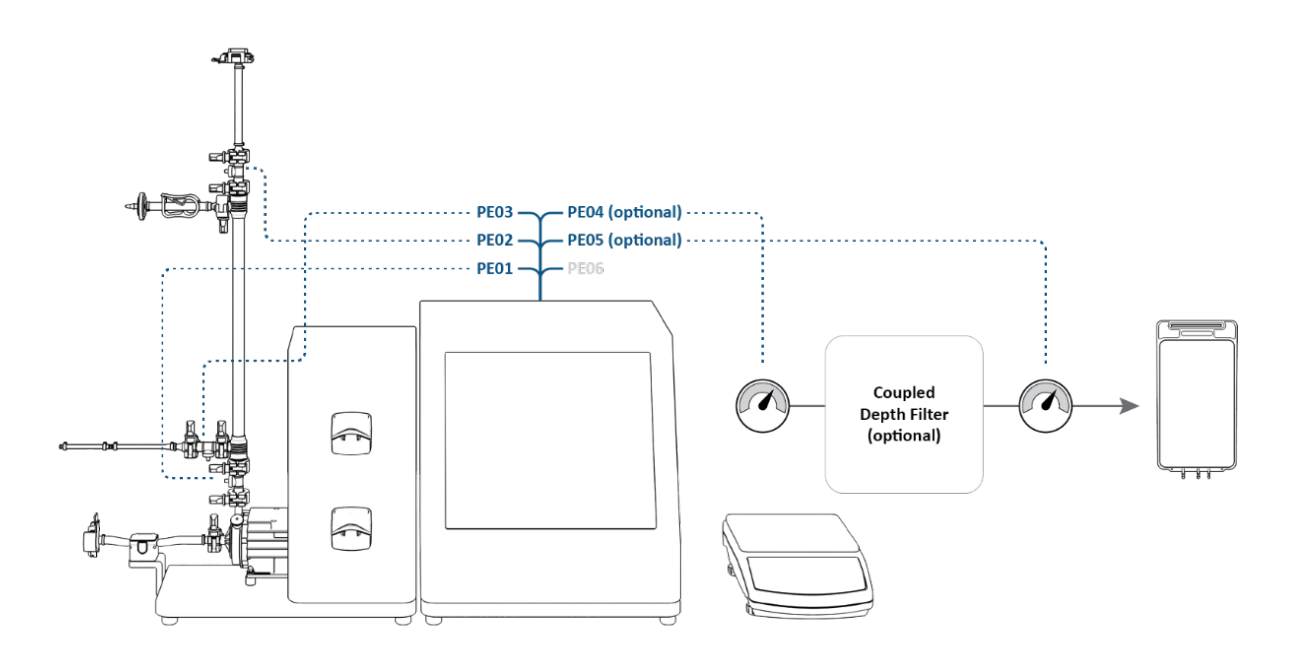

Tilslut trykfølere:

- PE01 til Føder
- PE02 til Retentat (til 108 cm strømningsvej: allerede tilsluttet i monteringstrin 3)
- PE03 til permeat
- PE04 til sekundært filter (VALGFRIT)
- PE05 til beskyttelses-/sterilt filter (VALGFRIT)
- PE06 IKKE BRUGT

Tilslut in-line turbiditetssensor til permeat-linjen (VALGFRIT).

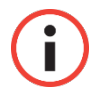

**Bemærk:** In-line turbiditetssensorkabler følger ikke med systemet og skal købes separat.

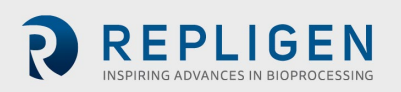

#### 5.6.2 Slangeforbindelser

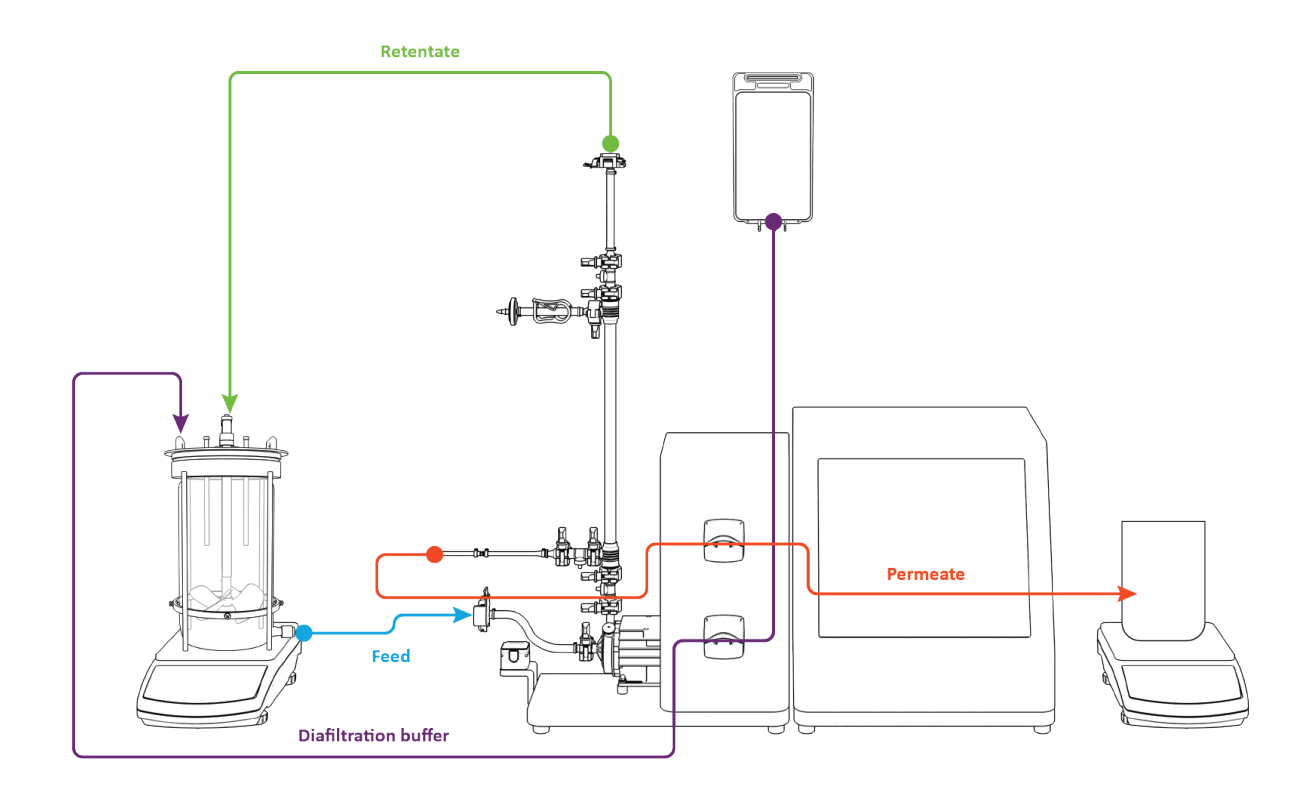

### Figur 12. Udførelse af slangeforbindelser

Udførelse af slangeforbindelser:

- 1. Før retentat-slangen over slangeføringen (justering af stativet kan være nødvendig).
- 2. Før permeat-slangen gennem den øverste peristaltiske pumpe.
- 3. Før diafiltreringsbufferslangen gennem den nederste peristaltiske pumpe.
- 4. Fødeledning ikke installeret i strømningsmåleren (muliggør lettere spædning).

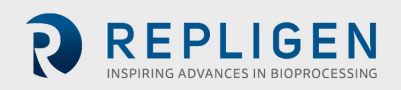

# 6. Komme i gang

#### 6.1 Indledende opstart

Tænd for KrosFlo<sup>®</sup> TFDF<sup>®</sup> Lab System ved hjælp af strømafbryderen placeret på venstre bagpanel af hovedkabinettet. Når systemet er startet op, vises informationsskærmen herunder. Rør ved skærmen for at fortsætte.

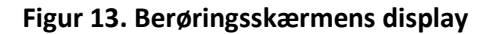

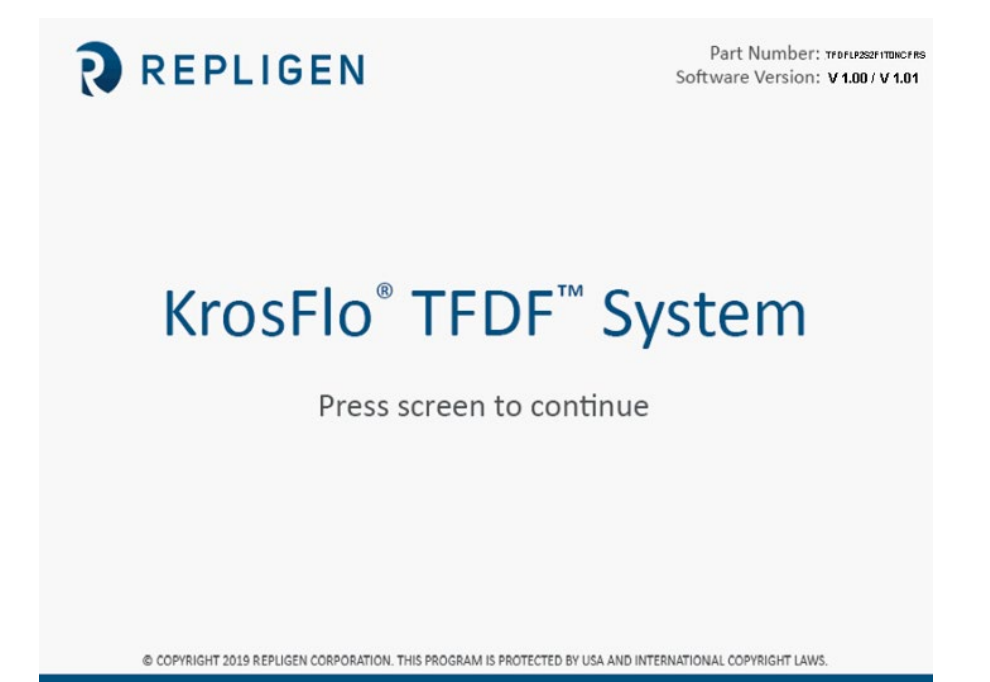

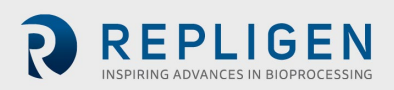

# 6.2 Berøringsskærm

KrosFlo<sup>®</sup> TFDF<sup>®</sup> Lab System styres og betjenes via berøringsskærmen. Efter den første systemstart, vises hovedmenuskærmen:

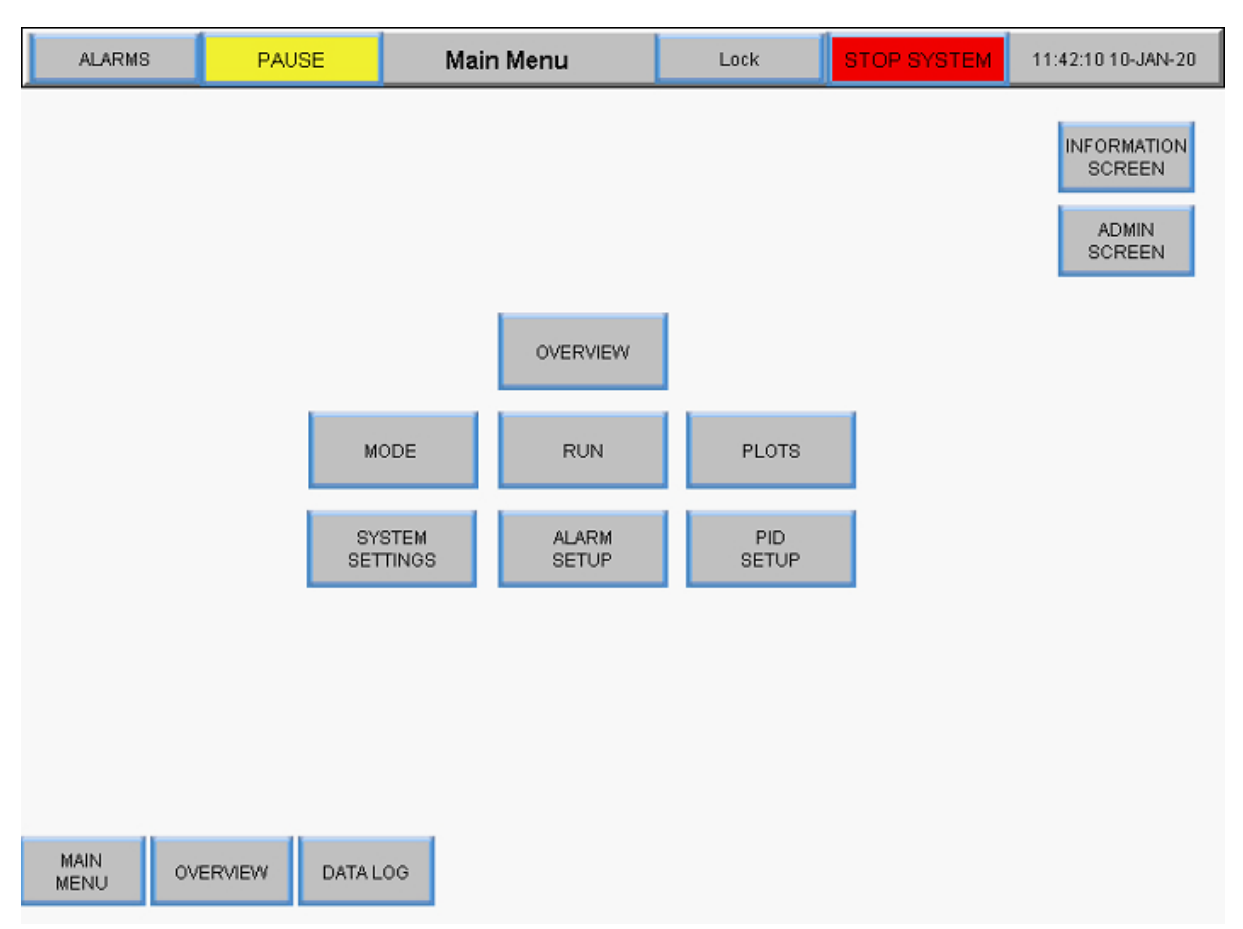

#### Figur 14. Hovedmenuskærm

Knapperne på hovedmenuskærmen giver adgang til forskellige betjenings- og opsætningsskærme. For at navigere til en anden skærm skal man blot trykke på knappen.

#### 6.3 Skærmnavigation

Menulinjen vises øverst på alle systemskærme.

#### Figur 15. Menulinje

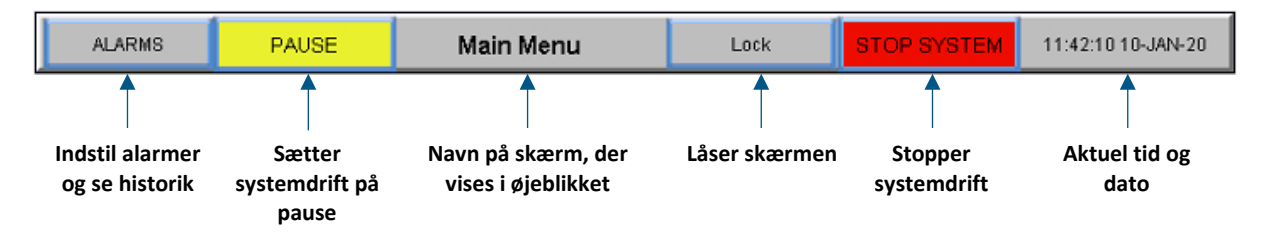

Muligheder for skærmnavigation vises nederst på alle systemskærme. De viste muligheder varierer fra skærm til skærm.

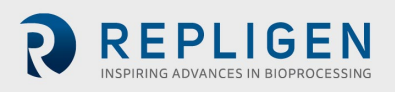

#### Figur 16. Skærmnavigation

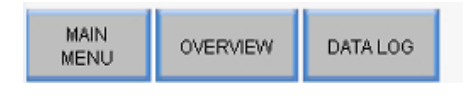

#### 6.4 Pauseskærm

Systemet er programmeret med en pauseskærm, der tændes efter 30 minutters inaktivitet. Dette påvirker ikke driften på nogen måde. Når pauseskærmen er aktiv, er displayet sort. Bare tryk på displayskærmen for at se den aktive systemskærm.

# 7. Betjening af systemet

#### 7.1 Spædning af den magnetiske svævepumpe

Spædning af den magnetiske svævepumpe er **nødvendig for topforsynede bioreaktorer,** fordi der kræves en ekstern kraft til at trække væske op og ud af bioreaktoren gennem slangen og ind i den magnetiske svævepumpe. Spædning er normalt ikke påkrævet ved bundforsynede bioreaktorer.

#### 7.1.1 Opsætning af pumpespædning

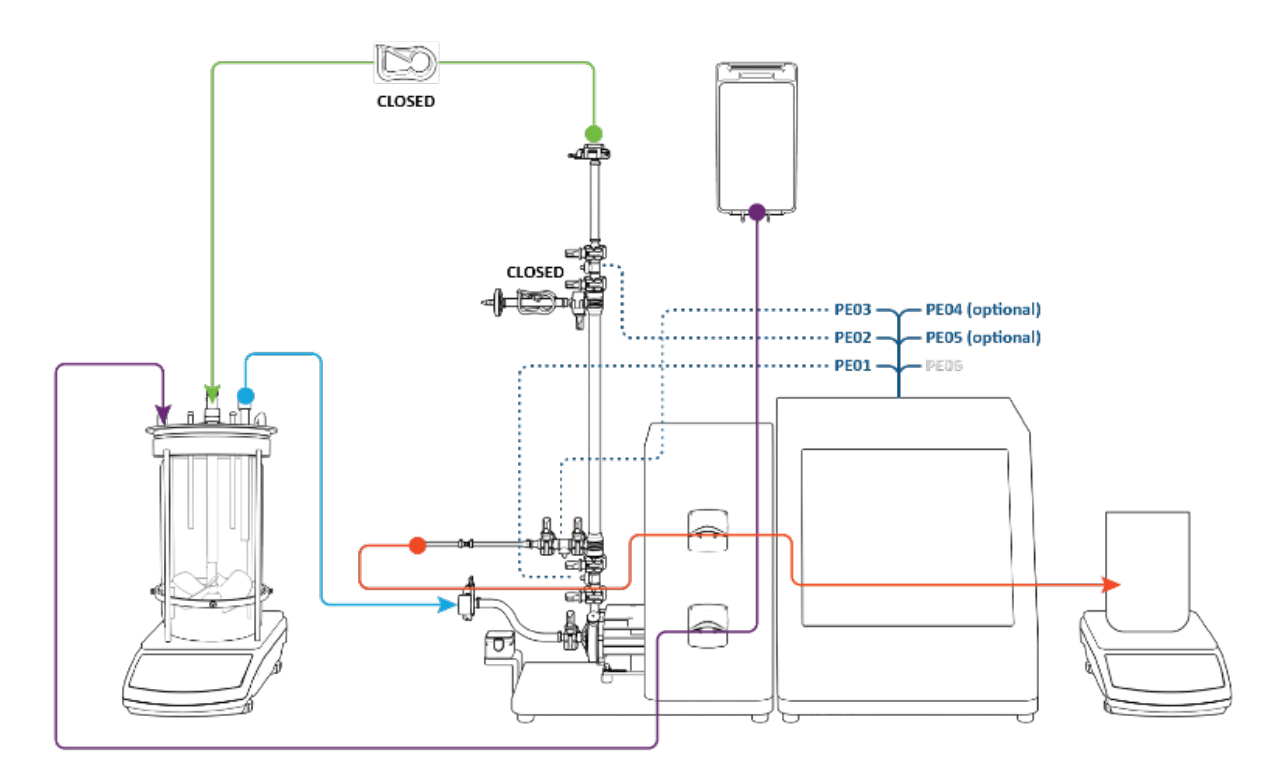

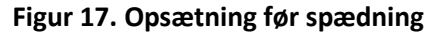

Bekræft, at følgende opsætningstrin er blevet udført før pumpespædning:

- Fødetryksensor forbundet til PE01
- Retentat-tryksensor forbundet til (PE02)
- Permeat tryksensor forbundet til PE03
- Udluftningsledning tilspændt lukket
- Retentat-ledning tilspændt lukket
- Fødeledning ikke installeret i strømningsmåleren
- Permeat-ledning ført gennem øverste peristaltiske pumpe

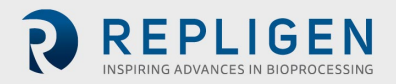

#### 7.1.2 Fremgangsmåde ved spædning af pumpen

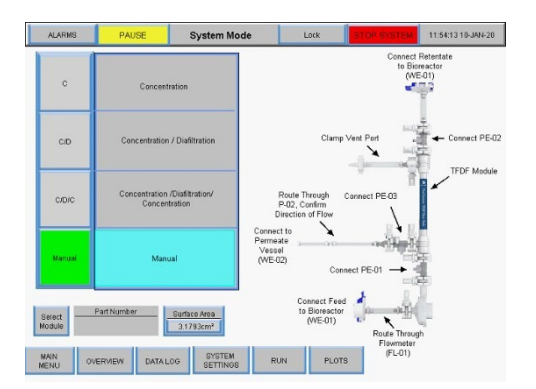

1. Tryk på **Manuel** Tryk på **Oversigt** 

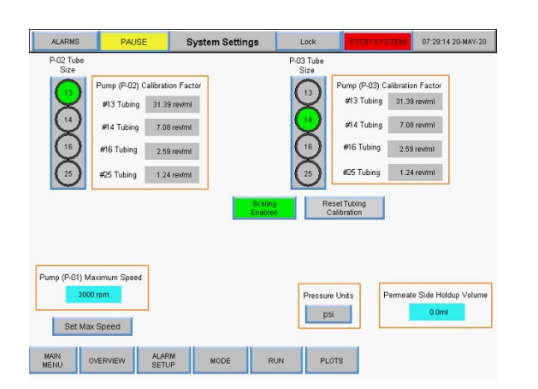

3. Vælg peristaltisk slangestørrelse Eksempel med #13 er vist Tryk på Oversigt

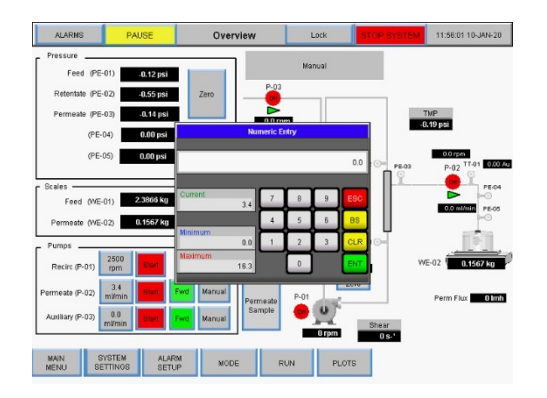

 Input strømningshastighedsværdi i ml/min Tryk på ENT

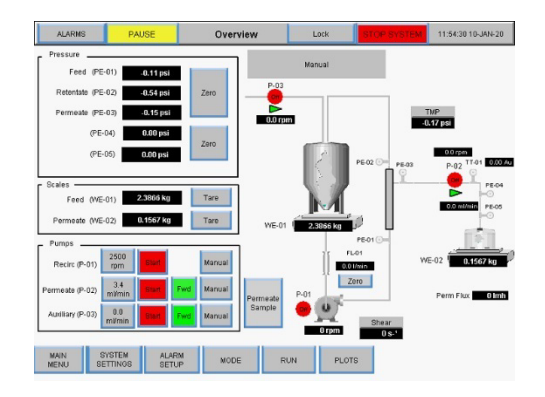

 Skift permeat-pumpe P-02 til FWD Knappen lyser grønt
 Tryk på Systemindstillinger

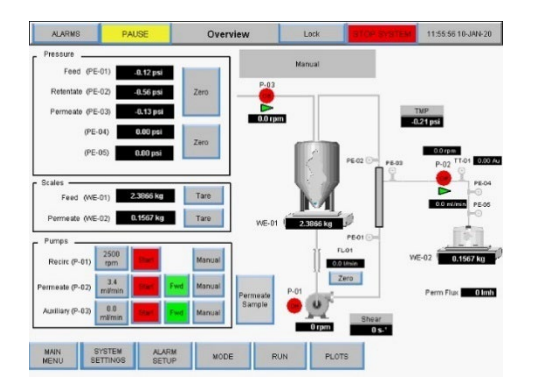

4. Tryk på Permeat-pumpe P-02 strømningshastighed

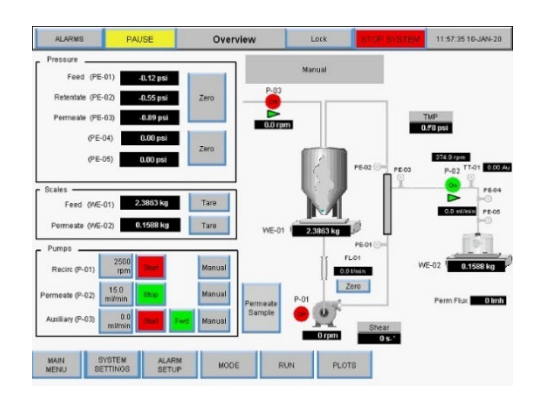

6. Tryk på P-02 **Start** *Procesgrafik vil blinke grønt* 

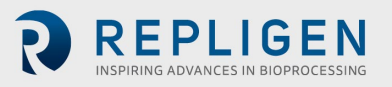

 Den peristaltiske permeat-pumpe P-02 tænder. Væske strømmer fra bioreaktoren ind i fødeledningen og pumpekammeret. Stop den peristaltiske permeat-pumpe P-02, når væske kan ses i fødetryksensoren over pumpekammeret.

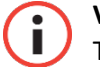

**VIGTIGT** Det er afgørende, at der ikke kommer væske ind i TFDF<sup>®</sup> Filter-elementet under spædningen.

- 8. Åbn klemmen på retentat-ledningen.
- 9. Før fødeledningen gennem strømningsmåleren.

Spædningen er færdig.

#### Figur 18. Spædet system

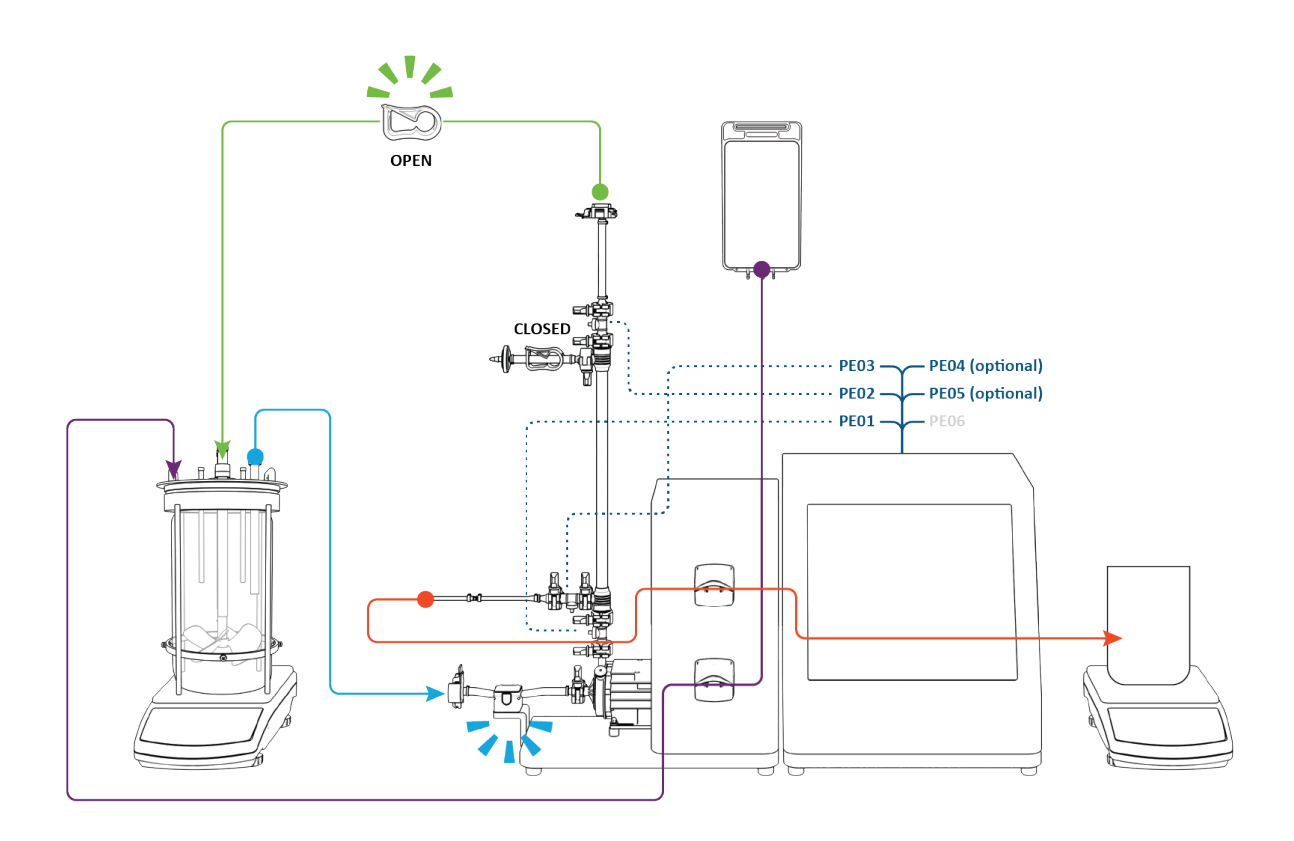

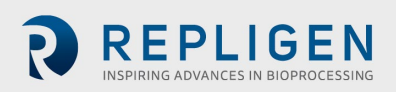

#### 7.2 KrosFlo® TFDF®-proces

Det typiske KrosFlo<sup>®</sup> TFDF<sup>®</sup>-eksperiment er en tre-trinsproces, der består af et nedtømningstrin, et vasketrin og afslutning med et andet nedtømningstrin.

**Opsætning**: Ved opsætningen starter tilførslen af cellekultur i bioreaktoren (blå). Permeat-reservoiret er tomt, og buffervaske-reservoiret (lilla) indeholder et volumen svarende til ca. **50 %** af cellekulturens tilførselsvolumen.

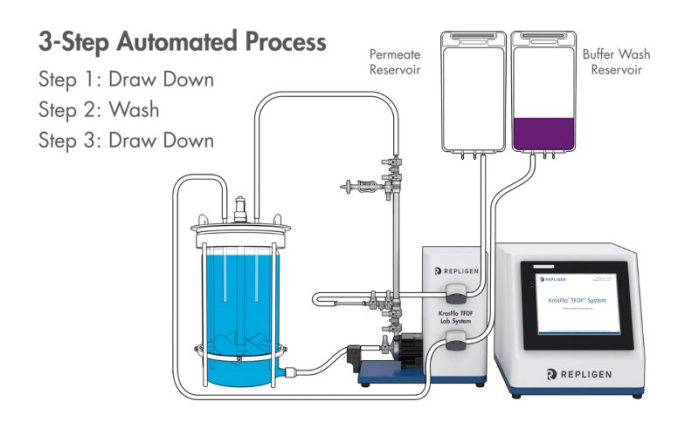

Trin 1, Nedtømning: Cellekulturens tilførselsmateriale pumpes fra bioreaktoren gennem lumen af TFDF®filteret. Retentat fra filteret (blåt) cirkulerer tilbage til bioreaktoren, mens permeat fra filteret (rødt) ledes til permeat-reservoiret (rødt) med den peristaltiske permeat-pumpe i urets retning. I slutningen af trin 1 er ca. 50 % af det oprindelige cellekulturvolumen blevet overført til permeat-reservoiret, og tilførslen af cellekultur er blevet effektivt koncentreret. 3-Step Automated Process Step 1: Draw Down Step 2: Wash Step 3: Draw Down

Trin 2, Vask: Diafiltrerings-/vaskebuffer (lilla) pumpes ind i bioreaktoren, mens cirkulationen af cellekulturens tilførselsmateriale fortsætter. Permeat fortsætter med at akkumulere i permeatreservoiret. Ved afslutningen af trin 2 når volumenet af permeat-reservoiret ca. **100** % af volumenet af den oprindelige cellekultur. TMP forventes at falde lidt.

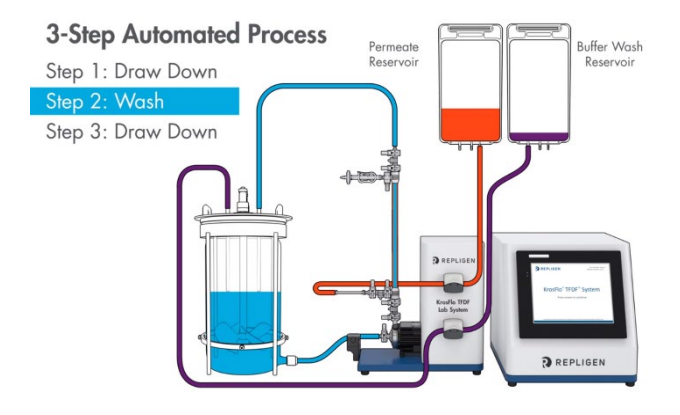

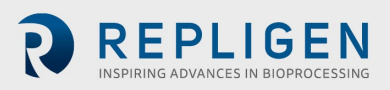

Trin 3, Nedtømning: Indføring af vaskebuffer afbrydes, og tilførslen af cellekultur fortsætter med at cirkulere gennem filteret med retentat tilbage til bioreaktoren og permeat ledet til permeat-reservoiret. Ved afslutningen af trin 3 var klaringen af det oprindelige bioreaktor tilførte materiale afsluttet, og volumenet af permeat-reservoiret havde nået ca. 110 - 120 % af det oprindelige volumen af tilført cellekultur.

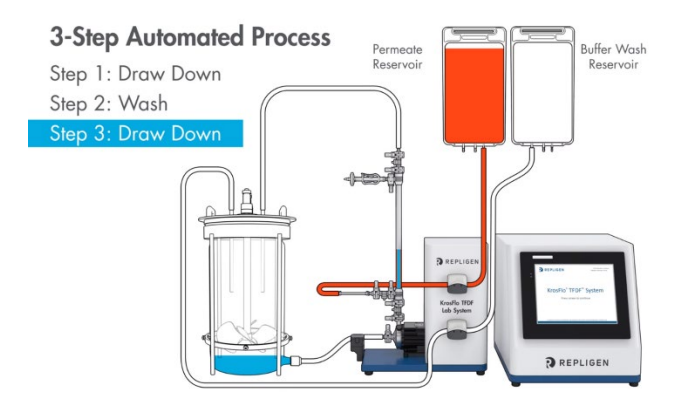

**Færdiggørelse**: Mål turbiditet og produktkoncentration i permeatreservoiret for at beregne turbiditetsreduktion og udbytte. Tag permeat-reservoiret af, og opbevar til næste operation. Bortskaf filteret og strømningsvejen i overensstemmelse med jeres interne krav.

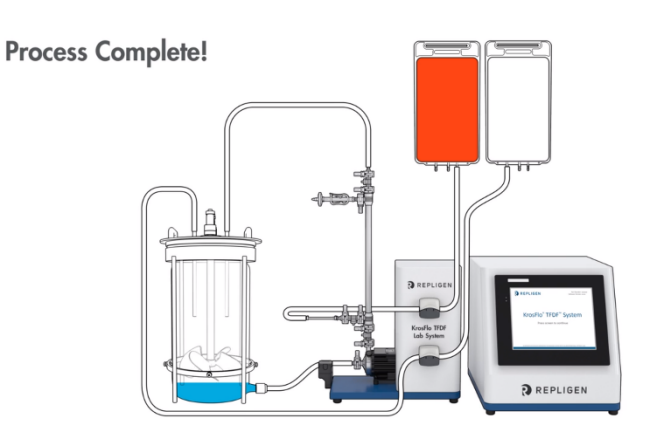

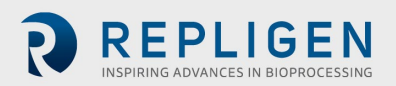

# 7.3 Prøve- og procesoplysninger

# Tabel 5. Prøve og proces

| Parameter                            | Guidefunktion,<br>krav | Beskrivelse                                                                                                    |
|--------------------------------------|------------------------|----------------------------------------------------------------------------------------------------|
| Procent cellevolumen (%PCV)          | ✓                      | <ul> <li>Værdier ~&gt;20 % kan kræve forlænget diafiltrering<br/>eller indledende fortynding af tilført materiale med<br/>buffer/medier.</li> <li>Maksimal værdi ~35 - 40 %</li> </ul>               |
| Startvolumen                         | $\checkmark$           | <ul> <li>Vælg volumen, der er repræsentativ for<br/>skaleret/skalerbar proces</li> </ul>                                                                                                    |
| Filterets overfladeareal             |                        | <ul> <li>Vælg størrelse, der er repræsentativ for<br/>skaleret/skalerbar proces</li> </ul>                                                                                                    |
| Celletæthed                          |                        | <ul> <li>Mindre indvirkning på permeat-kvaliteten, når<br/>levedygtighed &gt; 75 %</li> <li>Stigende betydning med lavere levedygtighed</li> </ul>                                                   |
| Procent levedygtighed                |                        | <ul><li>&lt; 75 % kan øge permeat-turbiditet</li><li>&lt; 75 % kan kræve øget diafiltrering</li></ul>                                                                                                |
| Turbiditet i tilført materiale       |                        | <ul> <li>Kritisk måling for indledende karakteristik af tilført<br/>materiale</li> <li>Bruges til at bestemme TFDF<sup>®</sup>-turbiditetsreduktion</li> </ul>                                       |
| Krydsstrømningshastighed             | $\checkmark$           | Fast værdi på 2 L/min/fiber                                                                                                    |
| Måludbytte                           | ✓                      | <ul> <li>Typisk 90 - 95 %</li> <li>Målretning mod højere udbytter kan øge<br/>permeatturbiditeten</li> <li>Målretning mod højere udbytter kan øge<br/>bufferbehovet for diafiltrering</li> </ul>     |
| Maksimal endelig<br>poolvolumen      | ✓                      | <ul> <li>Typisk 110 - 120 % af startcellekulturens<br/>fødevolumen</li> <li>Forøgelse kan øge udbyttet ved udfordrende prøver</li> </ul>                                                             |
| Indledende koncentrations-<br>faktor | ✓                      | <ul> <li>Fold koncentration af oprindelig tilført cellekultur</li> <li>Typisk 2X, når %PCV &lt; 15 %</li> <li>Nedsætning kan forbedre udbytte eller<br/>gennembrud ved udfordrende prøver</li> </ul> |
| Maksimal tid                         |                        | <ul> <li>Maksimal tilladt procestid</li> <li>Beregnes typisk af guide-funktion eller<br/>automatiseret tilstand</li> </ul>                                                                           |
| Permeat flux-hastighed               |                        | <ul> <li>650 LMH anbefalet standardværdi</li> <li>Kan optimeres ud fra specifikke fødeegenskaber</li> <li>&gt; 650 LMH muligt med høj levedygtighed og lav %<br/>PCV</li> </ul>                      |
| Diafiltrering buffervolumen          |                        | <ul> <li>Volumen af diafiltreringsbuffervask i liter</li> <li>Forøgelse af volumen kan reducere tilsmudsning og<br/>øge udbyttet ved udfordrende prøver</li> </ul>                                   |

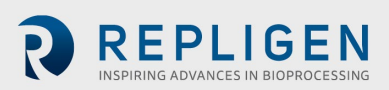

Figur 19. Arbejdsgang for eksperimentet

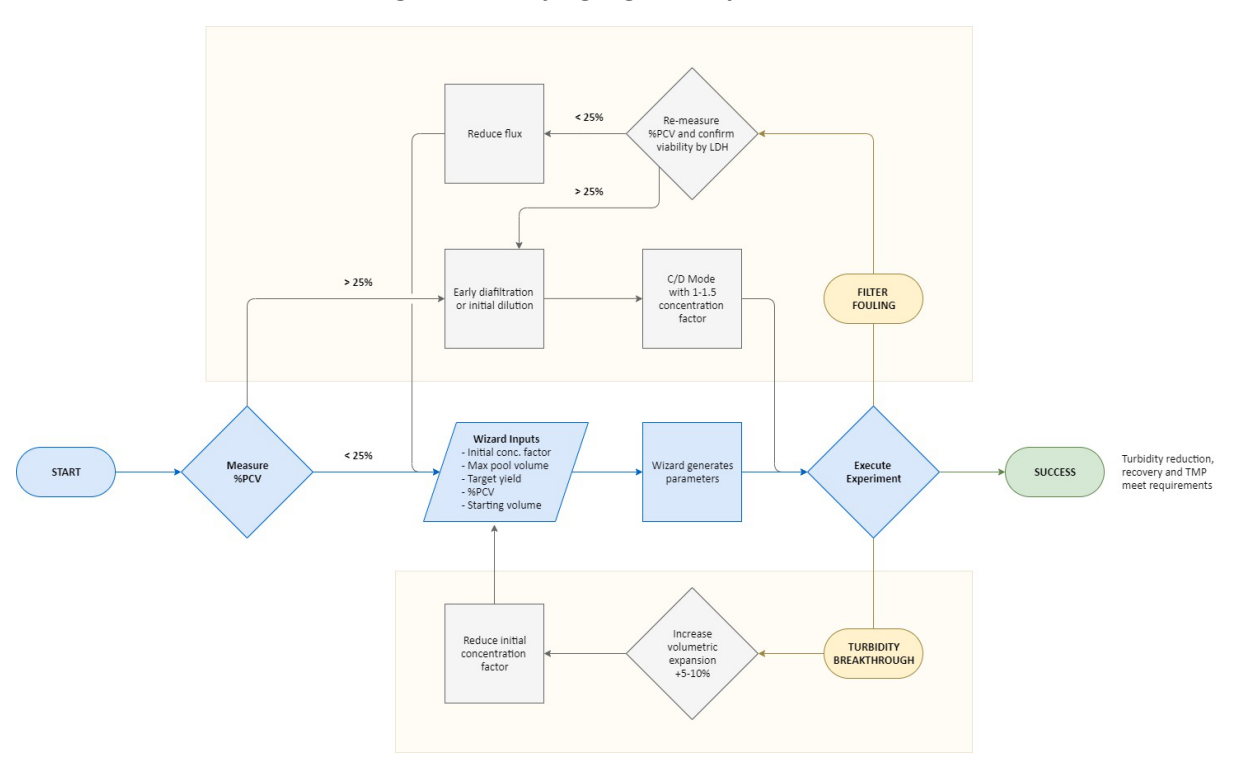

Kørsel af et KrosFlo<sup>®</sup> TFDF<sup>®</sup>-eksperiment er forenklet af guidefunktionen. Indtast kun 5 input for automatisk at generere kørselsparametre:

- %PCV
- Max poolvolumen
- Måludbytte
- Startvolumen
- Indledende koncentrations-faktor

Normalt er %PCV den vigtigste eksperimentelle parameter. Selvom alle prøver har deres unikke egenskaber, er det generelt konstateret, at prøver med en %PCV på under 25 % kan køres direkte. Prøver med %PCV > 25 kan kræve enten tidlig diafiltrering eller en indledende fortynding af fødematerialet i buffer eller medier. De fleste prøver opfylder forventningerne til genopretning og turbiditetsreduktion med Wizard-funktionsafledte parametre og uden optimering. Hvis der observeres turbiditetsgennembrud, anbefales det at øge den volumetriske ekspansion med 5 - 10 % og reducere den oprindelige koncentrationsfaktor. Hvis der observeres filtertilsmudsning, anbefales det at verificere målingen af %PCV. Hvis %PCV bekræftes at være < 25 %, bør reduktion af fluxhastigheden overvejes. Hvis %PCV er større end 25 %, er forsøg med enten tidlig diafiltrering eller en indledende fortynding potentielle skridt hen imod forbedring. Hvis tidlig diafiltrering er implementeret, kører anbefalede startparametre i C/D-tilstand med en koncentrationsfaktor mellem 1 - 1,5.

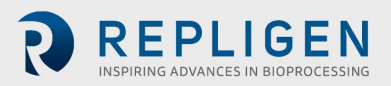

# 8. Oversigt over systemskærme og funktioner

#### 8.1 Informationsskærm

Informationsskærmen vises, når KrosFlo<sup>®</sup> TFDF<sup>®</sup>Lab-systemet er tændt. Den giver information, herunder systemets varenummer og softwareversion.

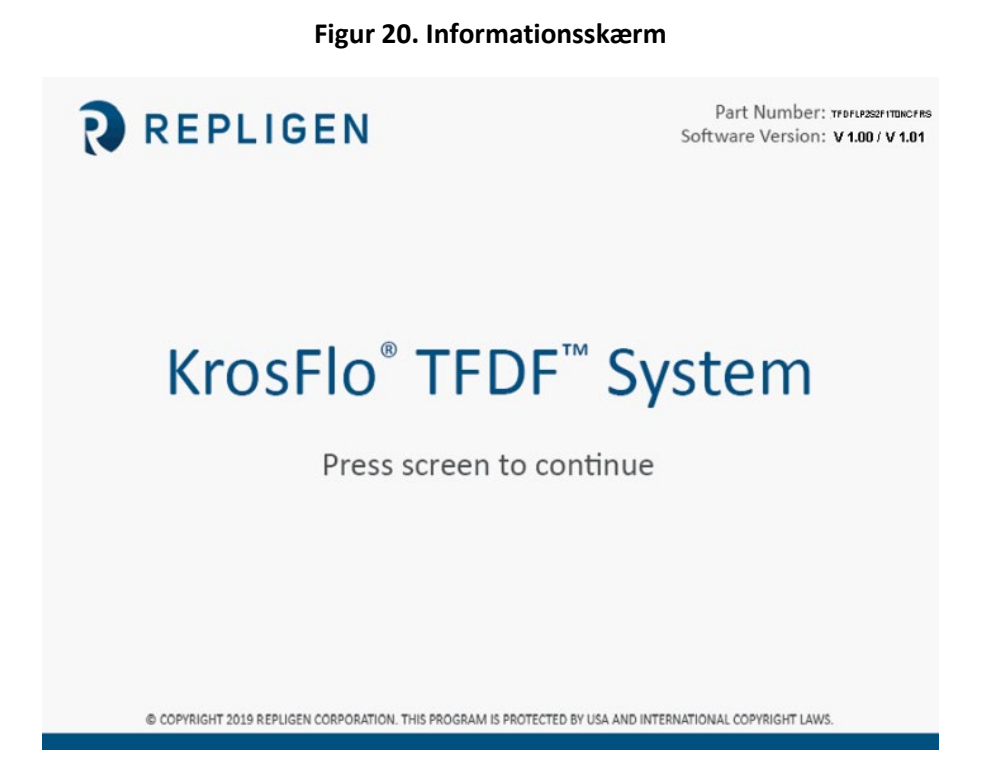

#### 8.2 Hovedmenuskærm

Knapperne på hovedmenuskærmen giver adgang til alle systemets betjenings- og opsætningsskærme. For at navigere til en bestemt skærm skal man blot trykke på knappen.

- **Oversigt:** Viser alle tilgængelige hjælpeindgange (hjælpepumper, tryksensorer, vægte, strømningsmålere, turbiditetsmåler) og deres aktuelle værdier; tilgængelige muligheder på skærmen ændrer sig afhængigt af hvilken automatiseringstilstand der er valgt
- **Tilstand:** Giver brugeren mulighed for at vælge en automatiseringstilstand og vælge et filtervarenummer
- **Kør:** Giver brugeren mulighed for at indtaste setpunkter for kørsel, for parametre og for at bruge guidefunktionen
- **Plot:** Viser aktuelle grafer og plot af eksperimentet
- **Systemindstillinger:** Giver brugeren mulighed for at indstille trykenheder, kalibreringsfaktorer og maksimum RPM for hovedpumpen
- Alarmopsætning: Giver brugeren mulighed for at indstille hørbare alarmer og stoppe setpunkter til alarm
- **PID-opsætning:** Giver brugeren mulighed for at ændre PID-værdier for hovedpumpe og hjælpepumper

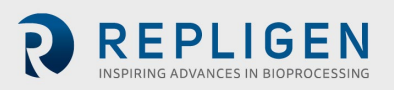

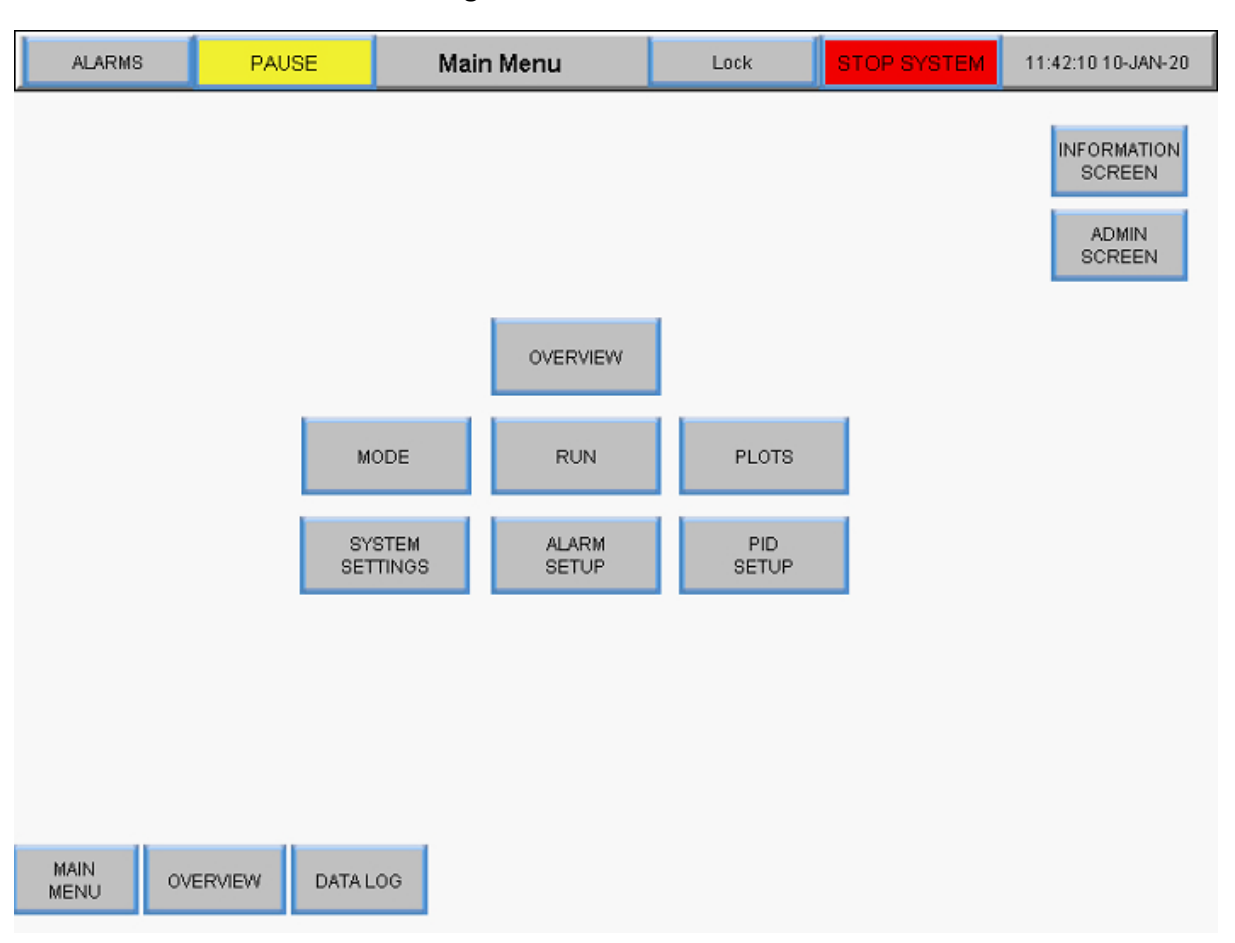

#### Figur 21. Hovedmenuskærm

#### 8.3 Administrationsskærm

Administrationsskærmen giver brugerne mulighed for at justere standard slangekalibreringsfaktorer, ændre systemets serienummer og opdatere permeat-strømningsmålerens installationsstatus. For at få adgang til denne skærm, skal man vælge knappen **Administrationsskærm** på hovedmenuskærmen.

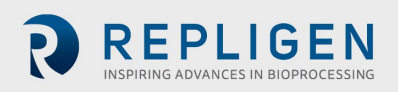

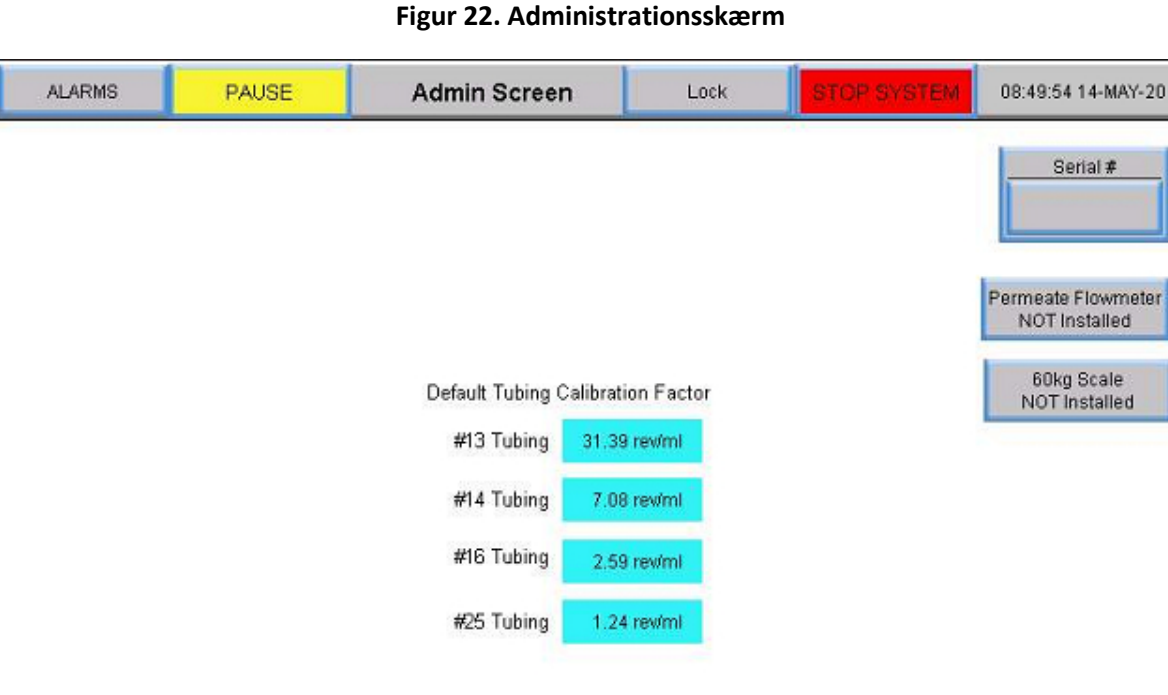

| MAIN<br>MENU | OVERVIEW | DATA LOG | RETURN |
|--------------|----------|----------|--------|
|--------------|----------|----------|--------|

#### 8.3.1 Ændring af kalibreringsfaktorerne for standard slange

Kalibreringsfaktoren konverterer pumpens rotationer til en volumetrisk strømningshastighed. Standardværdier er inkluderet i systemet. Værdier, der er specifikke for jeres enhed og slange, kræver måling af volumenoverførsel i en periode med et indstillet pumpeomdrejningstal. Ændring af standardværdier udføres kun på administratorniveau. For at ændre en indstilling af en slangekalibreringsfaktor skal man vælge et af de blå felter og indtaste en ny standardværdi. Indstilling af kalibreringsfaktoren her indstiller standarden for drift.

Brugere kan gendanne slangekalibreringsfaktorer til standardværdier ved at bruge knappen Reset Tubing Calibration på skærmen Systemindstillinger. For mere information, se afsnittet Systemindstillinger-skærm.

#### 8.3.2 Ændring af systemets serienummer

Vælg serienummer, og indtast det nye systems serienummer. Når nummeret er opdateret, vises den nye værdi under serienummer.

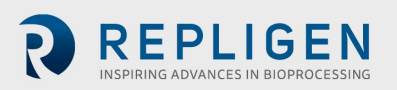

#### 8.3.3 Opdatering af permeat-strømningsmålerens installationsstatus

For at ændre installationsstatus for strømningsmåleren skal man skifte knappen **Permeatstrømningsmåler** mellem installeret og IKKE installeret.

#### 8.4 Systemindstillinger-skærm

Systemindstillinger-skærmen lader brugere indstille trykenheder, slangestørrelser og kalibreringsfaktorer, kapacitet af produktbeholder og pumpehastigheder. For at få adgang til dette skærmbillede skal man vælge knappen **Systemindstillinger** på hovedmenuskærmen.

| ALARMS                         | PAUSE                   | System Settings    | Lock              | STOP SYSTEM                       | 08:49:01 14-MAY-20             |
|--------------------------------|-------------------------|--------------------|-------------------|-----------------------------------|--------------------------------|
| P-02 Tube<br>Size              |                         |                    | P-03 Tube<br>Size |                                   |                                |
| (13)                           | Pump (P-02) Calibra     | tion Factor        |                   | Pump (P-03) Calibrati             | on Factor                      |
| X                              | #13 Tubing 31.3         | 19 rev/ml          | X                 | #13 Tubing 31.3                   | 9 rev/ml                       |
| 14                             | #14 Tubing 7.0          | 8 rev/ml           |                   | #14 Tubing 7.0                    | 8 rev/ml                       |
|                                | #16 Tubing 2.6          | 9 rev/ml           |                   | #16 Tubing 2.5                    | 9 revimi                       |
| 25                             | #25 Tubing 1.2          | 4 rev/ml           | 25                | #25 Tubing 1.2                    | 4 rev/ml                       |
| Pump (P-01) M<br>300<br>Set Ma | faximum Speed<br>10 rpm | Scaling<br>Enabled | Pressure<br>ps    | set Tubing<br>alibration<br>Units | te Side Holdup Volume<br>0.0ml |
| MAIN<br>MENU                   | OVERVIEW ALA            | RM MODE RU         | JN PLC            | ITS                               |                                |

#### Figur 23. Skærm med systemindstillinger

# 8.4.1 Indstilling af slangestørrelser

- 1. Bekræft størrelsen af slangen, der skal bruges, ved at notere størrelsen der er trykt direkte på selve slangen.
- 2. Vælg en cirkelknap under kolonnen P-02 eller P-03 slangestørrelse for at se mulige størrelser. Knappen bliver grøn.
- 3. Valgmulighederne begynder automatisk med #13 slange. Vælg den ønskede slangestørrelse.

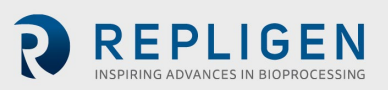

#### 8.4.2 Skalering

Vælg knappen Skalering for at skifte mellem Skalering aktiveret og Skalering deaktiveret.

- Når skalering er aktiveret (grøn), anvendes kalibreringsfaktorer, og brugeren kan indtaste en strømningshastighed
- Når skalering er deaktiveret (rød), styrer systemet pumpehastigheden. Brugere kan indtaste en RPM i stedet for en strømningshastighed. Brugere kan også vælge slangekalibreringsfaktorer på skærmen Systemindstillinger og indtaste værdier, der skal bruges i stedet for standardværdier

#### 8.4.3 Ændring af slangekalibreringsfaktorer for en kørsel (ikke standard)

- 1. Vælg et gråt felt ved siden af en slangestørrelse under pumpen (P-02) eller pumpen (P-03).
- 2. Vælg en strømningshastighed/rpm, og mål output på en vægt.
- 3. Tilføj rpm/ml-tallet i det relevante felt til kalibrering.

Følgende tabel viser de tilgængelige strømningshastigheder for KrosFlo® TFDF®Lab-systemet.

#### Tabel 6. KrosFlo® TFDF®Lab System strømningshastigheder for permeat-slanger

| Slangestørrelse | Lavt interval (ml/min) | Højt interval (ml/min) |
|-----------------|------------------------|------------------------|
| #13, 0,76 mm    | 0                      | 16.3                   |
| #14, 0,89 mm    | 0                      | 57,0                   |
| #16, 1,52 mm    | 0                      | 190,0                  |
| #25, 2,79 mm    | 0                      | 340,0                  |

#### 8.4.4 Nulstilling af slangekalibreringsfaktorer

- 1. Vælg knappen Nulstil slangekalibrering.
- 2. Vælg JA for at stille slangekalibreringsfaktorerne tilbage til fabriksindstillingerne.

#### ALARMS PAUSE System Settings Lock 11:28:17 19-MAY-20 P-02 Tube P-03 Tube Size Size Pump (P-02) Calibration Factor Pump (P-03) Calibration Factor #13 Tubing 31.39 rev/ml #13 Tubing 31.39 rev/ml 7.08 rev/ml #14 Tubing #14 Tubing 7.08 rev/ml #16 Tubing 2.59 rev/ml #16 Tubing 2.59 rev/ml #25 Tubing 1.24 rev/ml #25 Tubing 1.24 rev/ml **Reset Tubing Calibration** to Factory Default ? Enable YES NO

#### Figur 24. Nulstil slangekalibrering

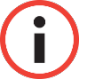

**Bemærk:** Standardindstillinger for slangekalibreringsfaktor kan indstilles på administrationsskærmen.

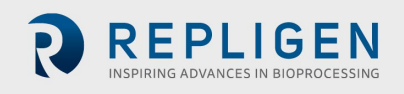

#### 8.4.5 Indstilling af den maksimale hastighed for den magnetiske svævende recirkulations-

#### /fødepumpe (P-01)

Vælg det **blå** felt under Pumpe (P-01) Maksimal hastighed, og indtast en værdi. 2500 rpm anbefales til de fleste applikationer.

#### 8.4.6 Indstilling af trykenheder

Vælg knapfeltet under trykenheder for at skifte mellem psi eller mbar.

#### 8.4.7 Indstilling af Permeate-sidens tilbageholdelsesvolumen

Vælg det blå felt under Permeate-sidens tilbageholdelsesvolumen, og indtast en værdi.

#### 8.5 Indstillinger for PID-loop

Den **proportionale-integrale-derivat-regulator** (**PID-regulatoren** eller **tre udtryks-regulatoren**) er en kontrolloop-mekanisme, der anvender feedback mellem systempumpen og dens sensorer. En PID-regulator beregner løbende en *fejlværdi* som forskellen mellem et ønsket setpunkt (SP) og en målt procesvariabel (PV), og den foretager korrektion baseret på proportionale, integrale og derivate udtryk (betegnet henholdsvis *P*, *I* og *D*).

Det karakteristiske træk ved PID-regulatoren er evnen til at bruge de tre *kontroludtryk* proportional, integral og afledt til at påvirke regulatorens output til præcis og optimal styring. Regulatoren forsøger at minimere fejlen over tid ved at justere en *kontrolvariabel*, såsom hastigheden af en pumpe, til en ny værdi bestemt af en vægtet sum af kontrol-udtrykkene.

I denne model:

- 1. Udtryk P er proportional med den aktuelle værdi af SP PV-fejlen *e(t)*. For eksempel, hvis fejlen er stor og positiv, vil kontroloutputtet være forholdsmæssigt stort og positivt under hensyntagen til forstærkningsfaktoren "K". Anvendelse af proportional styring alene vil resultere i en fejl mellem setpunktet og den faktiske procesværdi, fordi det kræver en fejl at frembringe den proportionale reaktion. Hvis der ikke er nogen fejl, er der ikke noget korrigerende svar.
- 2. Udtryk I tager højde for tidligere værdier af SP PV-fejlen og integrerer dem over tid for at producere I- termen. For eksempel, hvis der er en resterende SP PV-fejl efter anvendelsen af proportional kontrol, søger integral-udtrykket at eliminere den resterende fejl ved at tilføje en kontroleffekt på grund af den historiske kumulative værdi af fejlen. Når fejlen er elimineret, vil integral-udtrykket ophøre med at vokse. Dette resulterer i, at den proportionale effekt aftager i takt med, at fejlen aftager, men dette kompenseres for af den voksende integral effekt.
- 3. Udtryk D er et bedste estimat af den fremtidige tendens for SP PV-fejlen, baseret på dens aktuelle ændringshastighed. Det kaldes undertiden "foregribende kontrol", da det effektivt søger at reducere effekten af SP PV-fejlen ved at udøve en kontrolpåvirkning genereret af fejlhastigheden. Jo hurtigere ændringen er, jo større er den kontrollerende eller dæmpende effekt.
- 4. Tuning Balancen mellem disse effekter opnås ved loop-tuning for at frembringe den optimale kontrolfunktion. Afstemningskonstanterne er vist nedenfor som "K" og skal udledes for hver kontrolapplikation, da de afhænger af responskarakteristika for hele loopet

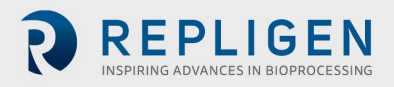

eksternt i forhold til regulatoren. Disse er afhængige af målesensorens opførsel, det endelige styreelement (såsom en styreventil), eventuelle styresignalforsinkelser og selve processen. Tilnærmelsesvise værdier af konstanter kan normalt indtastes oprindeligt ved at kende applikationstypen, men de bliver normalt forfinet eller tunet ved at "bumpe" processen i praksis ved at indføre en sætpunktsændring og observere systemets reaktion.

For at få adgang til dette skærmbillede skal man vælge knappen **PID-opsætning** på hovedmenuskærmen.

Værdier for proportional, integreret og/eller afledt loopindstillinger kan tilføjes til styring af recirkulations-/tilførselspumpe reaktorvolumen og permeat-strømning. Standardværdierne er optimeret til stabil styring og anbefales. For at tilføje eller ændre værdier, skal man vælge et blåt felt og indtaste en værdi.

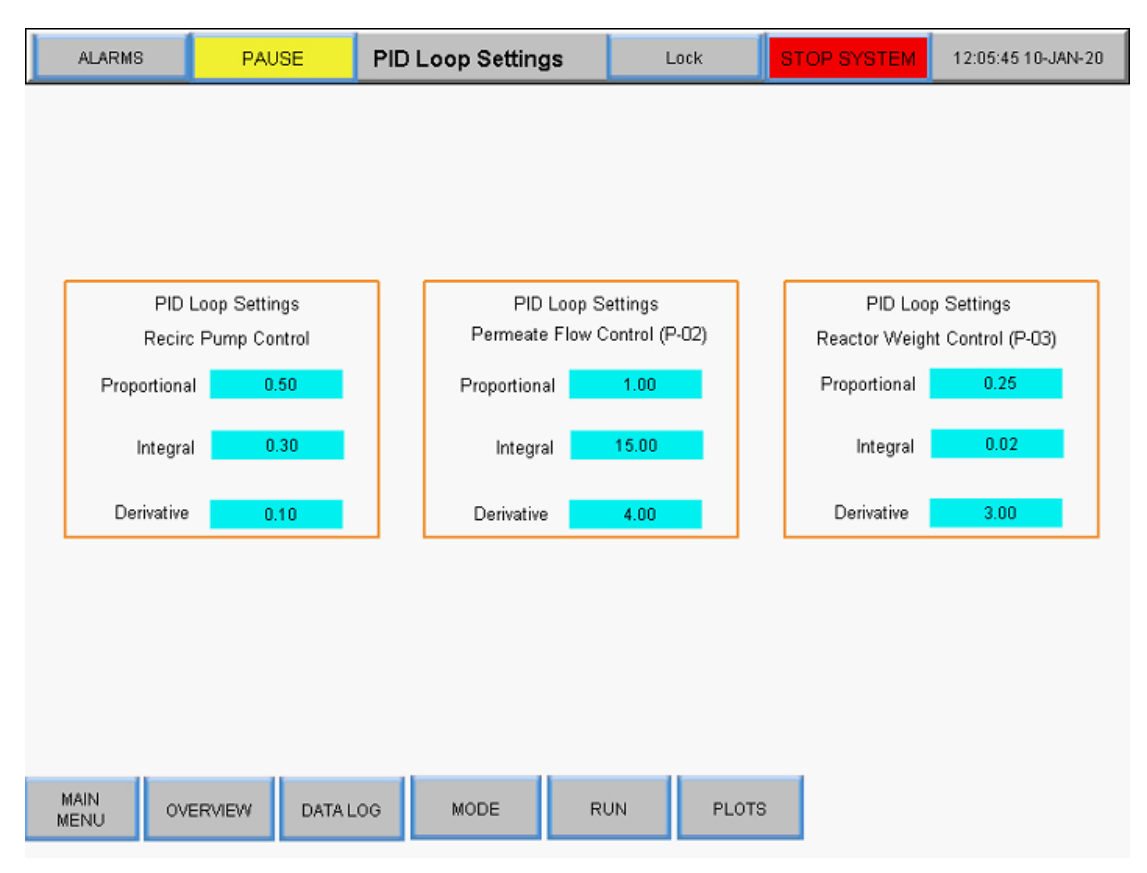

#### Figur 25. Indstillingsskærm til PID-loop

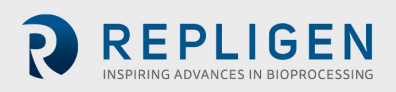

#### 8.6 Alarmer

#### 8.6.1 Alarm Opsætningsskærm

Alarm Set-up skærmen viser alle de alarmer der kan konfigureres for KrosFlo<sup>®</sup> TFDF<sup>®</sup>Lab System. Disse alarmer er designet til at hjælpe med at beskytte systemet og brugerne under driften. For at få adgang til denne skærm skal man vælge **Alarmer** i menulinjen.

| ALARMS                           | PAUSE                     | Alarm Setup         | Lock              | STOP SYSTEM          | 12:09:20 10-JAN-20 |
|----------------------------------|---------------------------|---------------------|-------------------|----------------------|--------------------|
|                                  | Alarm                     | Warning<br>Setpoint | Warning<br>Enable | Shutdown<br>Setpoint | Shutdown<br>Enable |
| High Fe                          | ed Pressure (PE-01) :     | 0.0 psi             | Disabled          | 0.0 psi              | Disabled           |
| High Retenta                     | ate Pressure (PE-02) :    | 0.0 psi             | Disabled          | 0.0 psi              | Disabled           |
| High Perme                       | ate Pressure (PE-03) :    | 0.0psi              | Disabled          | 0.0 psi              | Disabled           |
| Low Perme                        | ate Pressure (PE-03) :    | 0.0psi              | Disabled          | 0.0psi               | Disabled           |
| H                                | igh Pressure (PE-04) :    | 0.0psi              | Disabled          | 0.0 psi              | Disabled           |
| H                                | igh Pressure (PE-05) :    | 0.0psi              | Disabled          | 0.0psi               | Disabled           |
| High F                           | eed Weight (WE-01) :      | 0.0000kg            | Disabled          | 0.0000kg             | Disabled           |
| Low F                            | eed Weight (WE-01) :      | 0.0000kg            | Disabled          | 0.0000kg             | Disabled           |
| High Perm                        | eate Weight (WE-02) :     | 0.0000kg            | Disabled          | 0.0000kg             | Disabled           |
| Low Fee                          | ed Flow Rate (FL-01) :    | 0.001/min           | Disabled          | 0.001/min            | Disabled           |
| High Permea                      | te Flow Rate (FL-02) :    | 0.00ml/min          | Disabled          | 0.00ml/min           | Disabled           |
| Low Permeate Flow Rate (FL-02) : |                           | 0.00ml/min          | Disabled          | 0.00ml/min           | Disabled           |
|                                  |                           |                     |                   |                      |                    |
| MAIN<br>MENU OV                  | ERVIEW SYSTEM<br>SETTINGS | MODE                | RUN               |                      |                    |

#### Figur 26. Alarm Opsætningsskærm

Følgende systemalarmer er tilgængelige:

- 1. Højt tilførselstryk (PE-01): Overvåger, om fødetrykket ind i filteret er steget på grund af en blokering i fibrene i filteret eller i slangen, der går ind i filteret. Tjek for bøjet slange.
- 2. Højt retentat-tryk (PE-02): Overvåger, om retentat-trykket på slangen, der forlader filteret, øges. Tjek for bøjede slanger eller forhindringer i slangerne tilbage til recirkulationsbeholderen.
- 3. Højt permeat-tryk (PE-03): Overvåger, om permeat-trykket på filtratsiden er højt på grund af en forhindring eller bøjet slange.
- 4. Lavt permeat-tryk (PE-03): Indikerer et tilsmudset filter. Afslut kørslen, hvis den er ved at være færdig, eller reducer fluxen for at afslutte kørslen.
- 5. Højtryk (PE-04) Indikerer et tilsmudset sekundært filter. Udskift filteret
- 6. Højtryk (PE-05) Indikerer et tilsmudset sekundært filter (fx det sterile beskyttelsesfilter). Udskift filteret.
- 7. Høj fødevægt (WE-01): Bruges til at sikre, at recirkulationsbeholderen ikke overfyldes.
- 8. Lav fødevægt (WE-01): Bruges til at sikre, at recirkulationsbeholderen ikke løber tør.
- 9. Høj permeat-vægt (WE-02) Bruges til at sikre, at permeat-beholderen ikke overfyldes.

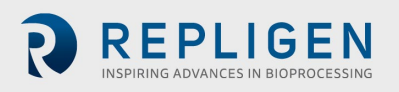

- 10. Høj fødestrømningshastighed (FL-01) Angiver en høj strømningshastighed, som kan forskyde celler.
- 11. Lav føde-strømningshastighed (FL-01) Angiver et problem med lav strømning, som hurtigt kan tilsmudse filteret på grund af utilstrækkelig krydsstrømning.
- 12. Høj permeat-strømningshastighed (FL-02) Indikerer at fluxen er for hurtig, hvilket kan tilsmudse filteret.
- 13. Lav permeat-strømningshastighed (FL-02) Indikerer at fluxen er for lav, hvilket kan være tegn på et tilsmudset filter eller obstruktion i permeat-ledningen.

Der er to kategorier af alarmer:

- Advarselsalarmer Disse vises som en blinkende orange stjerne cirka én gang pr. sekund. Der lyder også et bip, når et setpunkt for en alarm nås. Systemet fortsætter med at køre, hvis en advarselsalarm udløses, men det viser en aktiv alarm.
- Nedlukningsalarmer Disse lukker sekvensen ned, men ikke hele systemet. For eksempel vil recirkulations-/tilførselspumpen forblive tændt, permeat-pumpen stopper, og diafiltreringspumpen stopper for at maksimere muligheden for at genoprette kørslen.

Høje alarmer udløses, når procesværdien stiger til det gemte setpunkt eller derover. Lave alarmer udløses, når procesværdien falder til det gemte setpunkt eller derunder. Systemet er udstyret med en kort forsinkelse for at undgå lave alarmer under opstartsforhold.

For at ændre en tærskelværdi for en alarm skal man vælge det relevante blå felt i kolonnen Setpunkt for Advarsel eller Nedlukning og indtaste den ønskede værdi. Brugere kan aktivere eller deaktivere en alarm ved at skifte mellem de grå **Advarselsaktiverings-** eller **Nedlukningsaktiverings-** knapper.

Hvis en alarm udløses, vises en rød blinkende Alarm nulstillingsknap i nederste højre hjørne af systemskærmen, og den fortsætter, indtil problemet er løst. Den kan ryddes, når systemet kører udenfor alarmforhold. Hvis man vælger knappen **Alarm Reset**, så afbrydes alarmen, og den blinkende knap nulstilles.

#### Figur 27. Alarm Nulstillingsknap

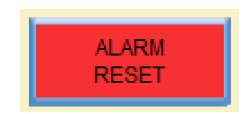

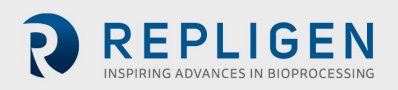

#### 8.6.2 Alarm Historik

Skærmen Alarmhistorik logger en komplet historik for enhver konfigureret alarm, der blev udløst af systemet. For at få adgang til denne skærm skal man vælge **Alarmer** i menulinjen.

For at slette listen over tidligere alarmer skal man vælge **Ryd historik-** knappen.

|       |          | Aları     | m Summary |      |         | Tot   | al of 4 Alarms |                    |
|-------|----------|-----------|-----------|------|---------|-------|----------------|--------------------|
| No    | Alarm No |           |           | N    | lessage |       |                | Activated          |
| 1     | 1        | Message-1 |           |      |         |       |                | 19-NOV-19 12:38:00 |
| 2     | 2        | Message-2 |           |      |         |       |                | 19-NOV-19 12:38:00 |
| 3     | 3        | Message-3 |           |      |         |       |                | 19-NOV-19 12:38:00 |
| 4     | 4        | Message-4 |           |      |         |       |                | 19-NOV-19 12:38:00 |
|       |          |           |           |      |         |       |                |                    |
|       |          |           |           |      |         |       |                |                    |
|       |          |           |           |      |         |       |                |                    |
|       |          |           |           |      |         |       |                |                    |
|       |          |           |           |      |         |       |                |                    |
|       |          |           |           |      |         |       |                |                    |
|       |          |           |           |      |         |       |                |                    |
|       |          |           |           |      |         |       |                |                    |
|       |          |           |           |      |         |       |                |                    |
|       |          |           |           |      |         |       |                |                    |
|       |          |           |           |      |         |       |                |                    |
|       |          |           |           |      |         |       |                |                    |
|       |          |           |           |      |         |       |                |                    |
|       |          |           |           |      |         |       |                |                    |
|       |          |           |           |      |         |       |                |                    |
|       |          |           |           |      |         |       |                |                    |
|       |          |           |           |      |         |       |                |                    |
|       |          |           |           |      |         |       |                |                    |
|       |          |           |           |      |         |       |                |                    |
| MA    | N        |           |           |      |         |       |                | 41.4014            |
| MEN   |          | VERVIEW   | DATALOG   | MODE | RUN     | PLOTS | HISTORY        | RESET              |
| 11121 |          |           |           |      |         |       |                | REDET              |

#### Figur 28. Alarm Historikskærm

### 8.7 Lås skærm

Låsemuligheden på KrosFlo<sup>®</sup> TFDF<sup>®</sup>-systemet giver brugerne mulighed for at låse skærmen til rengøring uden at påvirke systemdriften utilsigtet.

1. Vælg Lås i menulinjen. Følgende meddelelse vises:

#### Figur 29. Meddelelse på låseskærm

| Lock Se | creen ? |  |
|---------|---------|--|
| YES     | NO      |  |

2. Vælg Ja. Låseskærmen viser:

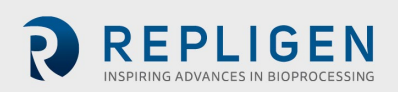

Figur 30. Låseskærm

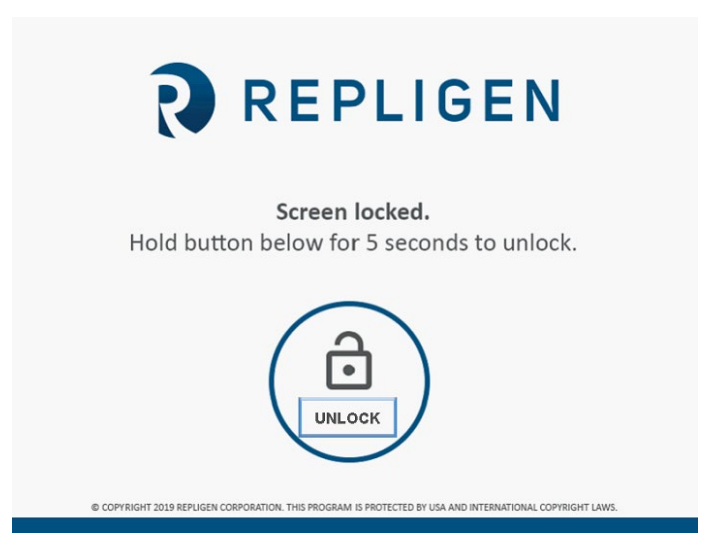

For at låse skærmen op skal man trykke på og holde knappen Lås op i fem sekunder.

#### 8.8 Datalogning

Denne skærm giver brugerne mulighed for at overføre data fra KrosFlo<sup>®</sup> TFDF<sup>®</sup>-systemet til et USBdrev. For at få adgang til dette skærmbillede, skal man vælge **Datalog** fra hovedmenuskærmen.

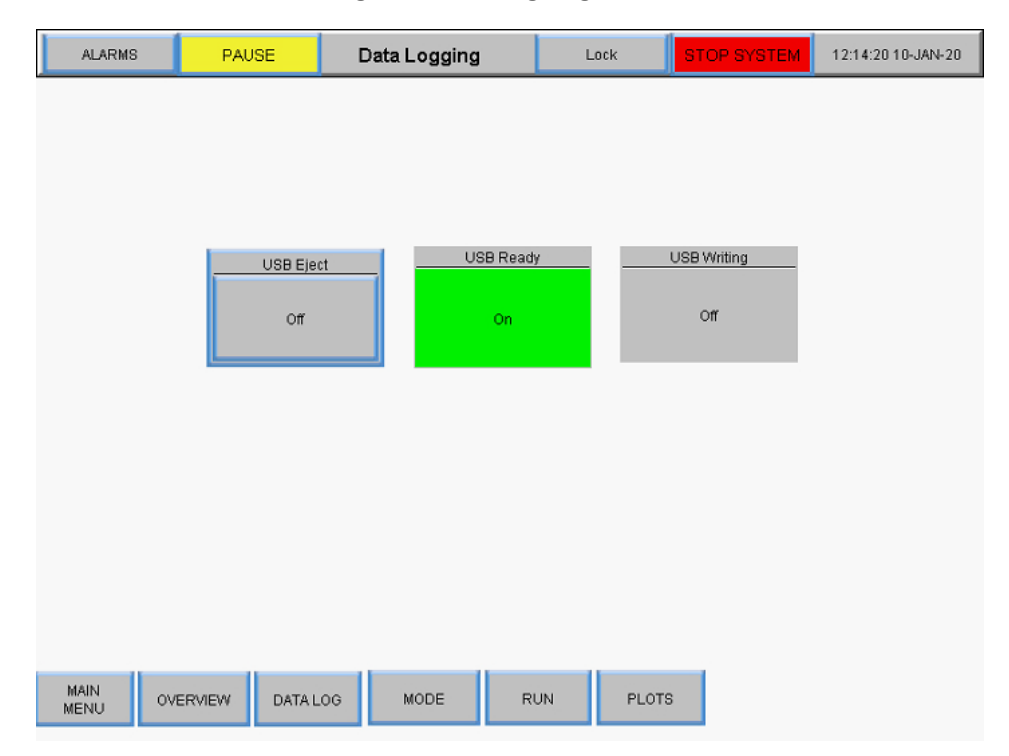

Figur 31. Datalogningsskærm

For at optage procesdata skal man indsætte et USB-drev i USB-porten på kontrolenheden. Datalogning aktiveres automatisk med detektering af et USB-drev.

Når dataene logges, vil USB Klar-knappen være grøn og vise "On". Når dataene skrives, vil USB Skriver-knappen være grøn og vise "On" i kort tid. Når datalogning er aktiv, og et USB-drev ikke er

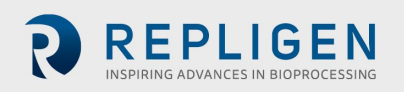

installeret, vises følgende fejlmeddelelse øverst på skærmen: **RTE-004: Logbufferhukommelsen er** fuld.

For at fjerne USB-drevet skal man vælge USB Eject- knappen.

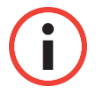

**VIGTIGT:** Sæt USB-drevet ind i systemet før en kørsel. Kørselsdata bliver ikke optaget, hvis USB-drevet ikke er til stede, når kørslen starter.

#### 8.8.1 Eksperimentelle data

Eksperimentelle indstillinger og målte værdier gemmes på en USB for alle tilstande. Opløsningen, som en målt parameter gemmes med, er 30 sekunder. Dataloggen gemmes dagligt med datoen (ÅÅMMDD) i slutningen af filnavnet.

#### Figur 32. Datalogfiler

| Name                      | • | Date modified      | Туре          | Size   |
|---------------------------|---|--------------------|---------------|--------|
| Plots_Datalog_Data_190405 |   | 5/2/2019 8:28 AM   | Text Document | 30 KB  |
| Plots_Datalog_Data_190916 |   | 10/11/2019 9:24 AM | Text Document | 26 KB  |
| Plots_Datalog_Data_191011 |   | 10/15/2019 2:55 PM | Text Document | 220 KB |
| Plots_Datalog_Data_191015 |   | 10/16/2019 12:00   | Text Document | 480 KB |
| Plots_Datalog_Data_191016 |   | 10/16/2019 2:31 PM | Text Document | 775 KB |

Registrerede data indeholder følgende kolonner:

- Tidsstempel (tt:mm:ss)
- Tryksensorer (PSI)
  - o PE01 (tilført materiale)
  - o PE02 (retentat)
  - o PE03 (permeat)
  - PE04 (sekundært filter)
  - PE05 (sterilt-/beskyttelsesfilter)
- TMP Beregnet: (Fødetryk + Retentat-tryk)/2 Permeat-tryk
- Vægtaflæsninger (kg)
  - Fødevægt
  - Retentat-vægt
- Modulets overfladeareal (beregnet ud fra valgt filter PN): (fiberantal \* pi \* effektiv længde \* fiberstørrelse)
- Strømningsmålere
  - Måling af fødestrømning
  - Måling af permeatstrømning (valgfrit)
  - Permeat-tæller (valgfrit, beregnet ved hjælp af den detekterede strømningshastighed / kørselsvarighed)
- Turbiditetsmåler (valgfrit)
- Koncentrationsfaktor (CF) beregning: Startvolumen / (Startvolumen (Fødevægt ved start -(Aktuel fødevægt – Perm. Tilbagehold))
- Diafiltreringsvolumen (DV) beregning: (Permeat total Perm vægt ved start af D-tilstand) / (Startvolumen - (Tilførselsvægt ved start – Tilførselsvægt ved start af D-tilstand))

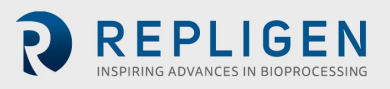

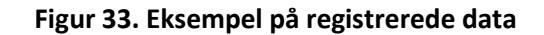

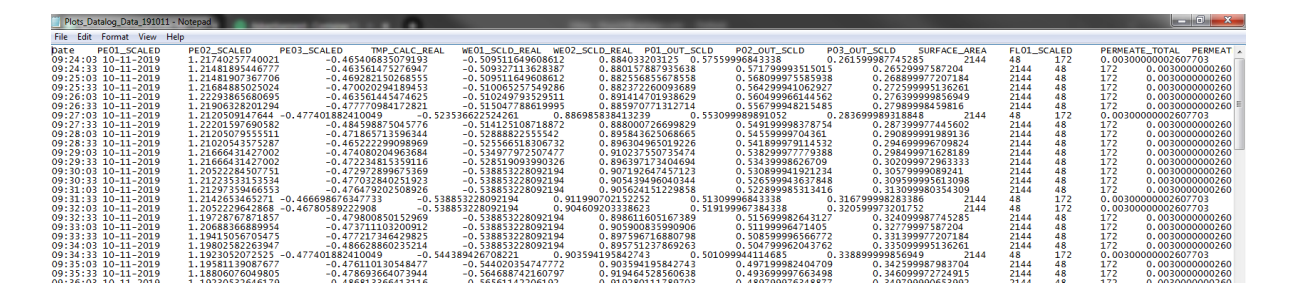

#### 8.9 Systemtilstand

Systemtilstandsskærmen lader brugere betjene og overvåge systemet og vælge og administrere dets forskellige driftstilstande. For at få adgang til dette skærmbillede skal man vælge **Mode** fra hovedmenuskærmen.

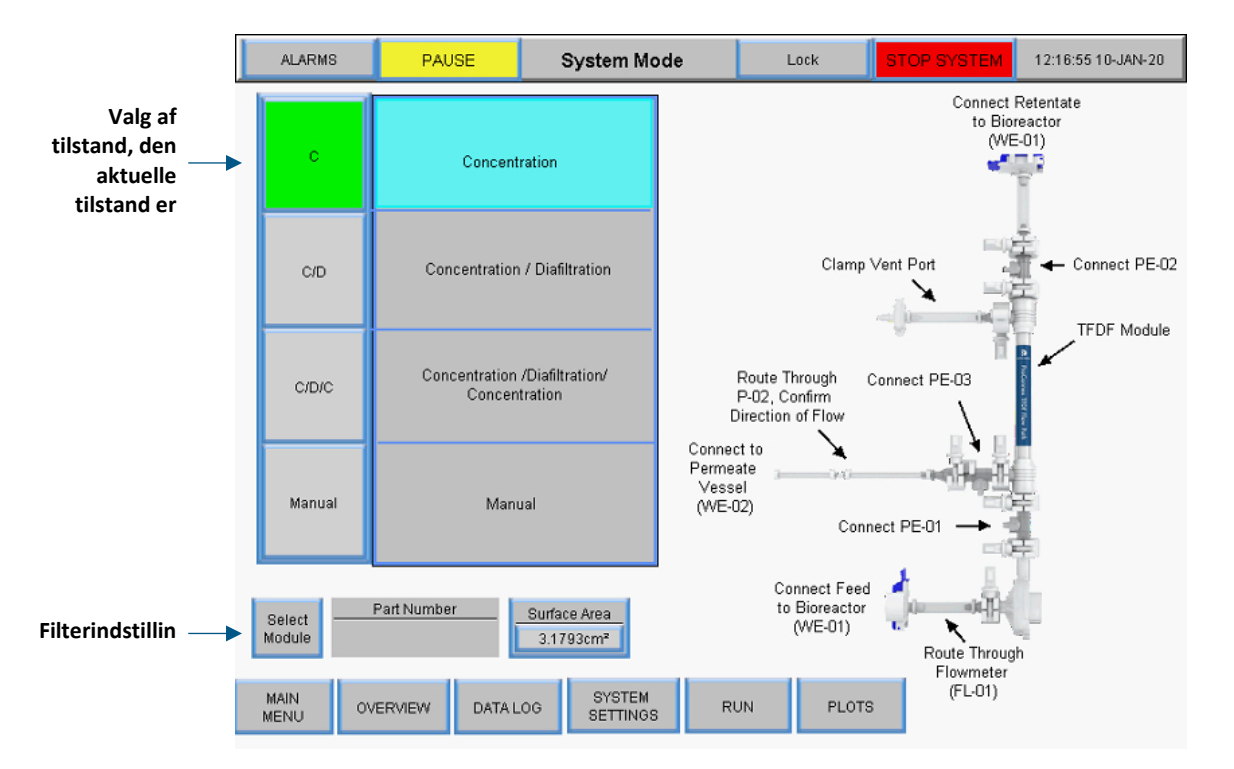

#### Figur 34. Skærm med systemtilstand

KrosFlo<sup>®</sup> TFDF<sup>®</sup>-systemet har fire driftstilstande:

- 1. **Koncentrationstilstand:** Automatiseret filtreringstilstand hvor retentatet koncentreres til en bestemt koncentrationsfaktor.
- 2. **Koncentration/Diafiltreringstilstand:** Automatiseret filtreringstilstand, hvor retentat koncentreres til en bestemt koncentrationsfaktor, køres derefter i diafiltreringstilstand, hvor retentat-volumen holdes konstant gennem tilsætning af buffer/medier.
- 3. Koncentration/Diafiltrering/Koncentrationstilstand: Automatiseret filtreringstilstand, hvor retentatet koncentreres til en bestemt koncentrationsfaktor, køres derefter i diafiltreringstilstand, hvor retentat-volumen holdes konstant gennem tilsætning af buffer/medier, og til sidst koncentreres retentatet igen til en endelig koncentrationsfaktor.

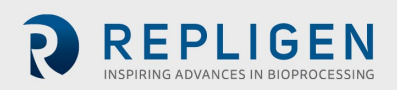

4. **Manuel tilstand:** Åben tilstand, hvor brugeren kan starte/stoppe enhver pumpe(r), taravægte, sensorer.

For at vælge en driftstilstand, skal man vælge en tilstandsknap. Den aktuelt valgte tilstand vil være grøn. Hver tilstand har en skærm for Kør setpunkter og Oversigt.

# 8.10 Koncentration, Koncentration/Diafiltrering og Koncentration/Diafiltrering/ Koncentrationstilstande

#### 8.10.1 Skærmen Kør sætpunkter

I de automatiserede tilstande tillader skærmbilledet Kør setpunkter manipulering af udvalgte setpunkter eller muligheder for driftstilstanden. For at få adgang til dette skærmbillede skal man vælge knappen **Kør** nederst på skærmen Systemtilstand.

 Koncentrationstilstand: Skærmen Kør setpunkter bruges til at konfigurere en simpel nedtrækningsproces. Brugere kan vælge koncentrationsfaktor (CF) eller permeat-vægt som setpunkt

| ALARMS         | PAUSE                   | Run Setpoint      | s Li           | ock S          | TOP SYSTEM  | 12:17:29 10-JAN-20 |
|----------------|-------------------------|-------------------|----------------|----------------|-------------|--------------------|
|                | Init                    |                   | Conc           | entration Mode |             |                    |
|                | Starting Feed \         | /olume: 1.000L    | Press to       | Read Scale     |             |                    |
| Targe          | t Speed of Feed pump    | (P-01): 2.00 l/mi | n              |                | Start Conce | ntration STOP      |
| Target Spe     | eed of Permeate pump    | (P-02): 15.0 ml/m | in 283         | 0.82LMH        |             |                    |
| Ir             | nitial Concentration SF | P (CF1): 1.88     | Press          | to Enter       |             |                    |
|                | Permeate '              | Weight: 0.467kg   | Perme          | ate Weight     |             |                    |
|                |                         |                   |                |                |             |                    |
| MAIN<br>MENU O |                         | EM MODE           | ALARM<br>SETUP | PLOTS          |             |                    |

#### Figur 35. Skærmbilledet Koncentrationstilstand Kør setpunkter

• Koncentration/diafiltreringstilstand: Skærmen Kør setpunkter bruges til at konfigurere en nedtrækning efterfulgt af et buffertilsætningstrin, brugere kan også bruge koncentrationsfaktor (CF) eller permeat-vægt som slutpunkt for koncentrationstrinnet

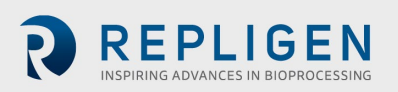

|   | ALARMS                | PAUSE                   | R           | un Setpoints | Lock               | ST | OP SYSTEM    | 12:17:52 10-JAN-20 |
|---|-----------------------|-------------------------|-------------|--------------|--------------------|----|--------------|--------------------|
| 1 | Initial Concentration |                         |             |              |                    |    | Con          | c/Diaf Mode        |
|   |                       | Starting Feed           | Volume:     | 1.000L       | Press to Read Scal | e  |              |                    |
|   | Targe                 | t Speed of Feed pum     | o (P-01):   | 2.00 l/min   |                    |    | Start Concen | tration / STOP     |
|   | Target Sp             | eed of Permeate pum     | o (P-02):   | 15.0 ml/min  | 2830.82LMH         |    | Dianitrati   | on                 |
|   |                       | nitial Concentration S  | P (CF1):    | 1.88         | Press to Enter     |    | Buffer V     | olume Needed (L)   |
|   |                       | Permeate                | Weight:     | 0.467kg      | Permeate Weight    |    |              | 0.58 L             |
|   |                       |                         | iofiltrativ |              |                    | 4  |              |                    |
|   |                       | Disfiltration 1 Setucia |             | 1.09.DV      |                    |    |              |                    |
|   |                       | Diamitation 1 Septin    | Woight:     | 1.03.07      |                    |    |              |                    |
|   |                       | Feineale                | weight.     | 1.043Ng      |                    |    |              |                    |
|   |                       |                         |             |              |                    |    |              |                    |
|   |                       |                         |             |              |                    |    |              |                    |
|   |                       |                         |             |              |                    |    |              |                    |
|   |                       |                         |             |              |                    |    |              |                    |
|   |                       |                         |             |              |                    |    |              |                    |
|   |                       |                         |             |              |                    |    |              |                    |
|   |                       |                         |             |              |                    |    |              |                    |
|   | MAIN<br>MENU          | VERVIEW SYST            | EM<br>NGS   | MODE AL      | ARM PLOT           | s  |              |                    |

#### Figur 36. Skærmbilledet Koncentration/Diafiltreringstilstand Kør setpunkter

 Koncentration/Diafiltrering/Koncentrationstilstand: Skærmen Kør setpunkter bruges til at konfigurere en indledende nedtrækning, buffertilsætning og en sidste nedtrækning; brugere har de samme muligheder for setpunkter som de tidligere tilstande ved at vælge knappen Start Koncentration/Diafiltrering/Koncentration i denne tilstand startes guidefunktionen, der automatisk kører beregninger for at bestemme forskellige setpunkter. For mere information, se afsnittet om guidefunktionen

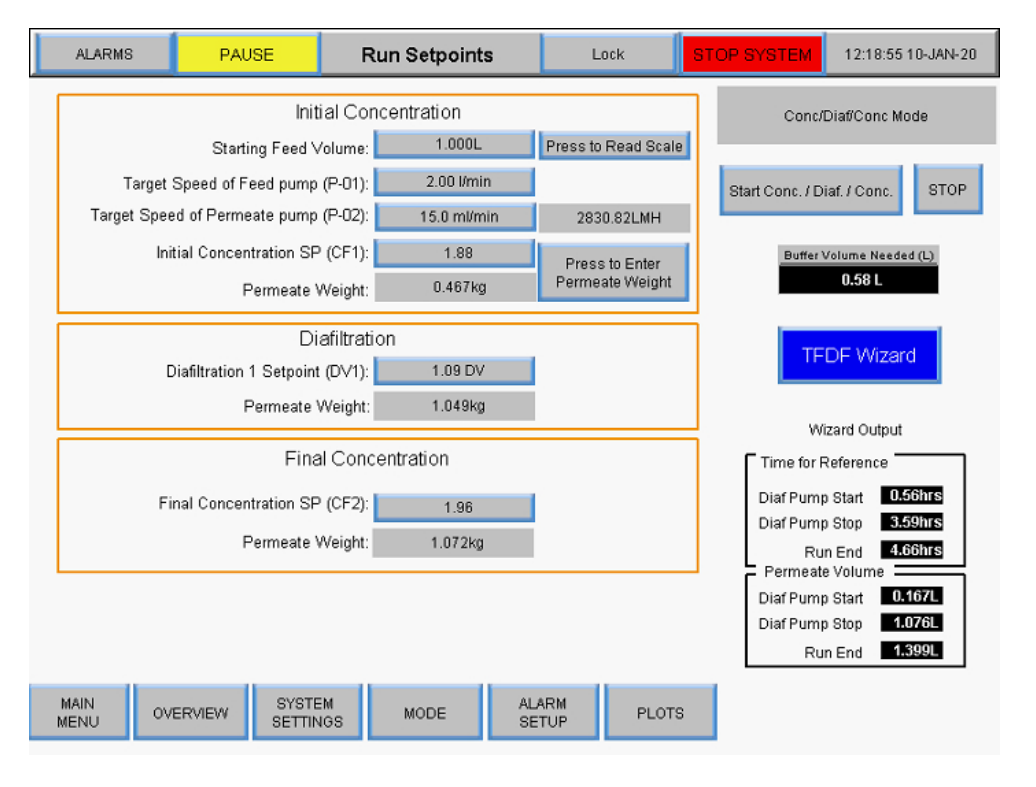

Figur 37. Skærmbilledet Koncentration/Diafiltrering/ Koncentrationstilstand Kørsetpunkter

Kommandoer:

- Start: Starter den automatiske kørsel ved de indtastede setpunkter
- Stop: Stopper kørslen
- Enter: Denne knap vises på både oversigtsskærmen og skærmbilledet Kør setpunkter, når tilstanden er færdig, vælg knappen Enter for at bekræfte, at automatiseringstilstanden er udført

Setpunktværdier for indledende koncentration (alle tilstande):

- Målhastighed for fødepumpe (P-01): Målhastigheden for den magnetiske svævende recirkulations-/fødepumpe styrer pumpens rpm med feedback fra den påsatte strømningsmåler (FL-01)
- Målhastighed for permeat-pumpe (P-02): Indtast målhastigheden for permeat-pumpen i enten ml/min eller VVD, systemet måler ændringen i vægt på permeat-vægten og kontrollerer omdrejningstallet for permeat-pumpen, så det matcher målet for permeathastigheden
- Indledende koncentration SP (CF1): En koncentrationsfaktor uden dimension, der bruges til at kvantificere koncentrationen af tilsætningsmaterialet. Det er den mængde, som tilsætningsmaterialet er reduceret i volumen i forhold til det oprindelige volumen, for eksempel hvis 1 L tilsætningsmateriale er koncentreret til 0,25L med 0,75 L polstring gennem filteret som permeat, så er en 4 gange koncentration blevet udført, koncentrationsfaktoren ville derfor være 4
- Permeat-vægt: Denne værdi refererer til den samlede kumulative permeat-vægt ved slutningen af det endelige koncentrationstrin, indtast målvægten for cellemassen på WE-01skalaen, systemet styrer omdrejningstallet for P-03 for at holde massen på målvægten, tara

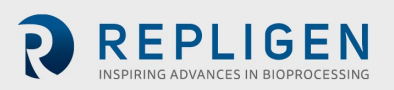

med den tomme produktbeholder, så kun prøvens vægt aflæses, målet skal så være prøvens vægt, når recirkulationsledningen er fyldt

Diafiltrering setpunktværdier (Koncentration/Diafiltrering og Koncentration/Diafiltrering/ Koncentrationstilstande):

• **Diafiltration 1 setpunkt (DV1):** Et diavolumen (DV) er et mål for den volumen, der er passeret gennem filteret som permeat under diafiltreringstrinnet; det er baseret på volumenet af diafiltreringsbuffer introduceret i enhedens drift sammenlignet med retentat-volumenet ved starten af driften, for eksempel, hvis 5 L tilsætningsmateriale er til stede ved begyndelsen af diafiltreringen, og operationen kræver 2 DV, så vil 10 L passere gennem filteret som permeat, mens der kontinuerligt tilføres buffer for at opretholde 5 L retentat

Endelige setpunktværdier for Koncentration (Koncentration/Diafiltrering /Koncentrationstilstand udelukkende):

- Endelig koncentration SP (CF2): En koncentrationsfaktor uden dimension, der bruges til at kvantificere koncentrationen af råstof, efter at en diafiltrering er blevet udført; det er råstofvolumen-reduktionsfaktoren i forhold til det indledende startvolumen, ikke fra starten af den anden koncentration; for eksempel hvis 1 L råmateriale behandles, indtil 0,75 L er passeret igennem til filtratet, og 0,25 L er tilbage i retentatet, så er en 4x koncentration blevet udført, og koncentrationsfaktoren er 4X, og inputtet vil være 4
- **Permeat-vægt:** Denne værdi refererer til den samlede kumulative permeat-vægt ved slutningen af det endelige koncentrationstrin

#### 8.10.2 Oversigtsskærm

Oversigtsskærmen viser KrosFlo<sup>®</sup> TFDF<sup>®</sup>Lab-systemets operationelle strømningsvej og instrumentering. Procesdata (strømning, tryk, volumen) vises på skærmen i realtid. Procesdataoutput vises i de sorte felter. Inputdata for setpunkt vises i de grå felter. For at få adgang til dette skærmbillede, skal man vælge knappen **Oversigt** nederst på skærmen Systemtilstand.

#### Funktioner i koncentrationstilstand:

- Brugerinput af koncentrationsfaktor eller permeat-vægt for koncentrationstrin
- Skift retning af hjælpepumper (P-02 og P-03)
- Taravægte (WE-01 og WE-02)
- Taratryksensorer (PE-01, PE-02, PE-03, PE-04, PE-05 og PE-06)
- Tara-strømningsmåler (FL-01 og FL-02)

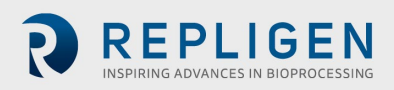

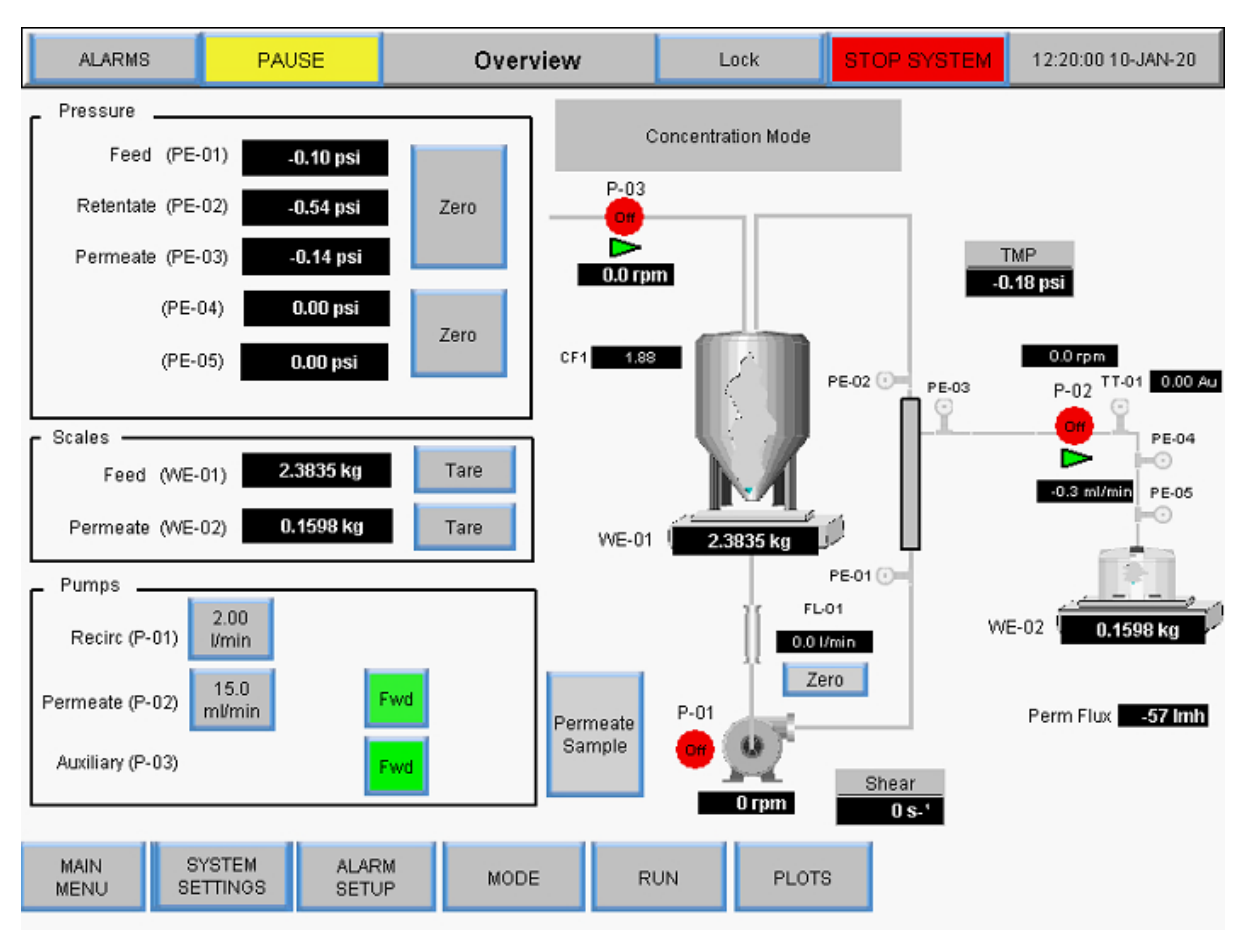

#### Figur 38. Oversigtsskærm for koncentrationstilstand

#### Koncentration/Diafiltrering Driftstilstande:

- Brugerinput af koncentrationsfaktor eller permeat-vægt for koncentrationstrin
- Brugerinput af diafiltreringsvolumen eller permeat-vægt for diafiltreringstrin
- Skift retning af hjælpepumper (P-02 og P-03)
- Taravægte (WE-01 og WE-02)
- Taratryksensorer (PE-01, PE-02, PE-03, PE-04, PE-05 og PE-06)
- Nul-strømningsmåler (FL-01 og FL-02)

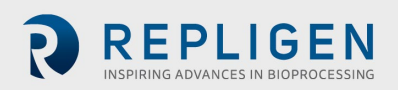

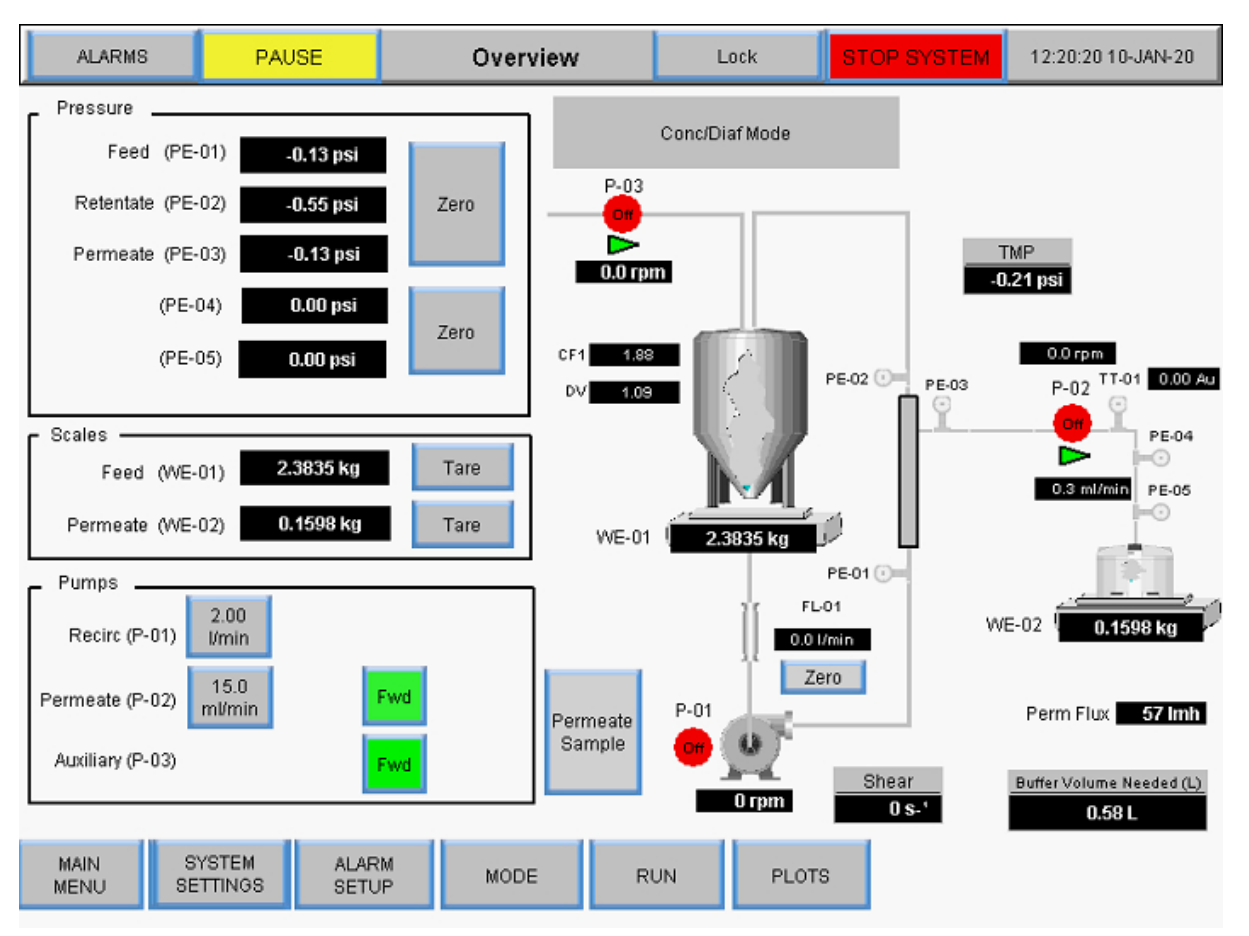

#### Figur 39. Koncentration/Diafiltreringstilstand Oversigtsskærm

#### Koncentration/Diafiltrering Funktioner i koncentrationstilstand:

- Brugerinput af koncentrationsfaktor eller permeat-vægt for koncentration trin 1
- Brugerinput af diafiltrering Volumen eller permeat-vægt for diafiltreringstrin
- Brugerinput af koncentrationsfaktor eller permeat-vægt for koncentration trin 2
- Skift retning af hjælpepumper (P-02 og P-03)
- Taravægte (WE-01 og WE-02)
- Taratryksensorer (PE-01, PE-02, PE-03, PE-04, PE-05 og PE-06)
- Tara-strømningsmåler (FL-01 og FL-02)

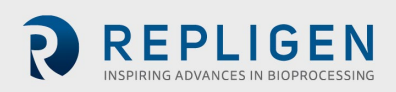

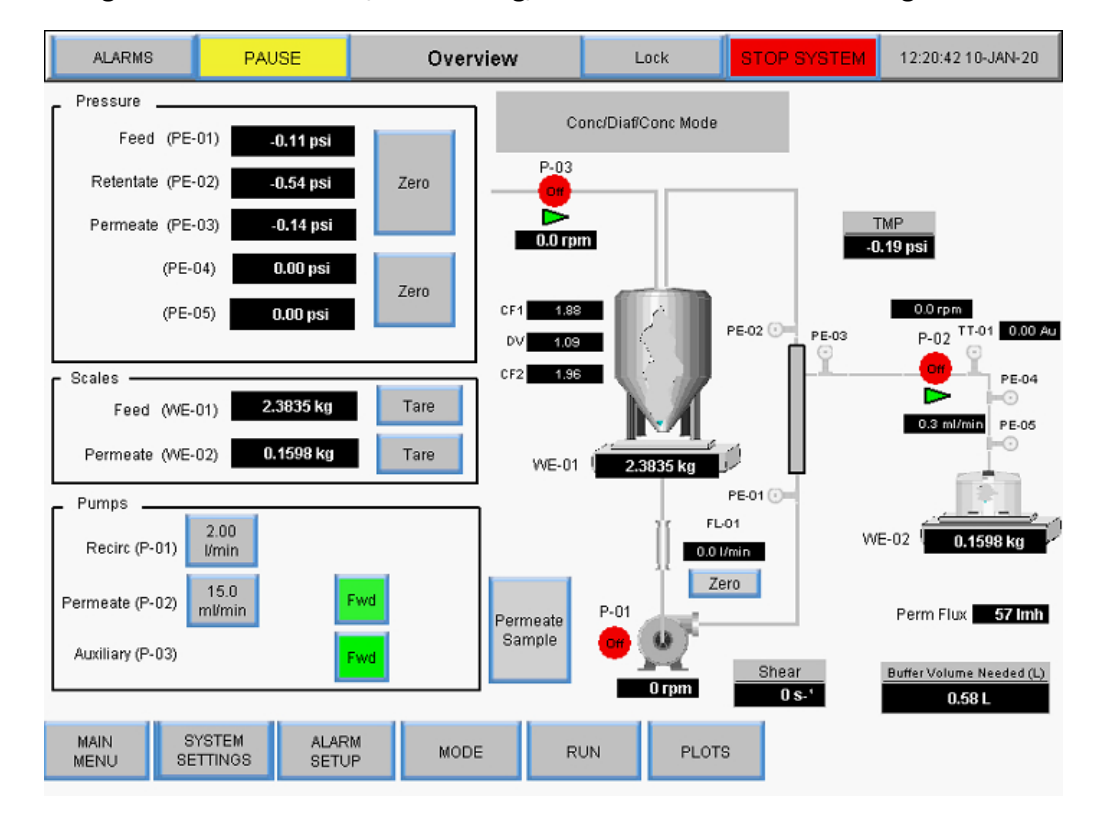

#### Figur 40. Koncentration/Diafiltrering/Koncentrationstilstand Oversigtsskærm

#### 8.11 Guide-funktion

Guidefunktionen gør det muligt for systemet at køre processen automatisk med forudindstillede setpunkter. Brugere indtaster fem parametre, og setpunkterne for koncentration 1, diafiltreringstrin og koncentration 2 bliver automatisk beregnet:

- Procesvolumen
- PCV (Pakket cellevolumen)
- Indledende koncentrationsfaktor (CF 1)
- Forventet endeligt udbytte
- Endelige permeat-volumen

Guidefunktionen er tilgængelig på skærmen Kør setpunkter, når tilstanden

Koncentration/Diafiltrering/ Koncentrationstilstand er valgt. Dens beregninger bestemmer:

- Diafiltreringsbuffervolumen påkrævet
- Permeat-volumen ved start af diafiltreringspumpen
- Permeat-volumen ved stop af diafiltreringspumpen
- Permeat-volumen ved slutningen af kørslen
- Referencetiden ved start af diafiltreringspumpen
- Referencetiden ved stop af diafiltreringspumpen
- Referencetiden ved slutningen af kørslen

Sådan kører man guidefunktionen:

1. Vælg Start Konc./Diaf./Konc. knappen på skærmen Kør setpunkter.

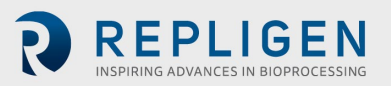

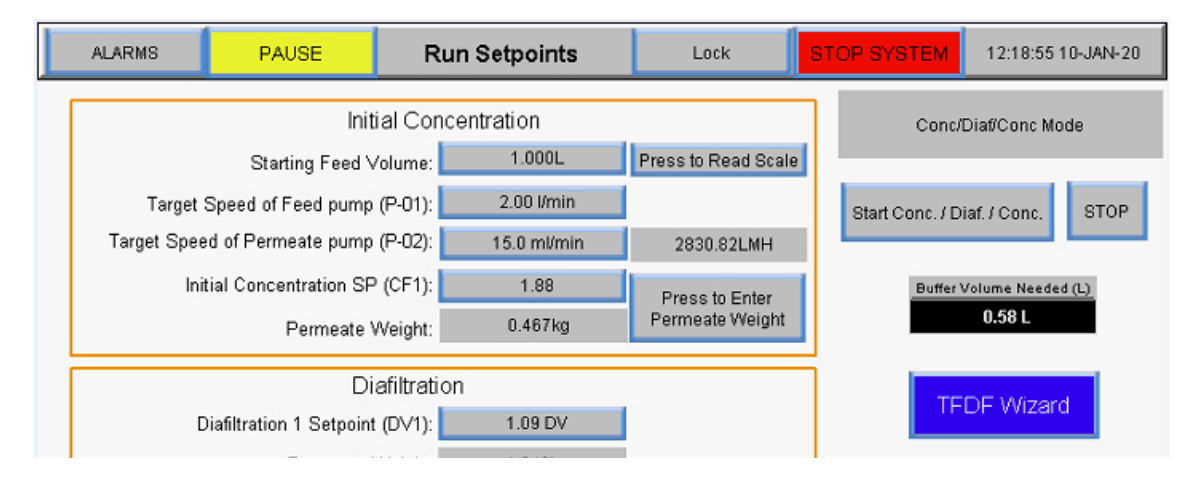

#### Figur 41. Start af guidefunktionen

Startskærm for guidefunktionen vises:

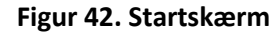

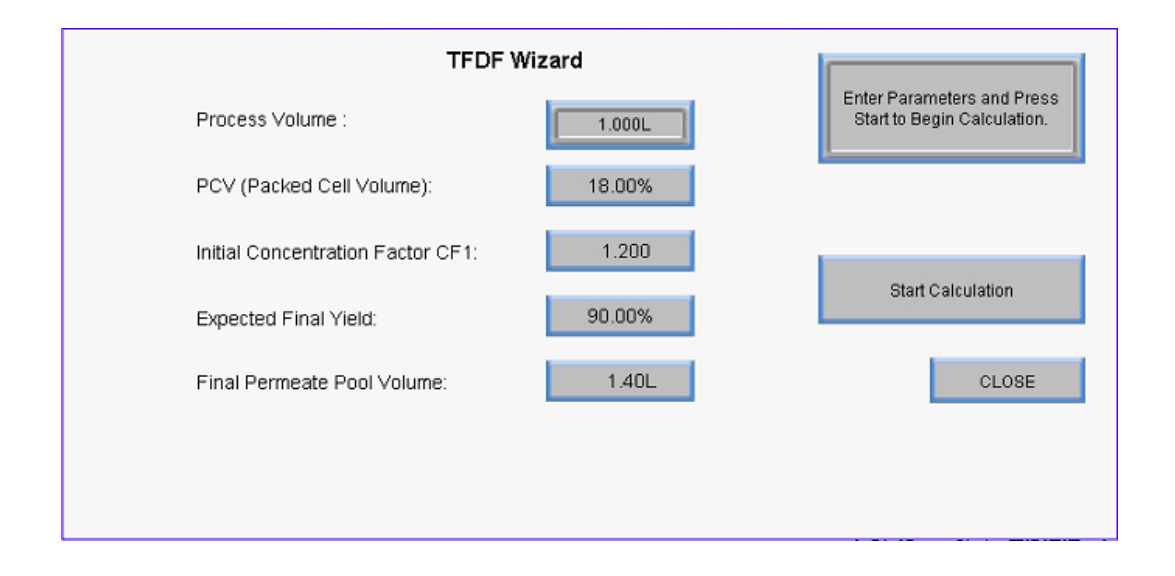

2. Guidefunktionen viser til at begynde med standardværdier. For at indtaste en værdi og udføre en beregning skal man vælge en indstillingsknap og indtaste den relevante værdi. Gentag dette trin for alle andre indstillinger, der skal beregnes.

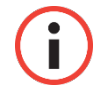

**Bemærk:** Brugere kan indtaste værdier for en, flere eller alle indstillinger i guidefunktionen.

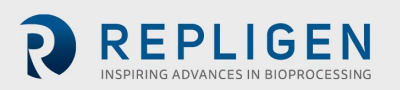

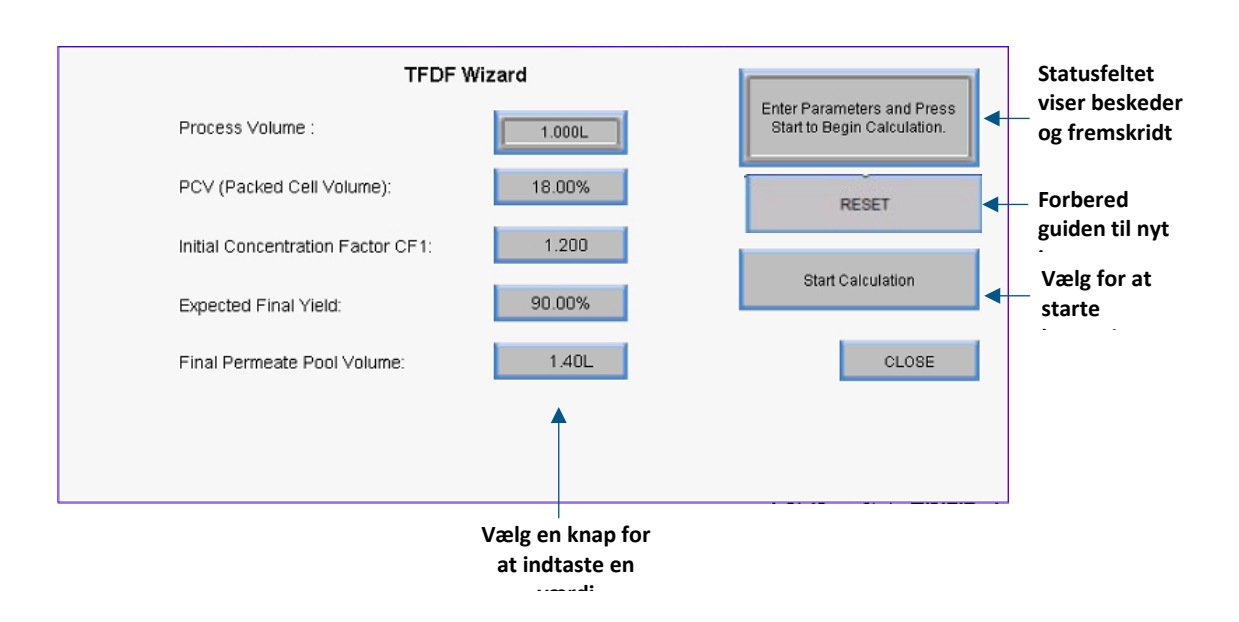

Figur 43. Startskærm for guidefunktionen

3. Vælg knappen **Start beregning**. Knappen bliver grøn, mens beregningen er i gang, og statusfeltet viser eventuelle meddelelser.

| TFDF Wiz                          | TFDF Wizard |                         |  |  |  |
|-----------------------------------|-------------|-------------------------|--|--|--|
| Process Volume :                  | 1.000L      | Calculation In Progress |  |  |  |
| PCV (Packed Cell Volume):         | 18.00%      |                         |  |  |  |
| Initial Concentration Factor CF1: | 1.200       |                         |  |  |  |
| Expected Final Yield:             | 90.00%      | Calculation Started     |  |  |  |
| Final Permeate Pool Volume:       | 1.40L       | CLOSE                   |  |  |  |
|                                   |             |                         |  |  |  |
|                                   |             |                         |  |  |  |

Figur 44. Beregning i gang

Meddelelsen Beregning vellykket vises, når beregningen er fuldført.

- Hvis en meddelelse om beregningsfejl vises, kunne gyldige setpunktkriterier ikke bestemmes baseret på inputtet. Juster de indtastede værdier og start beregningen igen
- Hvis en meddelelse om Beregningstimeout vises, skal man vælge NULSTIL og starte beregningen igen

For at afslutte guidefunktionen, vælges Luk.

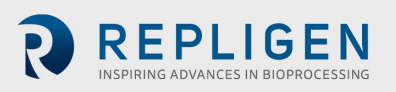

#### 8.12 Manuel tilstand

På oversigtsskærmen i manuel tilstand, kan pumperne startes manuelt ved at trykke på den røde **Start-** knap. Alternativt kan føde- (P-01) og permeat-pumperne (P-03) sættes i et individuelt automatiseringsloop, hvor data fra enten strømningsmåleren modulerer pumpehastigheden. Få adgang til denne funktion ved at skifte knappen **Manuel** til **Auto**. Kun det individuelle reguleringsloop for den pågældende pumpe aktiveres, og pumpen kører ved det indtastede setpunkt baseret på feedback fra strømningsmåleren (FL-01) for fødepumpens (P-01) styring eller vægt (WE-01) ) til Aux/Diafiltrerings- pumpe (P-03) kontrol.

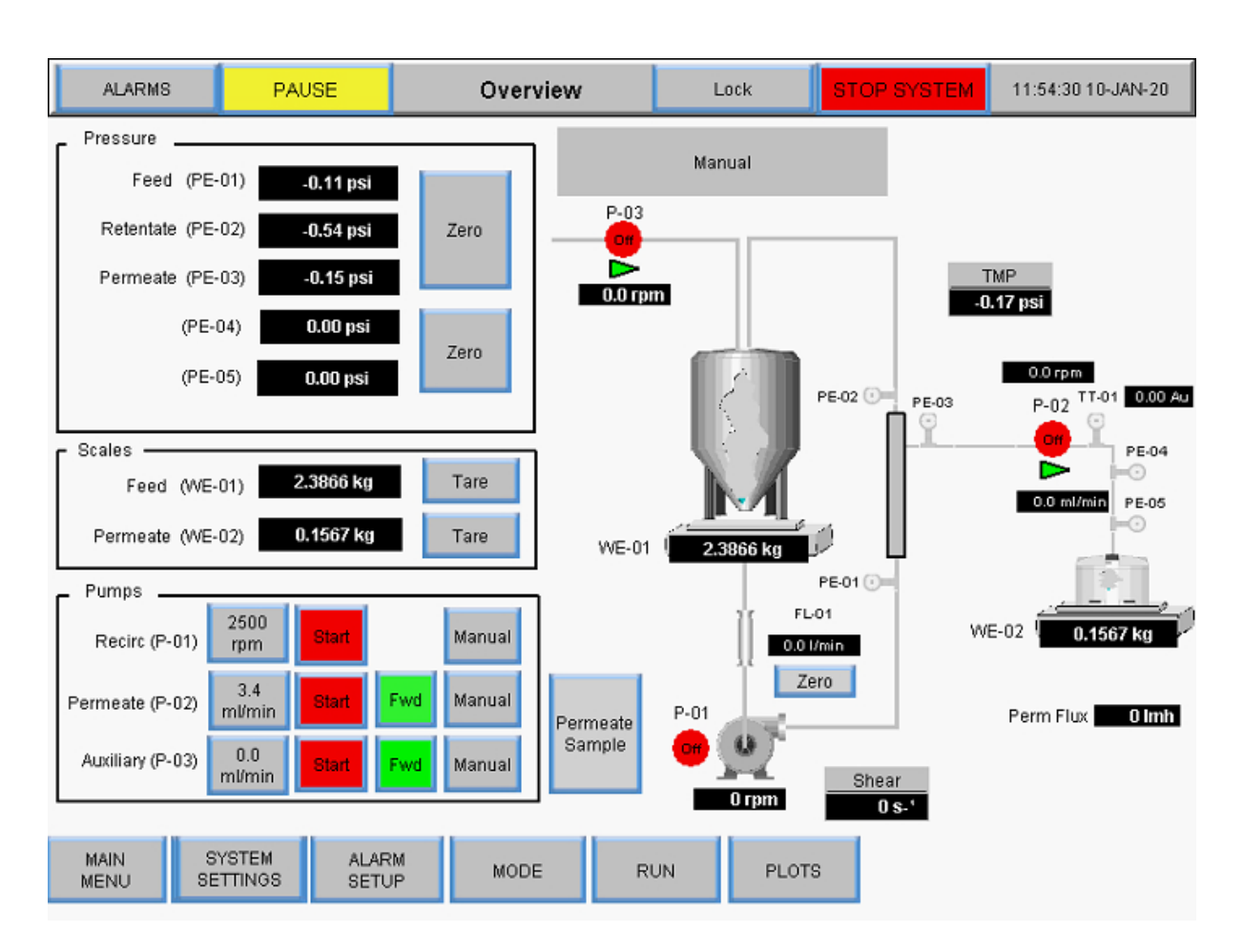

#### Figur 45. Manuel tilstand Oversigtsskærm

Enhver kombination af kørende hjælpekomponenter er mulig i manuel tilstand, der er ingen indstillingspunkter at automatisere:

- Start/stop hovedpumpe (P-01)
- Start/stop hjælpepumper (P-02 og P-03)
- Skift retning af hjælpepumper (P-02 og P-03)
- Taravægte (WE-01 og WE-02)
- Taratryksensorer (PE-01, PE-02, PE-03, PE-04, PE-05 og PE-06)
- Tara-strømningsmåler (FL-01 og FL-02)

Beskrivelse af udtryk:

- Permeat-strømning: Strømning af permeat beregnet ved rpm af permeat-pumpen
- VT: Volumetrisk gennemløb Total permeat-masse/volumen divideret med filterets overfladeareal

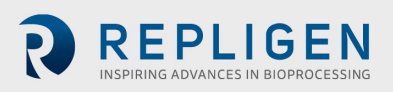

- Perm Total: Totale permeat-volumen beregnet ud fra pumpens rpm
- Nulstil: Nulstiller Permeat Total til 0,00 L. Følgende prompt vises:

# PE-01 WE-02 0.0000 kg Perm Fic Reset Permeate Total ? 0.00 lmh ar 9--PLOTS ALARM RESET

Figur 46. Nulstil prompt

- **Pause:** Tryk på knappen **Pause** under udskiftning af permeat-beholderen for at stoppe beregningen af permeat total. Når permeat-beholderen er udskiftet, skal man klikke på knappen **Pause** for at genoptage beregningen af permeat total og permeat-pumpen
- **Forskydningshastighed:** Beregning af forskydningshastigheden ved fiberens væg baseret på antallet af fibre, fiber-ID og recirkulationens strømningshastighed

#### 8.12.1 Instrumentering

- P-01: Magnetisk svævende recirkulations-/fødepumpe
- P-02: Permeat-pumpe (øverste peristaltiske pumpe på pumpestationen).

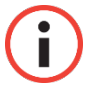

**Bemærk:** Fremadgående strømningsretning svarer til med uret og til højre for pumpestationen.

• P-03: Diafiltrerings-/Hjælpepumpe (nederste peristaltiske pumpe på pumpestationen)

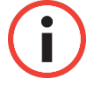

Bemærk: Bekræft strømningsretningen.

For mere detaljerede instruktioner om funktionaliteten af oversigtsskærmene henvises til afsnittet Systemtilstande på side 44.

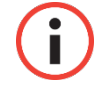

**Bemærk:** Alle data, der indtastes og gemmes i systemet, skal indtastes på denne måde

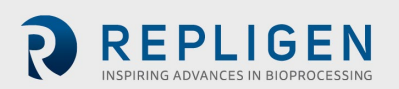

#### 8.12.2 Tarering

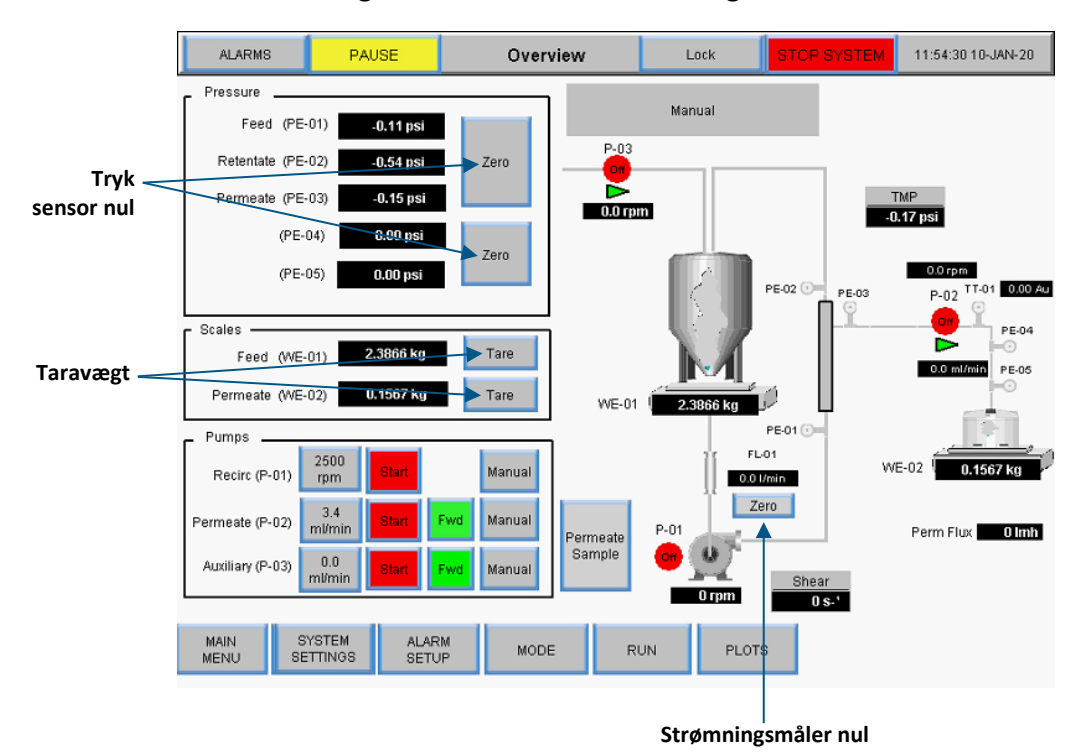

#### Figur 47. Manuel tilstand Oversigtsskærm

- **Tryksensor nul:** Nulstiller tryksensorens aflæsning til 0,0 psi eller bar. Nulknappen forsvinder under automatiseringssekvenser for at forhindre utilsigtet nulstilling.
- Vægt tarering: Tarerer aflæsningen af vægten til 0,0000 kg, tara-knappen forsvinder under automatiseringssekvenser for at forhindre utilsigtet nulstilling; andre funktionelle elementer er specifikke for skærmen tilstandsoversigt og er beskrevet i deres respektive tilstandsafsnit.
- **Strømningsmåler nul:** Nulstiller strømningsmåleren, der er placeret mellem bioreaktoren og filteret; *nulstil kun strømningsmåleren, når strømningsvejen er spædet*; nulknappen forsvinder under automatiseringssekvenser for at forhindre utilsigtet nulstilling
- **Nulstil totaltælleren:** Mens permeatet flyder, sammentæller totaltælleren det samlede volumen. For nøjagtighed, skal man nulstille totaltælleren, før man starter en proces

Vælg **Manuel** på skærmen Kør setpunkter for at skifte til manuel tilstand. I manuel tilstand vil TFDF<sup>®</sup>setpunkterne ikke længere være tilgængelige. For at betjene i manuel tilstand skal man vende tilbage til oversigtsskærmen.

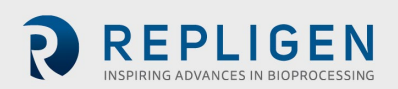

| ALARMS           | PAUSE                    | Run Setpoints | Lock | STOP SYSTEM | 12:27:15 10-JAN-20 |
|------------------|--------------------------|---------------|------|-------------|--------------------|
|                  |                          |               |      |             | Manual             |
|                  |                          |               |      |             |                    |
|                  |                          |               |      |             |                    |
|                  |                          |               |      |             |                    |
|                  |                          |               |      |             |                    |
| In Manual        | Note:<br>Mode, all dat   | a             |      |             |                    |
| en<br>control is | try and<br>done from the | 9             |      |             |                    |
| Overv            | iew screen.              |               |      |             |                    |
|                  |                          |               |      |             |                    |
|                  |                          |               |      |             |                    |
| MAIN             | SYSTE                    | M AL          | ARM  |             |                    |
| MENU             | SETTIN                   | GS MODE SE    | TUP  | 5           |                    |

#### Figur 48. Skærmbilledet manuel tilstand Kør setpunkter

#### 8.13 Valg af filtermodul

Filterindstillingerne på skærmen Systemtilstand giver brugerne mulighed for at vælge forskellige filtermoduler til drift og viser det aktuelle valg.

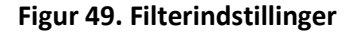

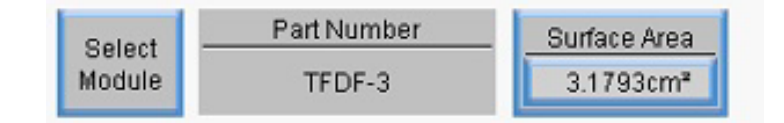

- Vælg modul viser de filtermoduler, der aktuelt er tilgængelige, og lader brugerne vælge det filtermodul, der passer bedst til deres applikation
- Varenummer viser varenummeret for det aktuelt valgte filtermodul
- **Overfladeareal** viser membranens overfladeareal som beregnet ved indre omkreds ganget med fiberens længde

For at se tilgængelige filtermoduler og vælge et til driftstilstanden, skal man trykke på **Vælg modul**knappen. Filterliste-skærmen vises.

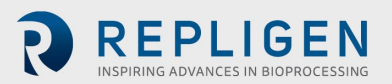

| MC | DULE_NAME      | FIBER_ID | FIBER_COUNT |  |  |  |
|----|----------------|----------|-------------|--|--|--|
| 1  | TFDF-3         | 4.600000 | 1.000000    |  |  |  |
| 2  | TFDF-50        | 4.600000 | 1.000000    |  |  |  |
| 3  | TFDF-150       | 4.600000 | 1.000000    |  |  |  |
|    |                |          |             |  |  |  |
|    |                |          |             |  |  |  |
|    |                |          |             |  |  |  |
|    |                |          |             |  |  |  |
|    |                |          |             |  |  |  |
|    |                |          |             |  |  |  |
|    |                |          |             |  |  |  |
|    | Close 4.600000 |          |             |  |  |  |

#### Figur 50. Skærm med filterliste (venstre side)

For at rulle gennem tabellen over filtermoduler skal man vælge **navigationsikonet** i nederste højre hjørne af skærmen. Navigationsmenuen vises:

#### Figur 51. Navigationsmenu

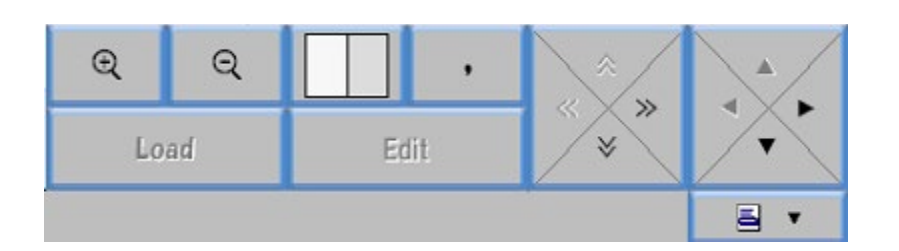

- Vælg forstørrelsesglas-ikonerne + og for at zoome ind og ud
- Vælg pilene for at rulle til venstre/højre eller op/ned på listen
- Vælg det hvide/grå felt for at ændre tabelvisningen mellem skiftende grå og hvide rækker, skiftende grå og hvide kolonner eller helt hvide

Den indledende tabel viser kolonnerne Fiberstørrelse og Fiberantal. For at se EFF-længde, skal man vælge ikonet for **Navigation** og derefter **Højre** pilen for at rulle i tabellen.

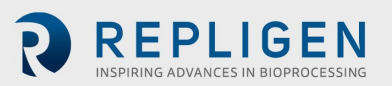

| MC | DULE_NAME | FIBER_COUNT | EFF_LENGTH |
|----|-----------|-------------|------------|
| 1  | TFDF-3    | 1.000000    | 2.200000   |
| 2  | TFDF-50   | 1.000000    | 40.000000  |
| 3  | TFDF-150  | 1.000000    | 108.000000 |
|    |           |             |            |
|    |           |             |            |
|    |           |             |            |
|    |           |             |            |
|    |           |             |            |
|    |           |             |            |
|    |           |             |            |
|    | Close     | -           |            |

#### Figur 52. Skærm med filterliste (højre side)

Vælg Luk for at vende tilbage til skærmen Systemtilstand.

Sådan vælges et specifikt filtermodul:

- 1. Vælg en række, som er knyttet til dens respektive varenummer for den ønskede filterfamilie.
- 2. Vælg Navigation-ikonet.
- 3. Vælg Indlæs-knappen.
- 4. Vælg **Luk**. Varenummeret for det valgte filtermodul vises nu i filterindstillingerne på systemtilstandsskærmen, og det bliver brugt under driften af systemet.

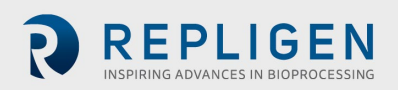

#### 8.14 Plot-skærme

Brugere kan se trendplot af pumpehastighed, tryk/strømning, vægte, data og PID på plot-skærmen. For at få adgang til dette skærmbillede, skal man vælge **Plots** fra hovedmenuskærmen.

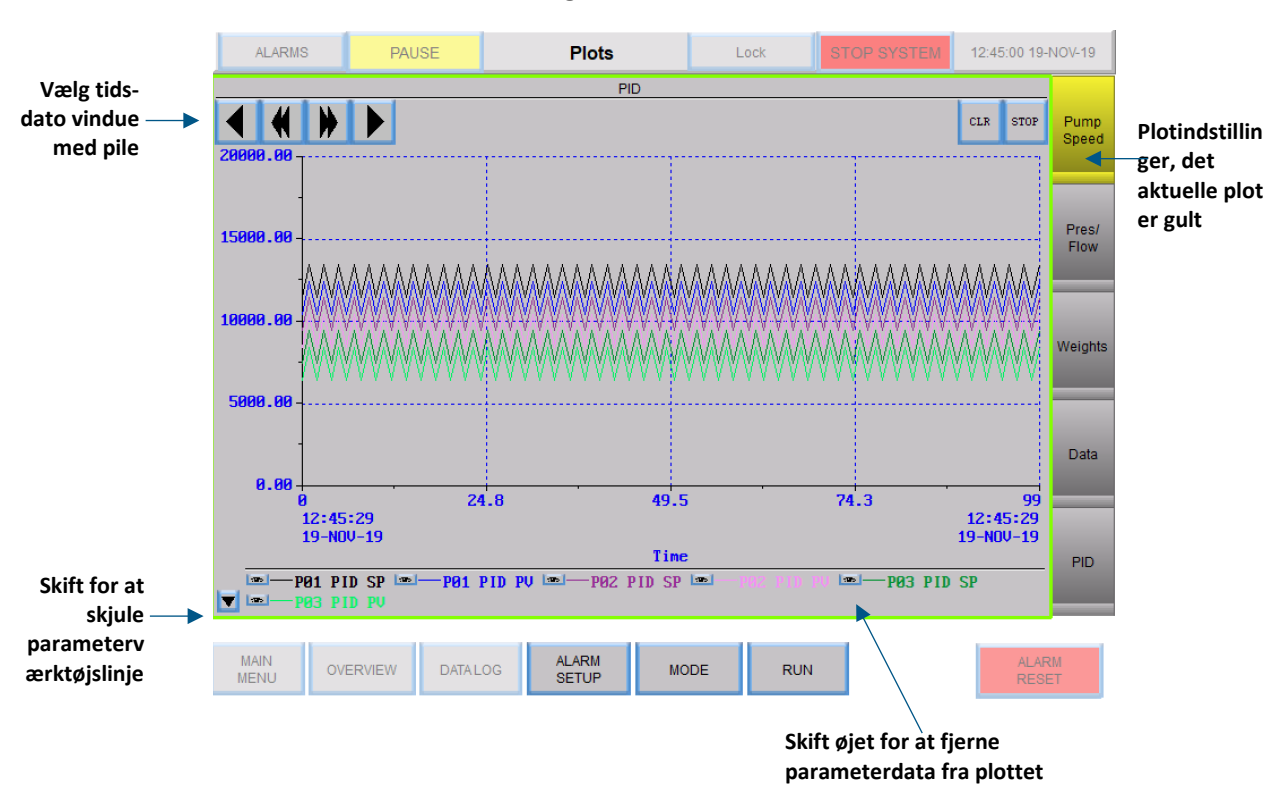

Figur 53. Plotskærm

- For at se plottet for et specifikt sæt trenddata, skal man vælge en knap til højre på skærmen, knappen for plottet, der vises i øjeblikket, vil være gul
- Vælg et interval for tid-dato for de historiske data ved hjælp af frem- og tilbagepilene øverst til venstre på skærmen
- Hvert plot har et sæt 'penne' vist i pennens værktøjslinje nederst på skærmen, hver pen repræsenterer data for en specifik systemparameter og har en unik sporfarve i plottet; for at fjerne en parameter fra plotvisningen, skal man skifte øje-knappen ved siden af parameteren; se tabel 13 for en liste over alle plottede parametre
- For at skjule pennens værktøjslinje, skal man skifte pileknappen nederst til venstre på skærmen

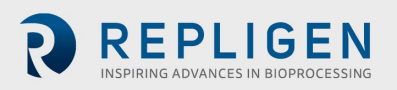

### Tabel 7. Parameterdata

| Tag-nummer | Parameter                | Måleenhed        |
|------------|--------------------------|------------------|
| FL-01      | Fødeflowhastighed        | LPM              |
| FL-02      | Permeat-strømning        | ml/min           |
| WE-01      | Produktbeholderens vægt  | kg               |
| WE-02      | Permeat-beholderens vægt | kg               |
| PE-01      | Fødetryk                 | Psig eller mbar  |
| PE-02      | Retentatryk              | Psig eller mbar  |
| PE-03      | Permeattryk              | Psig eller mbar  |
| P-01       | Setpunkt for fødepumpen  | RPM eller LPM    |
| P-02       | Pumpehastighed P-02      | RPM eller ml/min |
| P-03       | Pumpehastighed P-03      | RPM eller ml/min |

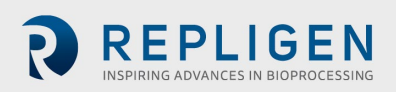

#### 8.14.1 Pumpehastighed

Pennespor i pumpehastighedsplottet viser trenddata for følgende:

- P-01 PID-setpunkt
- P-01 PID PV
- P-02 PID-setpunkt
- P-02 PID PV
- P-03 PID-setpunkt
- P-03 PD PV

#### Figur 54. Plot over pumpehastighed

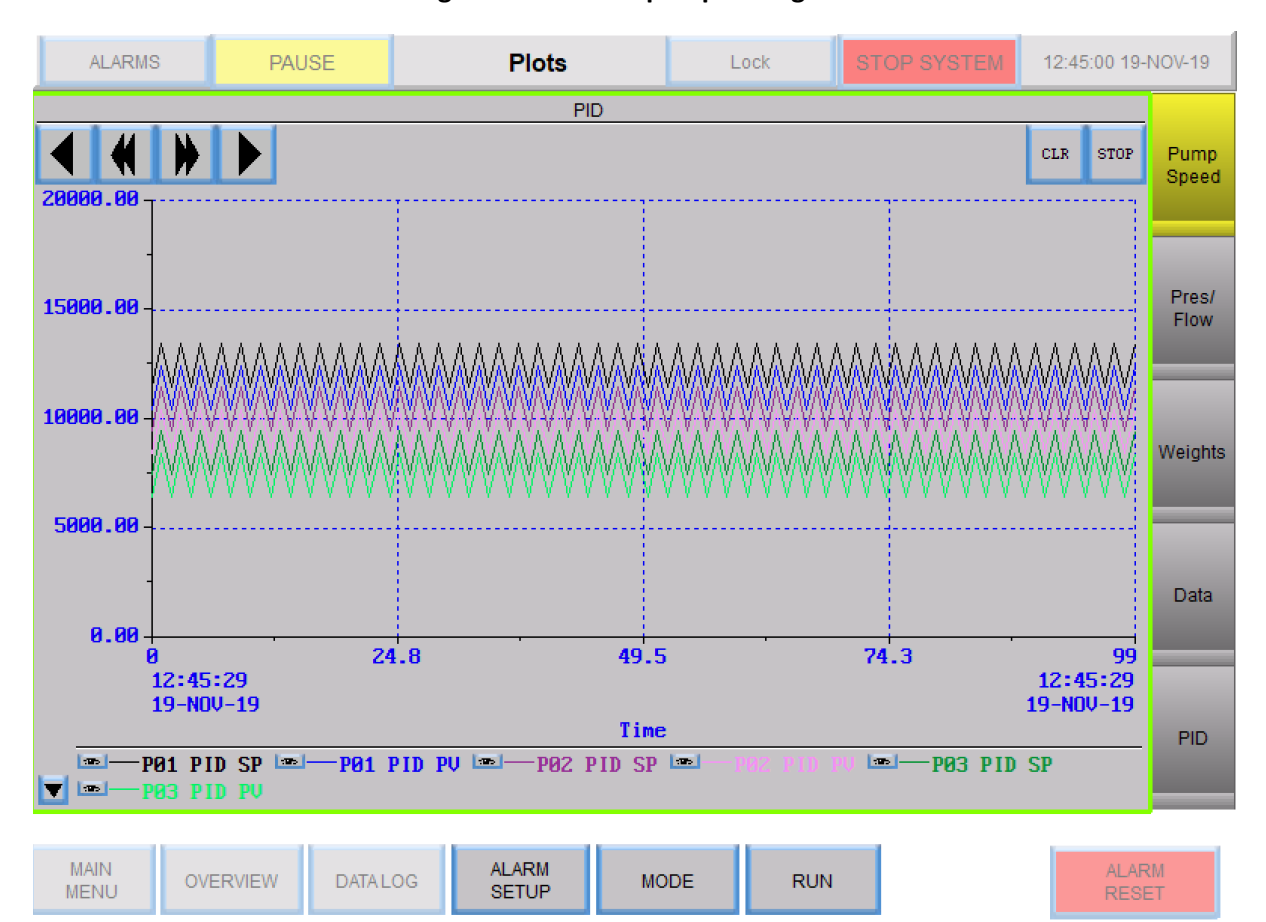

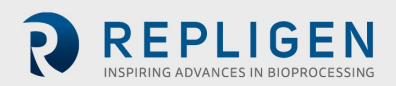

#### 8.14.2 Tryk/strømning

Pennespor i tryk/strømnings-plottet viser trenddata for følgende:

- PE-01 Fødetryk
- PE-02 Retentat-tryk
- PE-03 Permeat-tryk
- Recirc/Fødestrømning
- Permeat-strømning
- PE-04 Præsterilt filter
- PE-05 Poststerilt filter
- FL-02 Skalastrømning

#### ALARMS PAUSE STOP SYSTEM 12:34:42 10-JAN-20 Plots Lock Pressure - Flow CLR STOP Pump Speed 10.00 6.67 Pres/ Flow 3.33 0.00 Weights -3.33 -6.67 Data -10.00 25709 25723.1 25737.3 25751.4 25765.6 25779.7 25793.9 25808 10:37:06 10:53:36 10-JAN-20 10-JAN-20 Time Feed Pres. PE-01 - Ret. Pres. PE-02 - Perm Pres. PE-03 PID Recirc Flow Perm Flow PE-04 🔻 📼 — PE-05 FL02 Scale Flow MAIN ALARM OVERVIEW DATA LOG MODE RUN MENU SETUP

#### Figur 55. Plot over tryk/strømning

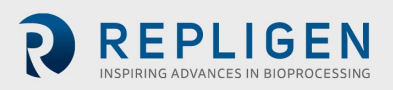

# 8.14.3 Vægte

Pennespor i vægtplottet viser trenddata for følgende:

- Reaktorvægt
- Permeat-vægt
- Permeat total

# Figur 56. Plot over vægte

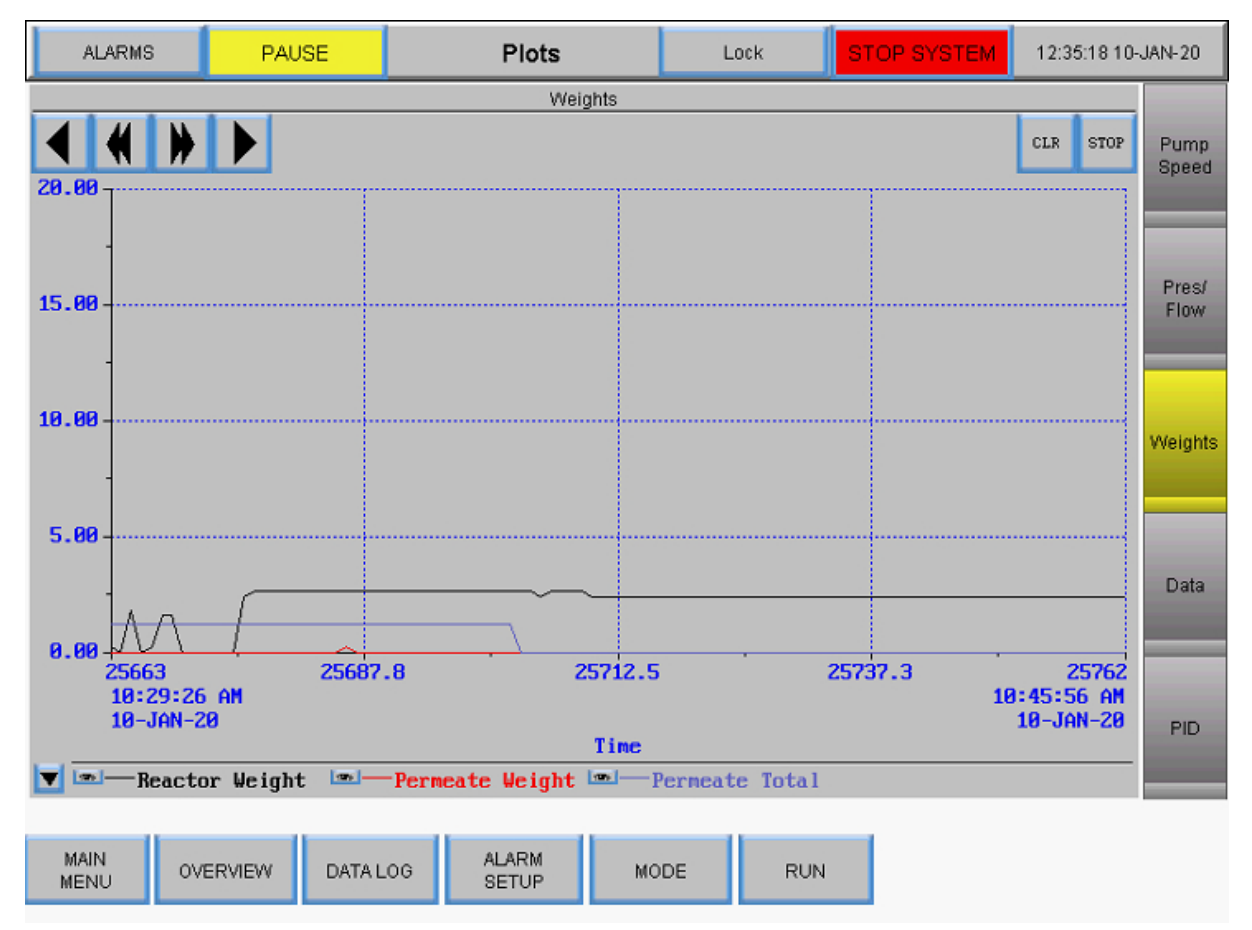

#### 8.14.4 Data

Pennespor i dataplot viser trenddata for alle sporede parametre:

- PE-01 Fødetryk
- PE-02 Retentat-tryk
- PE-03 Permeat-tryk
- Beregnet TMP
- PE-04 Præsterilt filtertryk
- PE-05 Poststerilt filtertryk
- Fødevægt
- Permeat-vægt
- Overfladeareal
- Recirc/Fødestrømning
- Permeat total
- FL-02 Skalastrømning

| ALARM                                                                                                    | s PA                  | USE     | Plots            |        | Lock | OP SYSTEM | 16:03:45 10-          | JAN-20        |
|----------------------------------------------------------------------------------------------------|-----------------------|---------|------------------|--------|------|-----------|-----------------------|---------------|
|                                                                                                    |                       |         | Datalog          | Graph  |      |           |                       |               |
| 4 (                                                                                                    |                       |         |                  |        |      |           | CLR STOP              | Pump<br>Speed |
| 1000.00                                                                                                    |                       |         |                  |        |      | 1         |                       |               |
| -<br>750.00 -                                                                                                    |                       |         |                  |        |      |           |                       | Pres/<br>Flow |
|                                                                                                    |                       |         |                  |        |      |           |                       |               |
| 500.00 -<br>-<br>250.00 -                                                                                                    |                       |         |                  |        |      |           |                       | Weights       |
|                                                                                                    |                       |         |                  |        |      |           |                       |               |
| 0.00                                                                                                    |                       | 9492    |                  | 9597 5 |      |           | 9557                  | Data          |
| l<br>l                                                                                                    | 97:03:21<br>16-DEC-12 | 0402    | .0               | 0307.3 |      | 34.3      | 10:30:56<br>10-JAN-20 |               |
|                                                                                                    | Time                  |         |                  |        |      |           |                       |               |
| Feed Pres. PE-01       Ret. Pres. PE-02       Perm Pres. PE-03         Calc. TMP       Pres. PE-04       Pres. PE-05         Feed Weight       Perm Weight       Surface Area         Recirc Flow       Permeate Total       FL02 Scale Flow |                       |         |                  |        |      | PID       |                       |               |
|                                                                                                    |                       |         |                  |        |      |           |                       |               |
| MAIN<br>MENU                                                                                                    | OVERVIEW              | DATA LO | G ALARM<br>SETUP | MODE   | RUN  |           |                       |               |

# Figur 57. Dataplot

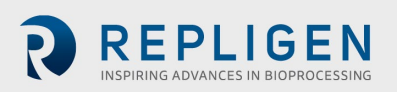

#### 8.14.5 PID

Pennespor i PID-plottet viser trenddata for følgende:

- P-01 PID-setpunkt
- P-01 PID PV
- P-02 PID-setpunkt
- P-02 PID PV
- P-03 PID-setpunkt
- P-03 PD PV

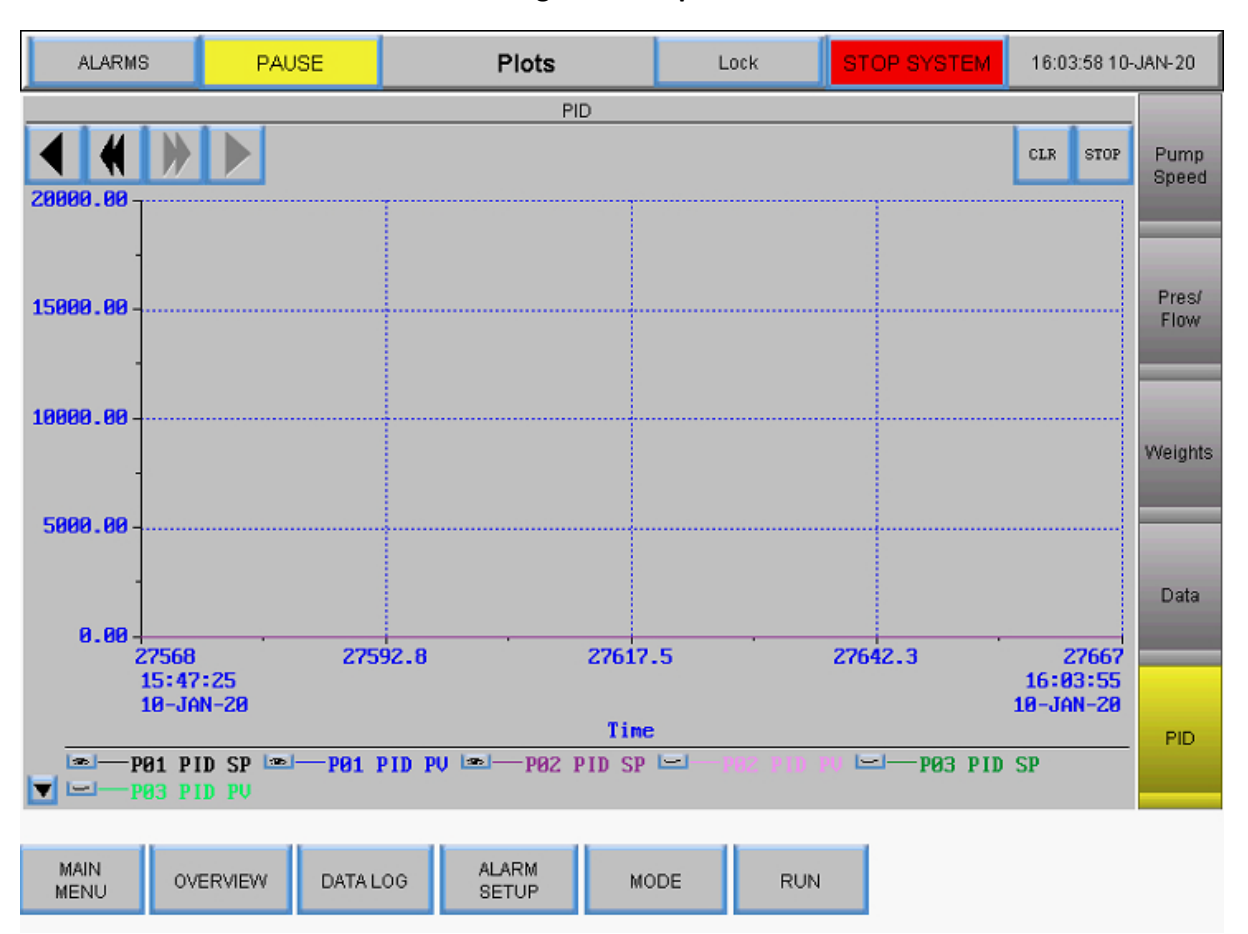

#### Figur 58. PID-plot

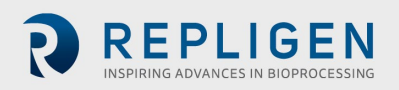

# 9. Fejlfinding

#### Systemet vil ikke tænde

Sørg for, at netledningen til hovedkabinettet er tilsluttet, sat helt ind i en stikkontakt og i stikkontakten på kabinettet.

#### Permeat- og/eller medie-/bufferfødestrømning er meget højere/lavere end forventet

- 1. Bekræft, at farvekoden på den peristaltiske slange svarer til farvekoden for slangevalget på indstillingsskærmen.
- 2. Bekræft, at slangen er tilført og placeret korrekt i det peristaltiske pumpehoved.
- 3. Bekræft, at den valgte slangestørrelse er passende til strømningshastigheden af permeat og diafiltrering.

#### Retentat-strømningen er for lav, bevæger sig ikke

- 1. Bekræft, at det magnetiske svævende pumpehoved er spædet, og at der ikke er fanget noget luft indeni.
- 2. Sørg for, at pumpehovedet sidder korrekt i den magnetiske svævepumpe.
- 3. Inspicer pumpehoved for blokeringer.
- 4. Inspicer filteret for blokeringer.

#### Pumpestationen reagerer ikke

Der er flere forskellige kommunikationsprotokoller for pumpestationen. For at løse de fleste problemer, skal man lukke systemet ned og derefter afbryde og tilslutte kommunikationskablet med 26 ben fra pumpestationen til hovedkabinettet (se afsnittene om tilslutning af systemkabler).

**Bemærk:** De peristaltiske pumper (P-02 og P-03) fungerer, uanset hvilken port stationens navlestreng er forbundet til på hovedkabinettet. Dog skal recirkulations-/tilførselspumpen tilsluttes den korrekte port for at fungere.

#### Dataregistreringsmeddelelse "buffer fuld"

Denne meddelelse angiver, at USB-drevet enten ikke er sat i, eller at det ikke fungerer.

- 1. Sørg for, at USB-drevet er sat ind i USB-porten på højre side af hovedkabinettet.
- 2. Hvis der allerede sidder et USB-drev, så prøv et andet drev.
- 3. Gå til dataloggingskærmen, og sørg for, at den er indstillet til optagelse.

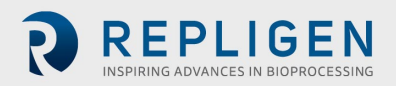

# **10. Vedligeholdelse**

KrosFlo<sup>®</sup> TFDF<sup>®</sup>Lab System-designet er robust og beregnet til brug med andet proces- og laboratorieudstyr. Rammen, kabinettet og pumperne kan rengøres ved at tørre overflader af med milde rengøringsmidler og/eller varmt vand, en fugtig klud eller laboratorieservietter. Skærmen skal rengøres med skærmrens og skærmservietter til computere.

Alle reparationer af systemet skal udføres af en kvalificeret Repligen-servicetekniker. Hvis brugeren eller en tredjepart åbner systemet eller forsøger på reparation, ugyldiggøres produktgarantien.

The KrosFlo® TFDF®Lab System er fremstillet i Marlborough, MA, USA.

# **11. Generelle oplysninger**

#### 11.1 Retningslinjer for sikkerhed

#### Figur 59. Advarsler og forsigtighedsregler omkring magnetiske kræfter

| CAUTION    |                            |             |                           |                      |
|------------|----------------------------|-------------|---------------------------|----------------------|
| $\geq$     |                            |             |                           |                      |
| Magnetic   | Forces                     |             |                           |                      |
| Pay attent | tion to the<br>head. It ha | magnetic fo | orces when<br>voided that | handling<br>magnetic |

the pumphead. It has to be avoided that magnetic parts are attracted resulting in contamination or damage (for example cracks) of the housing or impeller. Specifically pay attention to the magnetic forces, when handling two pumpheads at the same time.

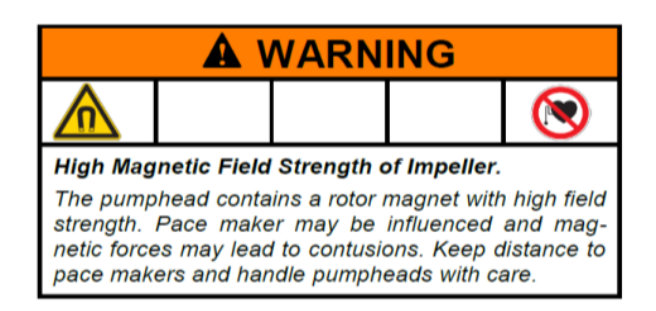

#### Tabel 8. Advarsel: Begrænsning for af brugen af produktet

| Symbol    | Beskrivelse                                                                                                    |
|-----------|----------------------------------------------------------------------------------------------------|
| Forsigtig | Risiko for fare. Se betjeningsvejledningen for arten af farer og korrigerende<br>handlinger                                                                                                    |
|           | Dette produkt er ikke designet til eller beregnet til brug i patientforbundne<br>applikationer; inklusive, men ikke begrænset til, medicinsk og dental brug, og er<br>derfor ikke blevet indsendt til godkendelse fra FDA.                                                                             |
|           | Dette produkt er ikke designet til eller beregnet til brug i farlige arbejdsområder som<br>defineret af ATEX eller NEC (National Electrical Code); inklusive, men ikke begrænset<br>til brug med brandfarlige væsker. Kontakt fabrikken for produkter, der er egnede til<br>disse typer applikationer. |

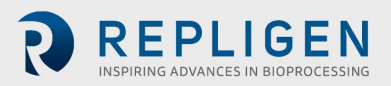

# **11.2** Systemspecifikationer

# Tabel 9. Systemoutput

| Beskrivelse                                  | Specifikationer                                                                                                    |
|----------------------------------------------|----------------------------------------------------------------------------------------------------|
| Type føder/recirkulationspumpe               | Magnetisk svævepumpe                                                                                                    |
| Kapacitet for føder/recirkulationspumpe      | 0-11000 OMDR./MIN., 0-10 LPM ved 0,0<br>bar,<br>0,0-21,8 psi (1,5 bar)                                                                                                    |
| Type diafiltrerings- og permeatpumper        | Peristaltisk                                                                                                    |
| Diafiltrerings- og permeat-pumpers kapacitet | 0,1-100 OMDR/MIN (0,01 RPM<br>opløsning)<br>Maksimalt 340 ml/min (4,8 mm ID og 1,6<br>mm tykkelse)<br>0,0002-35 ml/min/kanal<br>3 kanaler, 8 ruller<br>14,5 psi (1,0 bar) maks. differenstryk |
| Skærm                                        | Automatisering direkte<br>12" LCD-berøringsskærm                                                                                                    |
| Retentat flowmåler                           | Ultralyds-flowmåler med påklemning<br>0-8000 ml/min, 2 % nøjagtighed (±16<br>ml/min)<br>Kalibreret til nr. 15 PharmaPure® slanger                                                             |
| Anbefalet procesvolumen                      | 1-50 L                                                                                                    |
| Antal understøttede trykfølere               | 5                                                                                                    |
| Trykfølerområde                              | -14 - 30 psi (-1 - 2 bar)                                                                                                    |
| Understøttet TFDF®-filteroverfladeområde     | 2-150 cm <sup>2</sup>                                                                                                    |
| Antal understøttede vægte                    | 2                                                                                                    |

# Tabel 10. Systeminput

| Beskrivelse | Specifikationer                         |
|-------------|-----------------------------------------|
| Strømkrav   | 120 VAC, 10 A<br>230 VAC, 5 A, 50/60 Hz |

# Tabel 11. Systemkonstruktion

| Beskrivelse                                  | Vægt                                                       |
|----------------------------------------------|------------------------------------------------------------|
| Controllers vægt                             | 16,2 kg (36 lbs)                                           |
| Controllers dimensioner                      | 40 x 33 x 53 cm (16 x 13 x 21 tommer)                      |
| Pumpestations vægt                           | 7,3 kg (16 lbs)                                            |
| Pumpestationens dimensioner                  | 11 x 11 x 19 in (min)/39 in (maks)<br>(28 x 28 x 48/99 cm) |
| Controllertype                               | PLC                                                        |
| Klassificering af controller og pumpestation | IP20                                                       |
| Kabinettets byggemateriale                   | Delrin- og pulverlakeret/anodiseret aluminium              |

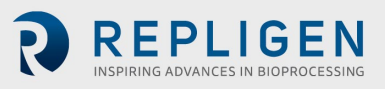

# Tabel 12. Systemmiljø

| Beskrivelse                       | Specifikationer                                                                                                    |
|-----------------------------------|----------------------------------------------------------------------------------------------------|
| Temperatur, drift                 | 4 ° til 40 °C (39 ° til 104 °F)                                                                                                    |
| Fugtighed<br>(ikke-kondenserende) | 15 % - 95 %<br>10 % - 50 %                                                                                                    |
| Højde                             | Mindre end 2000 m                                                                                                    |
| Støjniveau                        | < 75 dBa ved 1 meter                                                                                                    |
| Forureningsgrad                   | Forureningsgrad 2                                                                                                    |
| Kemisk resistens                  | Hus: Pulverlakeret aluminium<br>Filterstativ: Delrin- og pulverlakeret/anodiseret<br>aluminium<br>Komponenter i strømningsvej: Polypropylen,<br>polycarbonat, polysulfon og<br>C-Flex/PharmaPure® materialer |

#### **11.3 Systemkomponenter**

# Tabel 13. Systemkomponenter, liste

| Varenr.      | Inkluderede komponenter                                                                                                    |
|--------------|----------------------------------------------------------------------------------------------------|
| Controller   | Controller med hustilsluttede kabler                                                                                                    |
| Pumpestation | <ul> <li>Pumpestation tilbehør         <ul> <li>Peristaltiske pumper x2</li> <li>Magnetisk svævepumpe</li> <li>Stativmontering med låseknap</li> <li>Flowmåler</li> </ul> </li> <li>Strømkabler (vekselstrøm) (versioner for USA, Storbritannien, EU og Kina inkluderet)</li> <li>Pumpestation Strømkabel (5 ben)</li> <li>Kontrolenhed-pumpestation             Kommunikationskabel (26 ben)</li> <li>Slangeføringsstang</li> <li>Forlængerstang med låseknap</li> <li>Stangmuffe med låseknap</li> <li>Filterklemme med 2 låseknapper</li> </ul> |
| Vægte        | Digital vægte x2<br>Strømforsynede RS232-kommunikationskabler x2                                                                                                    |

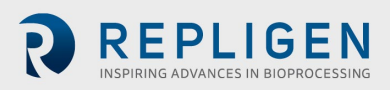

# 12. Stikordsregister

| Alarm                        | 33, 40, 41, 42      |
|------------------------------|---------------------|
| Calibration                  | .33, 34, 35, 36, 37 |
| Caution                      | 9, 10, 69           |
| CF                           | 7, 45, 46, 52       |
| Components                   | 10, 12, 55, 71      |
| Concentration                | .31, 32, 45, 48, 49 |
| Connections                  | 16, 21, 22          |
| Danger                       | 9, 69               |
| Diafiltration 7, 11, 12, 31, | 45, 47, 48, 49, 50, |
|                              | 51, 52, 55, 56, 70  |
| Flow path12, 15,             | 18, 19, 21, 49, 57  |
| Installation                 | 8, 18, 19, 34, 36   |
| LMH                          | 31                  |
| Mode 31, 45, 46, 47,         | 48, 49, 52, 57, 58  |
|                              |                     |

| Precautions                            | 9     |
|----------------------------------------|-------|
| Pressure sensor 12, 13, 17, 21, 2      | 6, 57 |
| ProConnex12, 1                         | 3, 17 |
| Pump control                           | 39    |
| Pump Station 11, 12, 14, 16, 56, 68, 7 | 0, 71 |
| Requirements1                          | 4, 70 |
| Safety                                 | 9, 69 |
| Scale                                  | 8, 55 |
| Set-up24, 2                            | 6, 33 |
| Shear 11, 4                            | 1, 56 |
| Specifications1                        | 1, 70 |
| TMP                                    | 44    |
| Warning                                | 9, 41 |
| Wizard 11, 31, 32, 33, 47, 52, 5       | 3, 54 |

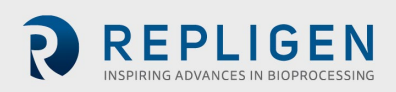